TEC Tecnológico de Costa Rica

## INSTITUTO TECNOLÓGICO DE COSTA RICA

ESCUELA DE ADMINISTRACIÓN DE EMPRESAS

MANUAL DE PROCEDIMIENTOS PARA EL ÁREA ADMINISTRATIVA DE LA ASOCIACIÓN DE DESARROLLO INTEGRAL DE LA FORTUNA (ADIFORT)

PROYECTO DE GRADUACIÓN PARA OPTAR POR EL GRADO DE BACHILLERATO EN ADMINISTRACIÓN DE EMPRESAS

TOMO II

ELABORADO POR:

JOHAN VINICIO CALERO SALAS

PROFESOR TUTOR:

**MBA. EILEEN BARRANTES BARRANTES** 

**II SEMESTRE** 

**CAMPUS TECNOLÓGICO SAN CARLOS, 2019** 

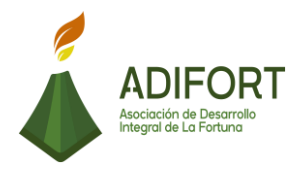

## INDICE GENERAL

| INTRODUCCIÓN                                                                                    |
|-------------------------------------------------------------------------------------------------|
| 1. CAPÍTULO I. Fundamento técnico del Manual de Procedimientos                                  |
| 1.1 Análisis Administrativo6                                                                    |
| 1.2 Manuales Administrativos6                                                                   |
| 1.3 Manuales de procedimientos7                                                                 |
| 1.3.1 Contenido7                                                                                |
| 1.3.2 Utilidad9                                                                                 |
| 1.3.3 Descripción del formato utilizado9                                                        |
| 1.4 Diagrama de flujo9                                                                          |
| 1.4.1 Simbología10                                                                              |
| 1.4.2 Importancia11                                                                             |
| 1.5 Recomendaciones para su implementación11                                                    |
| 1.6 Recomendaciones para su actualización12                                                     |
| 2 CAPÍTULO II. MANUAL DE PROCEDIMIENTO                                                          |
| 2.1 PROCEDIMIENTOS DEL ÁREA ADMINISTRATIVA DE ADIFORT                                           |
| 2.1.1 Facturación de ingresos13                                                                 |
| 2.1.2 Registro de salidas de inventario25                                                       |
| 2.1.3 Control y elaboración de boletas de kilometraje para los vehículos de transporte de carga |
| 2.1.4 Control de cuentas por pagar45                                                            |
| 2.1.5 Registro de pagos de las cuentas por pagar60                                              |
| 2.1.6 Generación de reporte de movimientos del libro de tesorería y caja chica<br>71            |
| 2.1.7 Apertura de caja chica diario77                                                           |
| 2.1.8 Cierre de caja chica diario83                                                             |
| 2.1.9 Elaboración de Notas de Débito91                                                          |
| 2.1.10 Revisión del Inventario de bodegas de los proyectos                                      |
| 2.1.11 Solicitud de insumos o materiales de limpieza de Catarata                                |
| 2.1.12 Solicitud de materiales de construcción117                                               |
| 2.1.13 Solicitud de artículos de limpieza y artículos varios                                    |
| 2.1.14 Revisión de inventarios de Souvenir137                                                   |

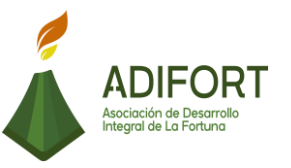

| 2.1.15 Ingreso de facturas de compras o gasto al Sistema Navius ERP | 146 |
|---------------------------------------------------------------------|-----|
| 2.1.16 Devolución de mercadería o corrección de facturas            | 152 |
| 2.1.17 Gestión de compras para distintos proyectos                  | 161 |
| 2.1.18 Tramites de donaciones                                       | 169 |
| 2.1.19 Elaboración de factura electrónica régimen simplificado      | 180 |
| 2.1.20 Revisión de cierre de caja de Catarata                       | 188 |
| 2.1.21 Revisión de cierre de caja de oficinas ADIFORT               | 196 |
| 2.1.22 Control de cuentas por cobrar de voluntariado (EF cultural)  | 203 |
| 2.1.23 Control y confirmación de facturas electrónicas              | 212 |
| 2.1.24 Cuentas por cobrar de VIATOR (agencia de viajes)             | 219 |
| 2.1.25 Cuentas por cobrar (Alquileres)                              | 227 |
| REFERENCIAS BIBLIOGRÁFICAS                                          | 236 |

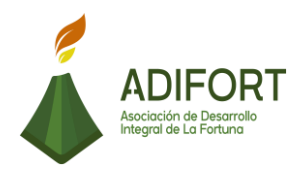

## INDICE DE ILUSTRACIÓN

| Figura 9. Simbología del diagrama de flujo      | 10  |
|-------------------------------------------------|-----|
| Ilustración 1. Factura de ingresos              | 24  |
| Ilustración 2. Salida de inventario             |     |
| Ilustración 3. Boleta de kilometraje            |     |
| Ilustración 4. Control de cuentas por pagar     | 58  |
| Ilustración 5. Cheques impresos                 | 59  |
| Ilustración 6. Registro de pagos                | 70  |
| Ilustración 7. Apertura de caja                 | 82  |
| Ilustración 8. Cierre de caja                   | 90  |
| Ilustración 9. Notas de débito                  |     |
| Ilustración 10. Lista de inventario de bodegas  | 106 |
| Ilustración 11. Salidas de insumos              | 116 |
| Ilustración 12. Creación de factura             | 151 |
| Ilustración 15. Factura de régimen simplificado | 187 |
| Ilustración 16. Control cuentas por cobrar      | 211 |
| Ilustración 17. Facturas de Webmail             | 218 |
| Ilustración 18. Cuentas por cobrar VIATOR       | 226 |
| Ilustración 19. Recibo de pago                  | 235 |

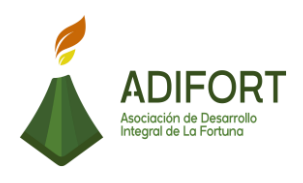

## INTRODUCCIÓN

El Trabajo Final de Graduación realizado tuvo como propósito la elaboración de un manual de procedimientos en el área administrativa de la Asociación de Desarrollo Integral de la Fortuna (ADIFORT), cuyas áreas son fundamentales para el desempeño de la empresa, para lograr un mejor rendimiento y control de sus operaciones.

Por otro lado, se presenta cada uno de los procedimientos mediante una descripción detallada de los pasos para elaborarlo, así como una representación gráfica del procedimiento.

En este apartado de propuesta se toma en cuenta el análisis realizado en el tomo l del proyecto, para así comprender las mejoras en los procedimientos y realizar el fluxograma o diagrama de flujo para representar de manera ilustrativa las actividades.

El Manual de procedimientos también contribuye a mejorar el rendimiento en la toma de decisiones y facilitar un funcionamiento óptimo de los diferentes procedimientos que se realizan.

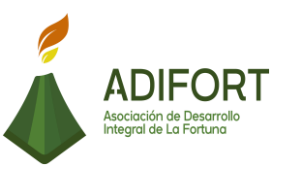

## **1.CAPÍTULO I. Fundamento técnico del Manual de Procedimientos**

A continuación, se presenta contenido técnico relacionado a la elaboración del proyecto, con el fin de identificar mejor los aspectos que se incluyen en el documento.

## 1.1 Análisis Administrativo

Benjamín & Fincowsky, (2014) mencionan que el analisis se puede tomar como la "acción de dividir una cosa o problema en tantas partes como sea posible, para reconocer la naturaleza de las partes y las relaciones entre estas y así obtener conclusiones objetivas particulares sobre lo estudiado".

De acuerdo con la explicación, se define un análisis administrativo como aquella forma de separar las partes y evaluarlas de manera que logre identificar los puntos que mejorar o innovar, así lograr el buen funcionamiento de una empresa u organización.

## 1.2 Manuales Administrativos

" Los manuales administrativos son documentos que sirven como medios de comunicación y coordinación que permiten registrar de manera ordenada y sistemática información de una organización antecedente, legislación, estructura, objetivos, políticas, sistemas, procedimientos, etc., así como las instrucciones y los lineamientos que se consideren necesarios para el mejor desempeño de sus tareas". (Guerrero & Galindo , 2014, pág. 204)

Según Benjamín & Fincowsky, (2014) "Los manuales son documentos que sirven como medios de comunicación y coordinación para registrar y transmitir en forma ordenada y sistemática tanto la información de una organización (...), como las instrucciones y lineamientos necesarios para que desempeñe mejor sus tareas" (pág. 194).

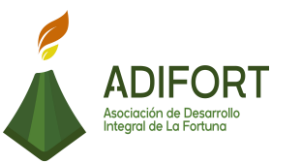

Se podría concluir que los manuales administrativos son una serie de documentos las cuales cuentan con la función de registrar información precedente de la organización para un mejor desempeño de las tareas que se llevan a cabo.

### 1.3 Manuales de procedimientos

De acuerdo con Benjamin & Fincowsky, (2014) mencionan a los manuales de procedimientos como aquellos documentos donde se puede encontrar información específica sobre la secuencia de las actividades que se realizan de un procedimiento.

## 1.3.1 Contenido

De acuerdo con Benjamín & Fincowsky, (2014) los manuales de procedimientos cuentan con una serie de contenido de importancia, las cuales son:

#### a) Identificación

- Logotipo de la organización.
- Nombre de la organización.
- Denominación y extensión del manual (general o específico). Si corresponde a una unidad en particular, debe anotarse el nombre de esta.
- Lugar y fecha de elaboración.
- Numeración de páginas.
- Sustitución de páginas (actualización de información).
- Unidades responsables de su elaboración, revisión y/o autorización.
- Clave del formato: en primer término, se deben escribir las siglas de la organización; en segundo, las de la unidad administrativa responsable de elaborar o utilizar la forma; en tercero el numero consecutivo del formulario y, en cuarto, el año.

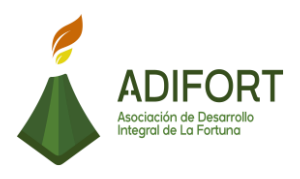

#### b) Prólogo, introducción o ambos

El prólogo es la presentación que hace del manual alguna autoridad de la organización, perfectamente del más alto nivel jerárquico. La introducción es una exposición de lo que es el manual, su estructura, propósitos, ámbito de aplicación y necesidad de mantenerlo vigente.

#### c) Índice

Es la relación de los capítulos o apartados que constituyen el cuerpo del documento

## d) Contenido

Lista de los procedimientos que integran el contenido manual. En el caso de un manual general debe incluir todos los procedimientos de la organización; en el caso de un manual específico, solo los procedimientos de un área o unidad administrativa.

• **Objetivo:** Explicar el propósito que se pretende cumplir con el procedimiento.

• Áreas de aplicación o alcance de los procedimientos: Esfera de acción que cubre el procedimiento.

• **Responsables:** Área, unidad administrativa o puesto que tiene a su cargo la preparación, aplicación o ambas cosas del procedimiento.

• **Políticas o normas de operación:** Criterios o líneas de acción que se formulan de manera explícita para orientar y facilitar el desahogo de las operaciones que llevan a cabo las distintas instancias que participan en el procedimiento.

• **Concepto:** Palabras, términos de carácter técnico o formatos que se emplean en el procedimiento cuyo significado o referencia, por su grado de especialización, debe anotarse para hacer más accesible la consulta del manual.

• **Procedimiento (descripción de las operaciones):** Presentación por escrito, en forma narrativa y secuencial, de cada una de las operaciones que se realizan en un procedimiento, para lo cual se anota el número de operación, el nombre de las áreas responsables de llevarlas a cabo y, en la descripción, explicar en qué consiste, cómo, dónde y con qué se lleva a cabo.

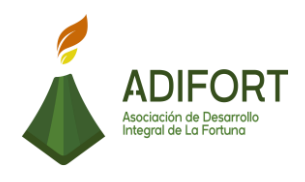

### 1.3.2 Utilidad

El manual de procedimientos funciona como una guía para describir distintos procedimientos, así como describir el responsable, normativa, objetivo y alcance.

## 1.3.3 Descripción del formato utilizado

Para este proyecto se realizó una simbología basada en la unión tanto de la normativa ANSI, como de la normativa DIN, generando la simbología para brindar las representaciones gráficas de los procedimientos.

## 1.4 Diagrama de flujo

Según Benjamín & Fincowsky, (2014) "se conocen como fluxogramas, representan de manera gráfica la sucesión en que se realizan las operaciones de un procedimiento, el recorrido de formas o materiales o ambas cosas. En ellos se muestran las áreas o unidades administrativas y los puestos que intervienen en cada operación descrita. Además, pueden mencionar el equipo o los recursos que se deben utilizar en cada caso".

Se concluye un diagrama de flujo como aquella representación gráfica de las actividades o procesos que se siguen a la hora de realizar un procedimiento. Además, son representados por un inicio y un final, y cada actividad tiene su figura representativa de acuerdo con los pasos documentados.

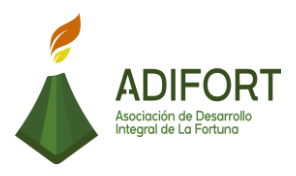

### 1.4.1 Simbología

| Símbolos   | Representa                                                          |
|------------|---------------------------------------------------------------------|
|            | Inicio o término: Indica el principio o el fin del flujo. Puede ser |
|            | acción o lugar; además, se usa para indicar una oportunidad         |
|            | administrativa o persona que recibe o proporciona información.      |
|            | Actividad: Describe las funciones que desempeñan las personas       |
|            | involucradas en el procedimiento.                                   |
|            | <b>Documento:</b> Representa cualquier documento que entre, se      |
|            | utilice, se genere o salga del procedimiento.                       |
|            |                                                                     |
| $\wedge$   | Decisión o alternativa: Indica un punto dentro del flujo en donde   |
|            | se debe tomar una decisión entre dos o más opciones                 |
|            |                                                                     |
|            | Archivo: Indica que se guarde un documento en forma temporal o      |
|            | permanente.                                                         |
|            |                                                                     |
|            | Conector de página: Representa una conexión o enlace con otra       |
|            | hoja diferente, en la que continua el diagrama de flujo.            |
|            |                                                                     |
|            | Conector: Representa una conexión o enlace de una parte del         |
| $\bigcirc$ | diagrama de flujo con otra parte del mismo.                         |

Fuente: Elaboración propia basado en el libro de Benjamín & Fincowsky, (2014)

Figura 9. Simbología del diagrama de flujo

La figura anterior representa la simbología ANSI, sin embargo, para efectos del proyecto también se consultó y se dio uso de la simbología DIN, específicamente en el símbolo; \_\_\_\_\_\_, el cual representa el ingreso o salidas de datos.

Las dos normativas se complementan para elaborar el manual de investigación y así obtener un mejor resultado en los aspectos de representación gráfica.

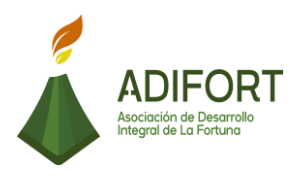

## 1.4.2 Importancia

El diagrama de flujo permite a los colaboradores identificar y comprender por medio de una representación gráfica los pasos a seguir para elaborar un procedimiento. Además, es de fácil comprensión y es muy utilizado para la inducción de nuevos colaboradores, ya que es funcional como guía para elaborar las actividades de un puesto.

## 1.5 Recomendaciones para su implementación

A continuación, se brindan diferentes propuestas que son de gran importancia para la implementación del manual de procedimientos:

- Es importante que todos los colaboradores ligados con el área administrativa de ADIFORT estén al tanto de la existencia del manual de procedimientos.
- > El manual de procedimientos deberá ser avalado por la Junta Directiva.
- Se debe de mantener el manual de procedimientos en un lugar accesible para todos los involucrados en el proceso.
- Es importante realizar una capacitación con los colaboradores para el uso del manual de procedimientos.
- Se recomienda como un documento de inducción para nuevos colaboradores, ya que brinda mayor facilidad para elaborar las funciones.

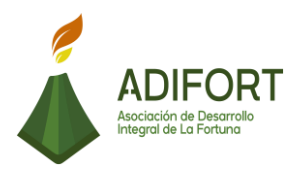

#### 1.6 Recomendaciones para su actualización

- Se recomienda realizar una actualización cada año del manual de procedimientos, sin embargo, dependerá de lo actualizado que se encuentre y cuan necesario sea.
- Para la actualización del manual de procedimientos es importante dirigirse directamente con los encargados(as) de los procedimientos, y avalado por la Junta Directiva.
- La propuesta de mejora debe lograr mayor eficacia en la elaboración de los procedimientos.
- Comunicar a los puestos ligados con el manual de procedimientos de los cambios realizados.
- Cada colaborar deberá contar con una copia a mano del manual de procedimientos actualizado.

Los anteriores conceptos técnicos hacen una breve explicación del contenido de un manual de procedimientos, así como definiciones de apartados mencionados en la metodología. Es importante tener presentes estos conceptos, ya que en el desarrollo del trabajo se hace uso de los términos vistos en este documento.

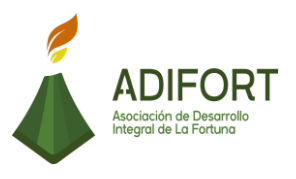

## 2 CAPÍTULO II. MANUAL DE PROCEDIMIENTO

En este capítulo se presenta la descripción de manera detalla y representación gráfica de cada uno de los procedimientos. Se generan 25 procedimientos del área administrativa de ADIFORT, con el fin de generar un manual de procedimientos que ayude a mejorar las tareas administrativas.

## 2.1 PROCEDIMIENTOS DEL ÁREA ADMINISTRATIVA DE ADIFORT

|                                                    | Proced                  | limiento                     |
|----------------------------------------------------|-------------------------|------------------------------|
|                                                    | Facturaciór             | de ingresos                  |
| Asociación de Desarrollo<br>Integral de La Fortuna | Código del p            | procedimiento                |
|                                                    | MP-AA                   | -001-19                      |
| Elaborado por:                                     | Versi                   | ón # 1                       |
| Johan Vinicio Calero Salas (Estudiante del TEC)    | Respo                   | onsable                      |
| Revisado por:                                      | Yerlyn Campos<br>Con    | s Solera (Auxiliar<br>table) |
| Yerlyn Campos Solera (Auxiliar Contable)           | Próxima revisión:       |                              |
| Aprobado por:                                      |                         |                              |
| Keilyn Chaverri (Encargada de Recursos<br>Humanos) | Fecha de<br>aprobación: | Noviembre 2019               |

## 2.1.1 Facturación de ingresos

## Contenido del procedimiento

## A. Introducción

ADIFORT cuenta con ingresos de la catarata, cementerio, patrocinios y otras entidades que le brindan un beneficio monetario, por lo que debe mantener un control en el registro de esos ingresos.

## B. Objetivo

Contar con un control y registro de los ingresos recibidos.

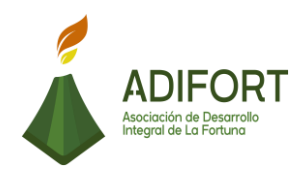

## C. Alcance

El procedimiento inicia ubicando las diferentes facturas de ingresos y finaliza con la creación de la factura para guardar.

## D. Responsable

• Auxiliar Contable

E. Normas o políticas

N/A

F. Documentos Internos Facturas

G. Documentos Externos No utiliza documentos externos

- H. Herramientas empleadas
- Sistema Navius ERP

## I. Conceptos

**Sistema Post-Oficina**: El Sistema Navius ERP cuenta con diferentes secciones para varias utilidades, el sistema post- oficina es una de esas secciones que se utiliza para los movimientos respectivos relacionados con ingresos.

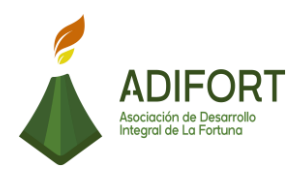

## J. Descripción de las actividades

|           |                                                                                                    | Р                                 | rocedimiento      |
|-----------|----------------------------------------------------------------------------------------------------|-----------------------------------|-------------------|
|           | ADIFORT                                                                                                    | Factur                            | ación de ingresos |
| A Ir      | sociación de Desarrollo<br>ntegral de La Fortuna                                                              | M                                 | P-AA-001-19       |
| Secuencia | Descripción                                                                                                   |                                   | Encargado         |
| Inic      | io del procedimiento                                                                                          |                                   |                   |
| 1         | Actualiza el tipo de cambio<br>al sistema Post-Oficina del                                                    | e Ingresa<br>ERP                  | Auxiliar contable |
| 2         | Ingresa a la base de<br>ADIFORT ubicada en el Pos                                                             | datos de<br>st-Oficina            | Auxiliar contable |
| 3         | Ingresa al módulo "Operad<br>ubicar las facturas de ingre                                                     | ción" para<br>sos                 | Auxiliar contable |
| 4         | Ingresa al apartado "factura                                                                                  | as"                               | Auxiliar contable |
| 5         | Identifica el tipo de factura<br>(alquiler, patrocinios, vol<br>souvenir, donaciones)                         | a utilizar:<br>untariado,         | Auxiliar contable |
| 6         | Selecciona el tipo de factura                                                                                 | a a utilizar                      | Auxiliar contable |
| 7         | Selecciona la información del cliente.                                                                        | y código                          | Auxiliar contable |
| 8         | ¿Conoce los códigos del cl<br>No: Continúa                                                                    | iente?                            | Auxiliar contable |
| 9         | Ingresa código del cliente<br>los siguientes pasos: (Cli<br>Signo % / palabra clav<br>seleccionar el cliente) | mediante<br>ente/ F7/<br>ve /F8 / | Auxiliar contable |

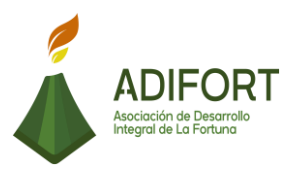

| 10 | Ingresa el código del cliente                                                                       | Auxiliar contable |
|----|----------------------------------------------------------------------------------------------------|-------------------|
|    | ¿Es un ingreso por alquiler?                                                                        |                   |
| 11 | Sí: Continúa                                                                                        |                   |
|    | No: Paso 19                                                                                         |                   |
| 12 | Identifica el código del artículo o producto de alquiler.                                           | Auxiliar contable |
|    | ¿Conoce los códigos de los artículos<br>o productos de alquiler?                                    | Ailien eentekle   |
| 13 | No: Continúa                                                                                        | Auxiliar contable |
|    | Sí: Ir al paso 17                                                                                   |                   |
| 14 | Ingresa al sistema Navius ERP y<br>luego módulo "inventario"                                        | Auxiliar contable |
| 15 | Selecciona la pestaña "reportes"<br>para ir a catálogos de los artículos o<br>productos de alquiler | Auxiliar contable |
| 16 | Selecciona el artículo o producto<br>para ver su código.                                            | Auxiliar contable |
| 17 | Ingresa el código del artículo en la factura.                                                       | Auxiliar contable |
| 18 | Identifica el medio pago por el que se<br>efectúa la factura                                        | Auxiliar contable |
|    | ¿Es un ingreso por transferencia                                                                    |                   |
| 19 | Sí: Continúa                                                                                        | Auxiliar contable |
|    | No: Paso 25                                                                                         |                   |
| 20 | Ingresa al apartado "facturas" del módulo de operación                                              | Auxiliar contable |
| 21 | Selecciona "transferencias" como forma de ingreso.                                                  | Auxiliar contable |
| 22 | Ingresa el monto y fecha de la transferencia a facturar.                                            | Auxiliar contable |

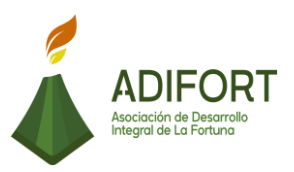

| 23 | Selecciona la cuenta bancaria donde se realizó la transferencia.      | Auxiliar contable |
|----|-----------------------------------------------------------------------|-------------------|
| 24 | Ingresa el nombre del cliente que hizo la transferencia.              | Auxiliar contable |
| 25 | ¿Es un ingreso por efectivo o tarjeta?<br>Sí: Continúa<br>No: Paso 30 | Auxiliar contable |
| 26 | Ingresa al apartado "facturas" del módulo de operación                | Auxiliar contable |
| 27 | Selecciona "efectivo o tarjeta" como forma de ingreso.                | Auxiliar contable |
| 28 | Ingresa el monto y fecha del efectivo                                 | Auxiliar contable |
| 29 | Ingresa los datos del cliente.                                        | Auxiliar contable |
| 30 | Guarda la factura realizada en el sistema presionando "guardar"       | Auxiliar contable |
| 31 | Genera la factura con "F10" para confirmar su ingreso al sistema.     | Auxiliar contable |

## Fin del procedimiento

| Elaboró                                            | Revisó                                         | Aprobó                                                |
|----------------------------------------------------|------------------------------------------------|-------------------------------------------------------|
| Johan Vinicio Calero Salas<br>(Estudiante del TEC) | Yerlyn Campos<br>Solera (Auxiliar<br>Contable) | Keilyn Chaverri<br>(Encargada de<br>Recursos Humanos) |

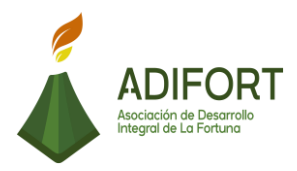

## K. Diagrama de flujo

| Drees  | Asociación de De                                                                                               | sarrollo Integral de la Fortuna<br>(ADIFORT) |
|--------|----------------------------------------------------------------------------------------------------|----------------------------------------------|
| Resp   | onsable: Yerlyn Campos                                                                                         | Solera Código: MP-AA-001-19                  |
|        | Doscrinción                                                                                                    | Responsables                                 |
|        | Descripcion                                                                                                    | Auxiliar Contable                            |
| INICIO | Inicio                                                                                                    | Inicio                                       |
| 1      | Actualiza el tipo de cambio e<br>Ingresa al sistema Post-Oficina<br>del ERP                                    | 1                                            |
| 2      | Ingresa a la base de datos de<br>ADIFORT ubicada en el Post-<br>Oficina                                        | 2                                            |
| 3      | Ingresa al módulo "Operación"<br>para ubicar las facturas de<br>ingresos                                       | 3                                            |
| 4      | Ingresa al apartado "facturas"                                                                                 | 4                                            |
| 5      | Identifica el tipo de factura a<br>utilizar: (alquiler, patrocinios,<br>voluntariado, souvenir,<br>donaciones) | 5                                            |
|        |                                                                                                    |                                              |

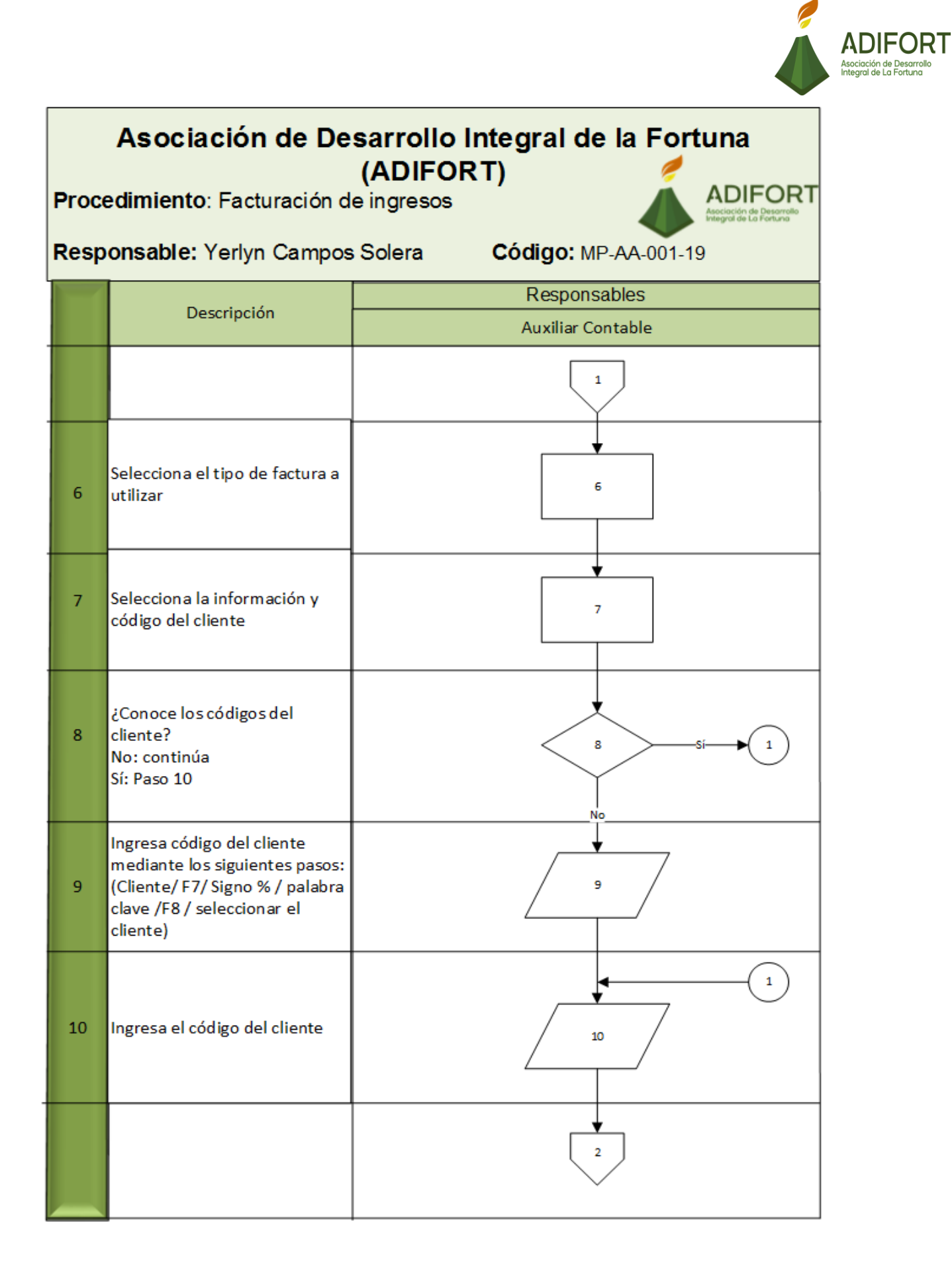

## ADIFORT Asociación de Desarro Integral de La Fortuna Asociación de Desarrollo Integral de la Fortuna (ADIFORT) ADIFORT Procedimiento: Facturación de ingresos Asociación de Desarroll Integral de La Fortuna Responsable: Yerlyn Campos Solera Código: MP-AA-001-19 Responsables Descripción Auxiliar Contable 2 ¿Es un ingreso por alquiler? 11 11 Sí: Continúa No: Paso 19 Identifica el código del 12 artículo o producto de 12 alquiler. ¿Conoce los códigos de los artículos o productos de 13 alguiler? 13 No: continúa Sí: Ir al paso 17 No Ingresa al sistema 14 Navius ERP y luego 14 módulo "inventario" Selecciona la pestaña "reportes" para ir a 15 15 catálogos de los artículos o productos de alquiler з

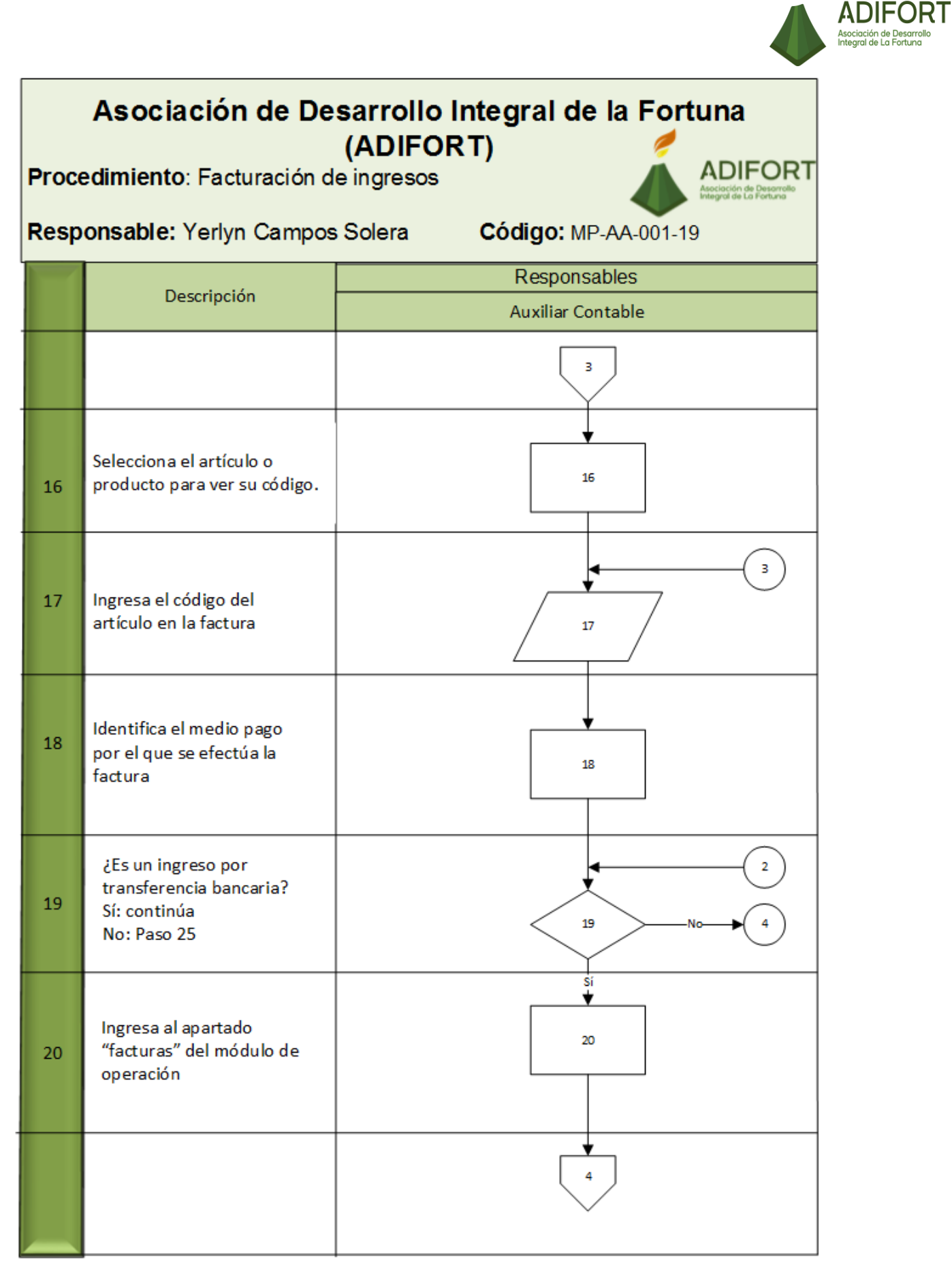

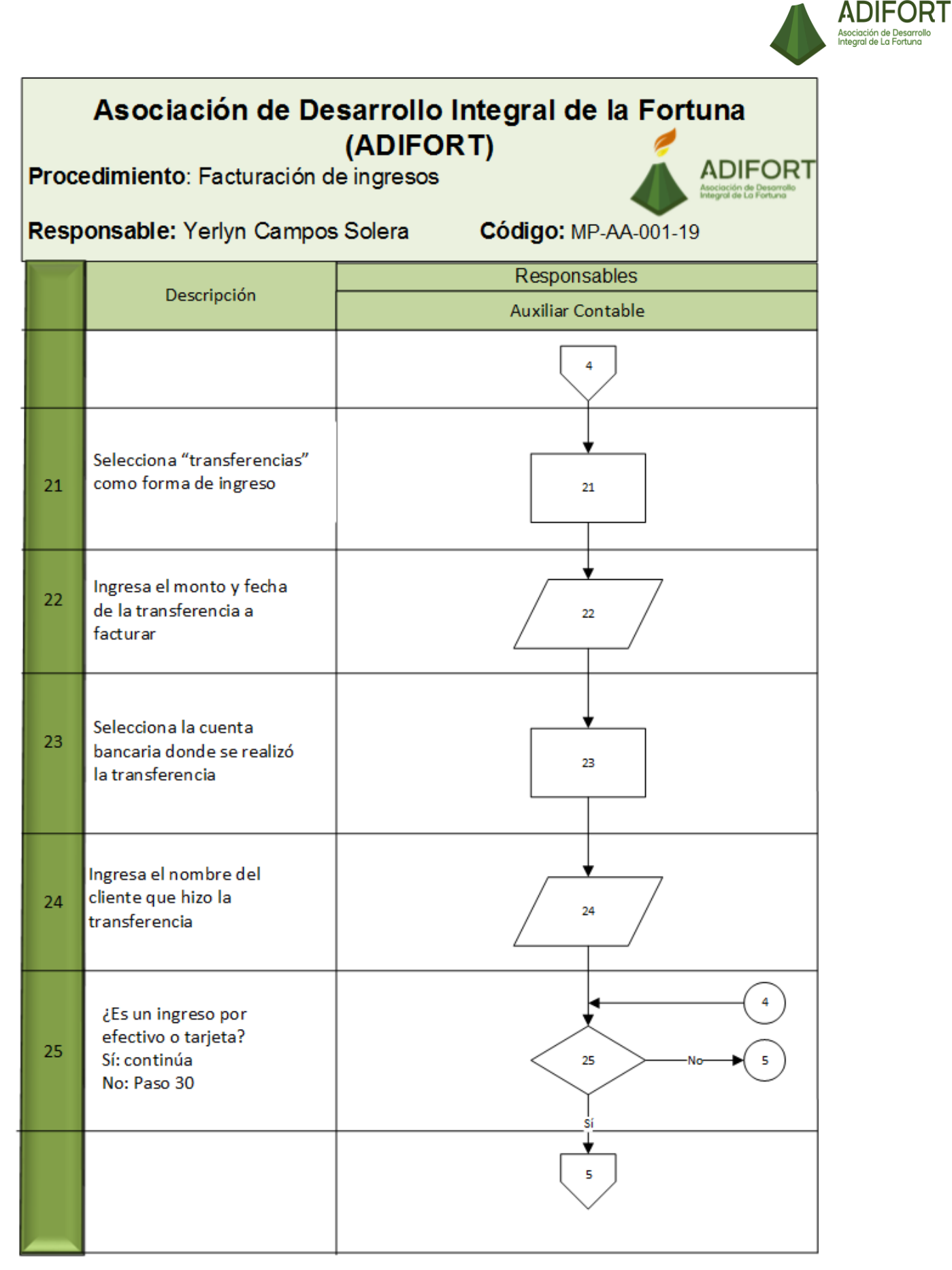

|       |                                                                         |                                                            | Asociación de De<br>Integral de La Foi |
|-------|-------------------------------------------------------------------------|------------------------------------------------------------|----------------------------------------|
| Proce | Asociación de De<br>edimiento: Facturación de                           | sarrollo Integral de la Fortuna<br>(ADIFORT)<br>e ingresos |                                        |
| Resp  | onsable: Yerlyn Campos                                                  | Solera Código: MP-AA-001-19                                |                                        |
| T     | Descripción                                                             | Responsables                                               |                                        |
|       |                                                                         | Auxiliar Contable                                          |                                        |
| 26    | Ingresa al apartado "facturas"<br>del módulo de operación               | 26                                                         |                                        |
| 27    | Selecciona "efectivo o<br>tarjeta" como forma de<br>ingreso             | 27                                                         |                                        |
| 28    | Ingresa el monto y fecha<br>del efectivo                                | 28                                                         |                                        |
| 29    | Ingresa los datos del<br>cliente                                        | 29                                                         |                                        |
| 30    | Guarda la factura<br>realizada en el sistema<br>presionando "guardar"   | 30                                                         |                                        |
| 31    | Genera la factura con<br>"F10" para confirmar su<br>ingreso al sistema. | 31                                                         |                                        |
| FIN   |                                                                         | Fin                                                        |                                        |

0

**ADIFORT** 

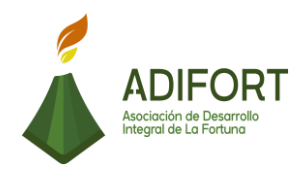

## L. Indicador

Registro de la facturación de ingresos, ya sea por catarata, donaciones, alquiler o patrocinios.

| Factura  |                  |          |   |                    |                                    |                     |                   |                               |                                 |            |          |
|----------|------------------|----------|---|--------------------|------------------------------------|---------------------|-------------------|-------------------------------|---------------------------------|------------|----------|
| TURA     |                  |          |   |                    | ASOC                               | DES. INT. LA FORTUI | NA, SC            |                               |                                 |            | 15/10/20 |
| Pedido   | Factura          |          |   |                    |                                    |                     |                   |                               |                                 |            |          |
| Sucursal | PRINCIPAL        |          | ¥ | Tipo               | FCD                                |                     |                   | Lista Precios                 |                                 |            | Ŧ        |
| aja      | CATARATA         |          | * | Vencimie           | nto 14/1                           | 1/2019              |                   | Agente                        | 309                             |            |          |
| ajero    | ADRIAN MENDEZ    |          | 7 | Linea              |                                    |                     | *                 | -                             | 1                               |            |          |
| lia      | 15/10/2019 09:01 |          |   | Moneda             |                                    |                     | v                 | Autorizacion                  |                                 |            |          |
| ocumento |                  |          | 0 | TC/TCB             |                                    | 0.0000              | 0.0000            | Clave                         |                                 | Ctl Despa  | cho?     |
| ago      |                  |          | _ | Cliente            | 000                                | 01                  |                   | %Descuento                    | 0.00                            | %I.S.V     | 100.00   |
| echa     | 15/10/2019 11:54 |          | _ |                    | deald .                            |                     |                   | Estado                        | Activo                          |            | -        |
| escrip.  |                  |          |   | _                  |                                    |                     |                   |                               |                                 |            |          |
|          |                  |          |   |                    |                                    | Descri              |                   |                               |                                 |            |          |
|          |                  |          |   |                    |                                    | Descri              |                   |                               |                                 |            |          |
|          |                  | Impuesto |   |                    | Detalle                            | Descri              |                   |                               |                                 |            |          |
|          |                  | Impuesto |   | lades              | Detalle [                          | Descri              | 0.00              | I.Ver                         | nta                             |            |          |
|          |                  | Impuesto |   | To                 | Detalle  <br>tal \$  <br>tal ¢     |                     | 0.00              | I.Ver<br>Subt                 | nta<br>total                    |            |          |
|          |                  | epto     |   | To<br>Cuenta       | Detalle  <br>tal \$  <br>tal ¢     | Descr/Dueño         | 0.00<br>#Doc./Aut | I.Ver<br>Subt<br>TOT          | nta<br>cotal<br>AL<br>Req.Depos | ito? Monto |          |
|          |                  | epto     |   | To<br>To<br>Cuenta | Detalle [<br>.tal \$ [<br>.tal ¢ [ | Descr/Dueño         | 0.00<br>#Doc./Aut | I.Ver<br>Subt<br>TOT          | nta<br>cotal<br>AL<br>Req.Depos | ito? Monto |          |
|          |                  | epto     |   | To<br>Cuenta       | Detalle  <br>tal \$  <br>tal ¢     | Descr/Dueño         | 0.00<br>#Doc./Aut | I.Ver<br>Subt<br>TOT          | nta<br>cotal<br>AL<br>Req.Depos | ito? Monto |          |
|          |                  | epto     |   | To<br>To<br>Duenta | Detalle<br>tal \$                  | Descr/Dueño         | 0.00<br>#Doc./Aut | I.Ver<br>Subt<br>TOT          | nta<br>cotal<br>AL<br>Req.Depos | ito? Monto |          |
|          | Conce            | epto     |   | To<br>Cuenta       | Detalle  <br>tal \$  <br>tal ¢     | Descr/Dueño         | 0.00<br>#Doc./Aut | I.Ver<br>Subt<br>TOT<br>Fecha | nta<br>cotal<br>AL<br>Req.Depos | ito? Monto |          |

Fuente: ADIFORT (2019)

Ilustración 1. Factura de ingresos

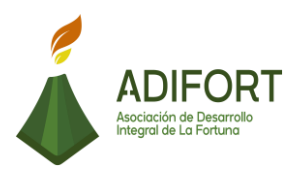

## 2.1.2 Registro de salidas de inventario

|                                                    | Proce                   | dimiento                      |  |  |
|----------------------------------------------------|-------------------------|-------------------------------|--|--|
|                                                    | Registro de sal         | idas de inventario            |  |  |
| Asociación de Desarrollo<br>Integral de La Fortuna | Código del              | Código del procedimiento      |  |  |
|                                                    | MP-AA                   | A-002-19                      |  |  |
| Elaborado por:                                     | Versión # 1             |                               |  |  |
| Johan Vinicio Calero Salas (Estudiante del TEC)    | Responsable             |                               |  |  |
| Revisado por:                                      | Yerlyn Campos<br>Cor    | s Solera (Auxiliar<br>itable) |  |  |
| Yerlyn Campos Solera (Auxiliar Contable)           | Próxima<br>revisión:    |                               |  |  |
| Aprobado por:                                      |                         |                               |  |  |
| Keilyn Chaverri (Encargada de Recursos<br>Humanos) | Fecha de<br>aprobación: | Noviembre 2019                |  |  |

## Contenido del procedimiento

#### A. Introducción

En la empresa se realizan diferentes compras de materiales para construcción, souvenir, limpieza, por lo que es de importancia contar con un adecuado y actualizado sistema de inventario. Para ello se cuenta con una secuencia a seguir para reportar todas aquellas salidas de inventario.

## B. Objetivo

Contar con un inventario actualizado que ayude a mantener un buen control de los artículos disponibles.

#### C. Alcance

El procedimiento inicia con la solicitud por parte de proveeduría de la salida de inventario y termina con la realización del reporte de la salida de inventario, así como el registro del centro de costos de esos artículos en salida.

#### D. Responsable

- Auxiliar Contable
- Encargado de Proveeduría

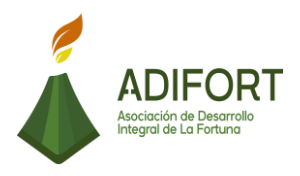

E. Normas o políticas N/A

F. Documentos Internos No utiliza documentos internos

G. Documentos Externos No utiliza documentos externos

- H. Herramientas empleadas
- Sistema de información Navius ERP

## I. Conceptos

**Sistema Navius ERP:** Es el sistema de información utilizado, la cual brinda facilidad en la documentación y registro de los movimientos de diferentes actividades.

**Centro de costos:** Es el registro que se realiza para conocer el valor que representa la salida de los diferentes artículos del inventario.

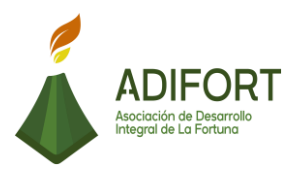

## J. Descripción de las actividades

|           |                                                                                                    | Procedimiento                        |
|-----------|----------------------------------------------------------------------------------------------------|--------------------------------------|
|           | ADIFORT<br>Asociación de Desarrollo                                                                                                    | Registro de salidas de<br>Inventario |
|           | Integral de La Fortuna                                                                                                    | MP-AA-002-19                         |
| Secuencia | Descripción                                                                                                    | Encargado                            |
| Ini       | cio del procedimiento                                                                                                    |                                      |
| 1         | Envía por correo electrónico<br>información de artículos que<br>van a salir del inventario.                                                    | Encargado Proveeduría                |
| 2         | Recibe la información de salida de inventario.                                                                                                 | Auxiliar Contable                    |
| 3         | Ingresa al sistema Navius ERP para hacer el registro de los artículos que salen.                                                               | Auxiliar Contable                    |
| 4         | Selecciona en el sistema el<br>módulo "inventario" y luego la<br>pestaña "movimientos" para<br>encontrar la carpeta de salidas.                | Auxiliar Contable                    |
| 5         | Ingresa a "otras salidas" para<br>hacer el registro de las salidas<br>de inventario.                                                           | Auxiliar Contable                    |
| 6         | Ingresa los datos de los artículos (cantidad, fecha, etc.)                                                                                     | Auxiliar Contable                    |
| 7         | Selecciona el tipo de proyecto<br>presionando la tecla "F8"<br>(obras en proceso o proyectos<br>de gastos) según el destino del<br>inventario. | Auxiliar Contable                    |
| 8         | Ingresa la información del<br>proveedor / cliente de dónde se<br>adquirieron los artículos y<br>código de este.                                | Auxiliar Contable                    |
| 9         | Ingresa el número de bodega<br>del artículo, el más común a<br>utilizar es el "002" que es para<br>las oficinas.                               | Auxiliar Contable                    |

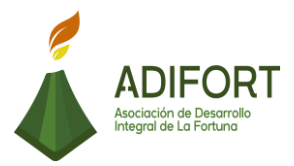

| 10                                                                                               | Guarda en el sistema el<br>registro de las salidas de<br>inventario para realizar el<br>centro de costos por esas<br>salidas de inventario.                              |                      |                                                       | Auxiliar Contable |
|--------------------------------------------------------------------------------------------------|----------------------------------------------------------------------------------------------------|----------------------|-------------------------------------------------------|-------------------|
| 11                                                                                               | Ingresa al módulo "inventario"<br>para ir al centro de costos.                                                                                                    |                      |                                                       | Auxiliar Contable |
| 12                                                                                               | Selecciona la pestaña<br>"contabilidad" para ir al centro<br>de costos del inventario.                                                                                   |                      |                                                       | Auxiliar Contable |
| 13                                                                                               | Ingresa a la carpeta "centro de costos" para seleccionar el tipo de provecto.                                                                                            |                      |                                                       | Auxiliar Contable |
| 14                                                                                               | Selecciona el proyecto donde<br>fue dirigido el inventario en<br>salida: Componente 1<br>(Administrativo, catarata,<br>polideportivo, etc.)<br>Componente 2 (provectos)" |                      |                                                       | Auxiliar Contable |
| 15                                                                                               | Ingresa la cantidad de inventario en salida.                                                                                                    |                      | de                                                    | Auxiliar Contable |
| 16                                                                                               | Guarda en el sistema el archivo creado con los costos de la salida del inventario.                                                                                       |                      | vo<br>la                                              | Auxiliar Contable |
| F                                                                                                | in del procedi                                                                                                    |                      |                                                       |                   |
| Elaboró                                                                                          |                                                                                                    | Revise               | ó                                                     | Aprobó            |
| Johan Vinicio Calero<br>Salas (Estudiante del<br>TEC) Yerlyn Camp<br>Solera (Auxili<br>Contable) |                                                                                                    | mpos<br>xiliar<br>e) | Keilyn Chaverri<br>(Encargada de Recursos<br>Humanos) |                   |

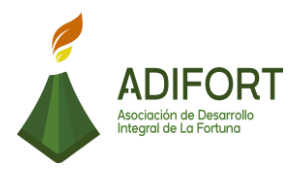

#### K. Diagrama de flujo

## Asociación de Desarrollo Integral de la Fortuna (ADIFORT) ADIFORT

Procedimiento: Registro de salidas de inventario

Responsable: Yerlyn Campos Solera

Código: MP-AA-002-19

|        |                                                                                                    | Respons           | sables                   |
|--------|----------------------------------------------------------------------------------------------------|-------------------|--------------------------|
|        | Descripcion                                                                                                    | Auxiliar Contable | Encargado de Proveeduría |
| INICIO | Inicio                                                                                                    |                   | Inicio                   |
| 1      | Envía información de<br>artículos que van a salir del<br>inventario                                                               |                   |                          |
| 2      | Recibe la información de<br>salida de inventario                                                                                  | 2                 |                          |
| 3      | Ingresa al sistema Navius ERP<br>para hacer el registro de los<br>artículos que salen                                             | 3                 |                          |
| 4      | Selecciona en el sistema el<br>módulo "inventario" y luego<br>la pestaña "movimientos"<br>para encontrar la carpeta de<br>salidas | 4                 |                          |
| 5      | Ingresa a "otras salidas" para<br>hacer el registro de las salidas<br>de inventario                                               | 5                 |                          |
|        |                                                                                                    |                   |                          |

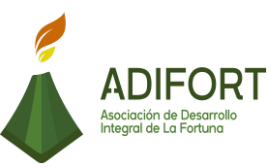

## Asociación de Desarrollo Integral de la Fortuna (ADIFORT) ADIFORT

Procedimiento: Registro de salidas de inventario

Responsable: Yerlyn Campos Solera

Código: MP-AA-002-19

|    |                                                                                                    | Responsables      |              |
|----|----------------------------------------------------------------------------------------------------|-------------------|--------------|
|    | Descripción                                                                                                    | Auxiliar Contable | Encargado de |
|    |                                                                                                    | 1                 | Proveeduria  |
| 6  | Ingresa los datos de los<br>artículos (cantidad, fecha,<br>etc.)                                                                              | 6                 |              |
| 7  | Selecciona el tipo de proyecto<br>presionando la tecla "F8"<br>(obras en proceso o<br>proyectos de gastos) según el<br>destino del inventario | 7                 |              |
| 8  | Ingresa la información del<br>proveedor / cliente de dónde<br>se adquirieron los artículos y<br>código de este                                | 8                 |              |
| 9  | Ingresa el número de bodega<br>del artículo, el más común a<br>utilizar es el "002" que es<br>para las oficinas                               | 9                 |              |
| 10 | Guarda en el sistema el<br>registro de las salidas de<br>inventario para realizar el<br>centro de costos por esas<br>salidas de inventario.   | 10                |              |
|    |                                                                                                    |                   |              |

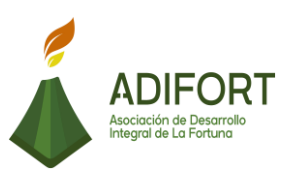

# Asociación de Desarrollo Integral de la Fortuna (ADIFORT) Procedimiento: Registro de salidas de inventario

Responsable: Yerlyn Campos Solera

Código: MP-AA-002-19

ADIFORT ción de Desarrollo al de La Fortuna

|     | Decidentific                                                                                                    | Responsables      |                          |
|-----|----------------------------------------------------------------------------------------------------|-------------------|--------------------------|
|     | Descripcion                                                                                                    | Auxiliar Contable | Encargado de Proveeduría |
|     |                                                                                                    | 2                 |                          |
| 11  | Ingresa al módulo<br>"inventario" para ir al<br>centro de costos                                                                                                    |                   |                          |
| 12  | Selecciona la pestaña<br>"contabilidad" para ir al<br>centro de costos del<br>inventario                                                                                 | 12                |                          |
| 13  | Ingresa a la carpeta "centro<br>de costos" para seleccionar el<br>tipo de proyecto                                                                                       | 13                |                          |
| 14  | Selecciona el proyecto donde<br>fue dirigido el inventario en<br>salida: Componente 1<br>(Administrativo, catarata,<br>polideportivo, etc.)<br>Componente 2 (proyectos)" | 14                |                          |
| 15  | Ingresa la cantidad de<br>inventario en salida                                                                                                    | 15                |                          |
| 16  | Guarda en el sistema el<br>archivo creado con los costos<br>de la salida del inventario                                                                                  | 16                |                          |
| FIN |                                                                                                    | Fin               |                          |

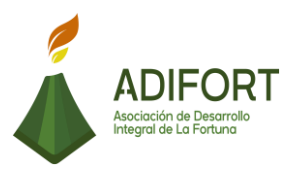

## L. Indicador

Registro de todas las salidas de inventario.

## M. Anexos

| Tipo Doc                     | Salida |           | - C          | oncept           | :0   |          |          | SALIDA RO                | TURAS         |   |
|------------------------------|--------|-----------|--------------|------------------|------|----------|----------|--------------------------|---------------|---|
| No. Doc<br>Origen            | 0      |           | F            | echa<br>siento   | 15   | /10/2019 |          | ) oc. Ref.<br>Prov./Cli. |               | _ |
| Moneda<br>Cambio<br>Observs. | COLON  | IES       | - P<br>700 D | erFisc<br>oc.Tra | a120 | 20 / 1   | י ו<br>ו | Estado<br>Isuario        | Despachado    | • |
| Articulo                     | Bo     | od.Ccosto | Med.         | Lote             | Loc. | Refer.   | Cantidad | Cos.Unic                 | i Costo Total |   |
|                              |        |           |              |                  |      |          | Impto V  | enta                     |               |   |

Fuente: ADIFORT (2019)

Ilustración 2. Salida de inventario

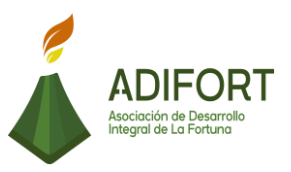

## 2.1.3 Control y elaboración de boletas de kilometraje para los vehículos de transporte de carga

|                                                               | Proced                                                                                          | limiento                     |  |
|---------------------------------------------------------------|-------------------------------------------------------------------------------------------------|------------------------------|--|
| ADIFORT<br>Asociación de Desarrollo<br>Integral de La Fortuna | Control y elaboración de boletas de<br>kilometraje para los vehículos de<br>transporte de carga |                              |  |
|                                                               | Código del p                                                                                    | procedimiento                |  |
|                                                               | MP-AA-003-19                                                                                    |                              |  |
| Elaborado por:                                                | Versión # 1                                                                                     |                              |  |
| Johan Vinicio Calero Salas (Estudiante del TEC)               | Responsable                                                                                     |                              |  |
| Revisado por:                                                 | Yerlyn Campos<br>Con                                                                            | s Solera (Auxiliar<br>table) |  |
| Yerlyn Campos Solera (Auxiliar Contable)                      | Próxima revisión:                                                                               |                              |  |
| Aprobado por:                                                 |                                                                                                 |                              |  |
| Keilyn Chaverri (Encargada de Recursos<br>Humanos)            | Fecha de<br>aprobación:                                                                         | Noviembre 2019               |  |

## Contenido del procedimiento

## A. Introducción

El transporte de materiales, personal y viajes de trabajo, son un tema diario en la empresa, por lo que es de importancia contar con un control de kilometraje de los vehículos utilizados para este fin. Un control del gasto de kilometraje en un vehículo evita mayores problemas por actividades no relacionadas con la labor del transporte.

## B. Objetivo

Contar con un control del kilometraje de los vehículos utilizados para transporte de carga.

## C. Alcance

El procedimiento inicia ingresando al archivo correspondiente ubicado en escritorio para su ingreso de datos y finaliza con la boleta autorizada y firmada para su posterior documentación.

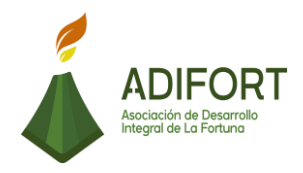

- D. Responsable
- Auxiliar Contable
- Transportista
- Secretario Ejecutivo
- E. Normas o políticas

N/A

## F. Documentos Internos

• Documento Excel: Boleta control de kilometraje

G. Documentos Externos No utiliza documentos externos

H. Herramientas empleadas

Sistema Navius ERP

I. Conceptos

N/A

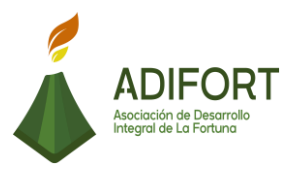

|                                     |                                                                                                    | Procedimiento                                                                                      |
|-------------------------------------|----------------------------------------------------------------------------------------------------|----------------------------------------------------------------------------------------------------|
| ADIFORT<br>Asociación de Desarrollo |                                                                                                    | Control y elaboración de<br>boletas de kilometraje para los<br>vehículos de transporte de<br>carga |
|                                     | Integral de La Fortuna                                                                                          | MP-AA-003-19                                                                                       |
| Secuencia                           | Descripción                                                                                                    | Encargado                                                                                          |
|                                     | Inicio del procedimiento                                                                                        |                                                                                                    |
| 1                                   | Envía solicitud de salida de vehículo<br>de transportes al Secretario<br>Ejecutivo.                             | Auxiliar Contable                                                                                  |
| 2                                   | Recibe la solicitud.                                                                                            | Secretario Ejecutivo                                                                               |
| 3                                   | Revisa la solicitud                                                                                             | Secretario Ejecutivo                                                                               |
| 4                                   | ¿Autoriza la salida del vehículo?<br>No: Continúe<br>Sí: Paso 6                                                 | Secretario Ejecutivo                                                                               |
| 5                                   | Realiza la devolución de la solicitud<br>y envía la razón del rechazo a<br>contabilidad.                        | Secretario Ejecutivo                                                                               |
| 6                                   | Envía la solicitud aprobada a contabilidad                                                                      | Secretario Ejecutivo                                                                               |
| 7                                   | Recibe la solicitud aprobada por el<br>Secretario Ejecutivo                                                     | Auxiliar Contable                                                                                  |
| 8                                   | Comunica a transportes de la aprobación de la salida del vehículo.                                              | Auxiliar Contable                                                                                  |
| 9                                   | Realiza el viaje solicitado y aprobado.                                                                         | Transportista                                                                                      |
| 10                                  | Ingresa al archivo con el nombre de<br>"boleta control de kilometraje" para<br>buscar la boleta de kilometraje. | Auxiliar Contable                                                                                  |

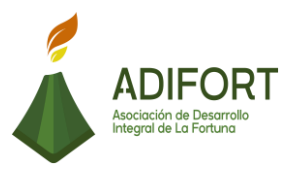

| 11 | Selecciona la carpeta con nombre<br>"contabilidad"                                                                            | Auxiliar Contable |
|----|----------------------------------------------------------------------------------------------------|-------------------|
| 12 | Identifica e ingresa a la pestaña<br>"Excel" para encontrar la boleta de<br>control de kilometraje.                           | Auxiliar Contable |
| 13 | Modifica el número consecutivo de<br>la boleta.                                                                               | Auxiliar Contable |
| 14 | Llena los datos del funcionario<br>(número de placa del vehículo,<br>número de cédula, etc)                                   | Auxiliar Contable |
| 15 | Ingresa la hora de salida del<br>vehículo y hora de regreso del<br>vehículo en el momento que vuelve<br>del viaje.            | Auxiliar Contable |
| 16 | Detalla el tipo de vehículo (liviano-<br>rural) y antigüedad                                                                  | Auxiliar Contable |
| 17 | Verifica los datos que brinda el<br>sistema sobre la cantidad del<br>kilometraje según la ruta y tipo de<br>vehículo.         | Auxiliar Contable |
| 18 | ¿Coincide el kilometraje de la boleta<br>con los datos ingresados en el<br>sistema?<br>Sí: Continúa<br>No: Regrese al paso 12 | Auxiliar Contable |
| 19 | Guarda la boleta de kilometraje realizada en el documento                                                                     | Auxiliar Contable |
| 20 | Imprime la boleta de kilometraje                                                                                              | Auxiliar Contable |
| 21 | Comunica al transportista dirigirse a firmar la boleta de kilometraje                                                         | Auxiliar Contable |
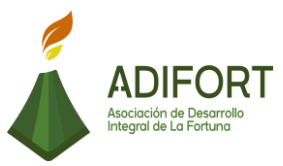

| 22 | Entrega la boleta al funcionario de transportes para su firma de recibido.                                  | Auxiliar Contable    |
|----|----------------------------------------------------------------------------------------------------|----------------------|
| 23 | Firma el recibido de la boleta de kilometraje.                                                              | Transportista        |
| 24 | Recibe el documento firmado por el transportista.                                                           | Auxiliar Contable    |
| 25 | Envía la boleta a Secretario<br>Ejecutivo para la confirmación de<br>que el viaje solicitado fue realizado. | Auxiliar Contable    |
| 26 | Recibe y firma la boleta de<br>kilometraje                                                                  | Secretario Ejecutivo |
| 27 | Envía la boleta firmada a contabilidad.                                                                     | Secretario Ejecutivo |
| 28 | Recibe la boleta confirmada y la archiva                                                                    | Auxiliar Contable    |

#### Fin del procedimiento

| Elaboró                                            | Revisó                                      | Aprobó                                                |
|----------------------------------------------------|---------------------------------------------|-------------------------------------------------------|
| Johan Vinicio Calero Salas<br>(Estudiante del TEC) | Yerlyn Campos Solera<br>(Auxiliar Contable) | Keilyn Chaverri<br>(Encargada de Recursos<br>Humanos) |

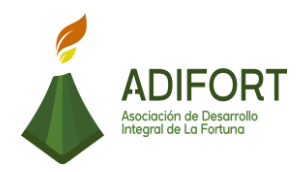

## K. Diagrama de flujo

|                  | Asociación de Desarrollo Integral de la Fortuna<br>(ADIFORT)                                  |                                            |                                |                                                              |  |
|------------------|-----------------------------------------------------------------------------------------------|--------------------------------------------|--------------------------------|--------------------------------------------------------------|--|
| Proce<br>de kild | e <b>dimiento</b> : Cont<br>ometraje para lo                                                  | rol y elaboración d<br>s vehículos de trar | e boletas<br>isporte de carga. | ADIFORT<br>Asociación de Desorrale<br>Integral de La Fontuna |  |
| Resp             | onsable: Yerlyn                                                                               | Campos Solera                              | Código: MP-A                   | A-003-19                                                     |  |
|                  | Descrinción                                                                                   |                                            | Responsables                   |                                                              |  |
|                  | Description                                                                                   | Auxiliar Contable                          | Secretario Ejecutivo           | Transportista                                                |  |
| INICIO           | Inicio                                                                                        | Inicio                                     |                                |                                                              |  |
| 1                | Envía solicitud de<br>salida de vehículo<br>de transportes al<br>Secretario<br>Ejecutivo.     |                                            |                                |                                                              |  |
| 2                | Recibe la solicitud                                                                           |                                            |                                |                                                              |  |
| 3                | Revisa la solicitud                                                                           |                                            | 3                              |                                                              |  |
| 4                | ¿Autoriza la salida<br>del vehículo?<br>No: continúa<br>Sí: Paso 6                            |                                            |                                |                                                              |  |
| 5                | Realiza la<br>devolución de la<br>solicitud y envía la<br>razón del rechazo<br>a contabilidad |                                            | 5                              |                                                              |  |
|                  |                                                                                               |                                            |                                |                                                              |  |

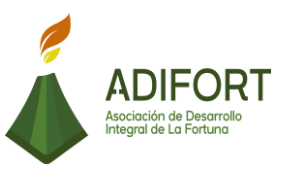

## Asociación de Desarrollo Integral de la Fortuna (ADIFORT)

**Procedimiento**: Control y elaboración de boletas de kilometraje para los vehículos de transporte de carga.

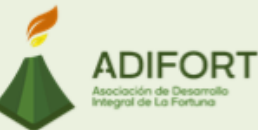

Responsable: Yerlyn Campos Solera

|    | Description                                                                                                    | Responsables      |                      |               |  |  |
|----|----------------------------------------------------------------------------------------------------|-------------------|----------------------|---------------|--|--|
|    | Descripcion                                                                                                    | Auxiliar Contable | Secretario Ejecutivo | Transportista |  |  |
|    |                                                                                                    |                   | 1                    |               |  |  |
| 6  | Envía la solicitud<br>aprobada a<br>contabilidad                                                                        |                   |                      |               |  |  |
| 7  | Recibe la solicitud<br>aprobada por el<br>Secretario<br>Ejecutivo                                                       | 7                 |                      |               |  |  |
| 8  | Comunica a<br>transportes de la<br>aprobación de la<br>salida del vehículo                                              | 8                 |                      |               |  |  |
| 9  | Realiza el viaje<br>solicitado y<br>aprobado                                                                            |                   |                      | 9             |  |  |
| 10 | Ingresa al archivo<br>con el nombre de<br>"boleta control de<br>kilometraje" para<br>buscar la boleta<br>de kilometraje | 10                |                      |               |  |  |
|    |                                                                                                    | 2                 |                      |               |  |  |

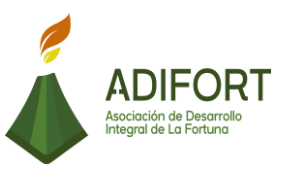

## Asociación de Desarrollo Integral de la Fortuna (ADIFORT)

**Procedimiento**: Control y elaboración de boletas de kilometraje para los vehículos de transporte de carga.

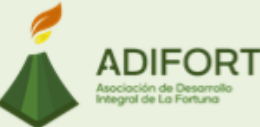

Responsable: Yerlyn Campos Solera

|    | Description                                                                                                    | Responsables      |                      |               |  |  |
|----|----------------------------------------------------------------------------------------------------|-------------------|----------------------|---------------|--|--|
|    | Descripcion                                                                                                    | Auxiliar Contable | Secretario Ejecutivo | Transportista |  |  |
|    |                                                                                                    | 2                 |                      |               |  |  |
| 11 | Selecciona la<br>carpeta con<br>nombre<br>"contabilidad"                                                                 | 11                |                      |               |  |  |
| 12 | Identifica e<br>ingresa a la<br>pestaña "Excel"<br>para encontrar la<br>boleta de control<br>de kilometraje              | 2                 |                      |               |  |  |
| 13 | Modifica el<br>número<br>consecutivo de la<br>boleta                                                                     | 13                |                      |               |  |  |
| 14 | Llena los datos del<br>funcionario<br>(número de placa<br>del vehículo,<br>número de<br>cédula, etc)                     | 14                |                      |               |  |  |
| 15 | Ingresa la hora de<br>salida del vehículo<br>y hora de regreso<br>del vehículo en el<br>momento que<br>vuelve del viaje. | 15                |                      |               |  |  |
|    |                                                                                                    | 3                 |                      |               |  |  |

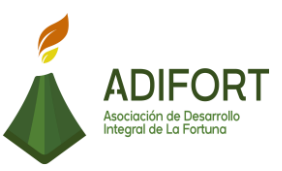

## Asociación de Desarrollo Integral de la Fortuna (ADIFORT)

**Procedimiento**: Control y elaboración de boletas de kilometraje para los vehículos de transporte de carga.

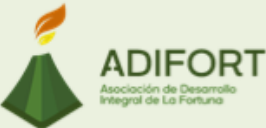

Responsable: Yerlyn Campos Solera

| ł |    | Decedentifie                                                                                                    | Responsables      |                      |               |  |
|---|----|----------------------------------------------------------------------------------------------------|-------------------|----------------------|---------------|--|
|   |    | Descripcion                                                                                                    | Auxiliar Contable | Secretario Ejecutivo | Transportista |  |
|   |    |                                                                                                    | 3                 |                      |               |  |
|   | 16 | Detalla el tipo de<br>vehículo (liviano-<br>rural) y<br>antigüedad                                                                     | 16                |                      |               |  |
|   | 17 | Verifica los datos<br>que brinda el<br>sistema sobre la<br>cantidad del<br>kilometraje según<br>la ruta y tipo de<br>vehículo          | 17                |                      |               |  |
|   | 18 | ¿Coincide el<br>kilometraje de la<br>boleta con los<br>datos ingresados<br>en el sistema?<br>Sí: Continúa<br>No: Regrese al<br>paso 12 |                   |                      |               |  |
|   | 19 | Guarda la boleta<br>de kilometraje<br>realizada en el<br>documento                                                                     | 19                |                      |               |  |
|   | 20 | Imprime la boleta<br>de kilometraje                                                                                                    | 20                |                      |               |  |
|   |    |                                                                                                    | 4                 |                      |               |  |

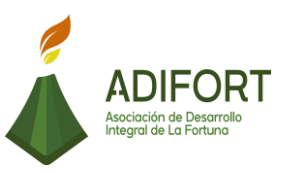

## Asociación de Desarrollo Integral de la Fortuna (ADIFORT)

**Procedimiento**: Control y elaboración de boletas de kilometraje para los vehículos de transporte de carga.

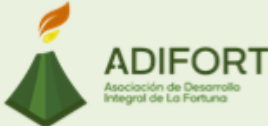

Responsable: Yerlyn Campos Solera

|    | Description                                                                                                    | Responsables      |                      |               |  |  |
|----|----------------------------------------------------------------------------------------------------|-------------------|----------------------|---------------|--|--|
|    | Descripcion                                                                                                    | Auxiliar Contable | Secretario Ejecutivo | Transportista |  |  |
|    |                                                                                                    | 4                 |                      |               |  |  |
| 21 | Comunica al<br>transportista<br>dirigirse a firmar<br>la boleta de<br>kilometraje                                      | 21                |                      |               |  |  |
| 22 | Entrega la boleta<br>al funcionario de<br>transportes para<br>su firma de<br>recibido                                  | 22                |                      |               |  |  |
| 23 | Firma el recibido<br>de la boleta de<br>kilometraje                                                                    |                   |                      | 23            |  |  |
| 24 | Recibe el<br>documento<br>firmado por el<br>transportista                                                              | 24                |                      |               |  |  |
| 25 | Envía la boleta a<br>Secretario<br>Ejecutivo para la<br>confirmación de<br>que el viaje<br>solicitado fue<br>realizado | 25                |                      |               |  |  |
|    |                                                                                                    |                   | 5                    |               |  |  |

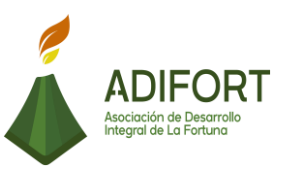

## Asociación de Desarrollo Integral de la Fortuna (ADIFORT)

**Procedimiento**: Control y elaboración de boletas de kilometraje para los vehículos de transporte de carga.

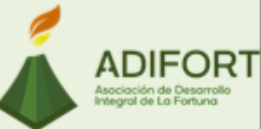

Responsable: Yerlyn Campos Solera

| 1   |                                                | Responsables      |                      |               |  |  |
|-----|------------------------------------------------|-------------------|----------------------|---------------|--|--|
|     | Descripcion                                    | Auxiliar Contable | Secretario Ejecutivo | Transportista |  |  |
|     |                                                |                   | 5                    |               |  |  |
| 26  | Recibe y firma la<br>boleta de<br>kilometraje  |                   | 26                   |               |  |  |
| 27  | Envía la boleta<br>firmada a<br>contabilidad   |                   | 27                   |               |  |  |
| 28  | Recibe la boleta<br>confirmada y la<br>archiva | 28                |                      |               |  |  |
| FIN |                                                | Fin               |                      |               |  |  |

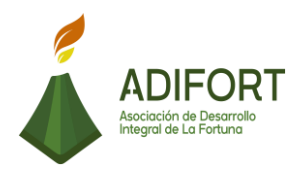

#### L. Indicador

Control del kilometraje de los vehículos de transporte de carga.

#### M. Anexos

| ADIFORT                               | 1     | (<br>Ti<br>Boleta de j | CEDULA JUI<br>EL: 2479-8<br>Dago de Ki | RIDICA Nº 3-002<br>3-38 FAX: 247<br>ilometraje | -05150<br>79-80-7<br>#16 | 5<br>78 |                    |
|---------------------------------------|-------|------------------------|----------------------------------------|------------------------------------------------|--------------------------|---------|--------------------|
| Fecha:                                | 19    | 5/10/2019              | Placa d                                | lel Vehículo:                                  |                          |         |                    |
|                                       |       |                        | Hora                                   | de Salida                                      | 1                        | 8:30 A  | .M.                |
| Tipo de Vehículo                      |       | Rural                  | Hora d                                 | de Regreso                                     |                          | 5: 00 A | . <mark>M</mark> . |
| Modelo:                               |       | 2019                   | Com                                    | bustible:                                      |                          | Gasol   | ina                |
| Funcionario:                          | c     | arlos Luis Var         | ela Zúñiga                             | Cédula:                                        |                          | 206500  | 091                |
| Ruta Autorizada:                      |       |                        | Fo                                     | rtuna - San José                               |                          |         |                    |
| Kilometraje Inicial:                  |       | 4020                   | 0                                      | Verificado por                                 | Ye                       | rlin Ca | mpos               |
| Kilometraje Final:                    |       | 4052                   | 0                                      | Verificado por                                 | Yer                      | lin Ca  | mpos               |
| Kilometros Recorrido                  |       | 320                    | Precio del                             | Kilometro:                                     |                          | C       | 249.12             |
| Total a pagar:                        | C     | 79,718.40              | 8                                      |                                                |                          |         | ;                  |
| Motivo del viaje:                     | Viaje | a San José a           | Taller de Eco                          | omunidades                                     |                          |         |                    |
| Recibo Conforme<br>por el funcionario |       | E                      | laborado p                             |                                                | \utoriza                 | a:      | -9                 |

Fuente: ADIFORT (2019)

Ilustración 3. Boleta de kilometraje

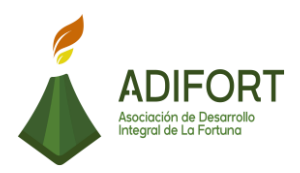

#### 2.1.4 Control de cuentas por pagar

|                                                    | Proce                                       | dimiento       |  |
|----------------------------------------------------|---------------------------------------------|----------------|--|
|                                                    | Control de cuentas por pagar                |                |  |
| Asociación de Desarrollo<br>Integral de La Fortuna | Código del                                  | procedimiento  |  |
|                                                    | MP-AA-004-19                                |                |  |
| Elaborado por:                                     | Versión # 1                                 |                |  |
| Johan Vinicio Calero Salas (Estudiante del TEC)    | Responsable                                 |                |  |
| Revisado por:                                      | Yerlyn Campos Solera (Auxiliar<br>Contable) |                |  |
| Yerlyn Campos Solera (Auxiliar Contable)           | Próxima<br>revisión:                        |                |  |
| Aprobado por:                                      |                                             |                |  |
| Keilyn Chaverri (Encargada de Recursos<br>Humanos) | Fecha de<br>aprobación:                     | Noviembre 2019 |  |

#### Contenido del procedimiento

#### A. Introducción

El control de las cuentas por pagar hace que se cuente con la actualización de los movimientos generados para la cancelación de compras realizadas a distintos proveedores.

#### B. Objetivo

Contar con la actualización de las cuentas por pagar en el sistema para su adecuado seguimiento.

#### C. Alcance

El procedimiento inicia con el reporte de las facturas por pagar y finaliza con el registro de las cuentas por pagar.

#### D. Responsable

- Encargado de Proveeduría
- Auxiliar Contable
- Administrador Oficinas

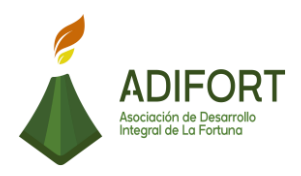

E. Normas o políticas

N/A

F. Documentos Internos Documento Excel: Machote de cheque manual

#### G. Documentos Externos

No utiliza documentos externos

#### H. Herramientas empleadas

- Sistema Navius ERP
- BN Internet Banking
- Wedmail
- I. Conceptos

**Wedmail:** Es un servidor de correo electrónico para el dominio de información de todos los usuarios.

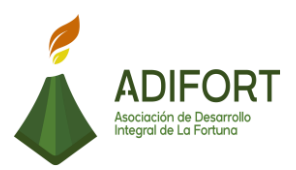

#### J. Descripción de las actividades

|           |                                                                                               | Procedimiento                   |
|-----------|-----------------------------------------------------------------------------------------------|---------------------------------|
|           | ADIFORT<br>Asociación de Desarrollo                                                           | Control de cuentas por<br>pagar |
|           | Integral de La Fortuna                                                                        | MP-AA-004-19                    |
| Secuencia | Descripción                                                                                   | Encargado                       |
|           | Inicio del procedimiento                                                                      |                                 |
| 1         | Recibe las facturas por pagar por parte del encargado de proveeduría.                         | Administrador de oficinas       |
| 2         | Verifica las facturas recibidas.                                                              | Administrador de oficinas       |
| 3         | ¿Existen dudas con la información<br>de las facturas recibidas?<br>Sí: Continúa<br>No: Paso 9 | Administrador de oficinas       |
| 4         | Informa a encargado de proveeduría para la aclaración de los datos.                           | Administrador oficinas          |
| 5         | Recibe la notificación de la aclaración de los datos                                          | Encargado Proveeduría           |
| 6         | ¿Es necesario corregir la factura?<br>Sí: continúa<br>No: Paso 9                              | Encargado Proveeduría           |
| 7         | Realiza el proceso para la modificación de la factura.                                        | Encargado Proveeduría           |
| 8         | Envía la factura modificada al administrador de oficinas                                      | Encargado Proveeduría           |
| 9         | Sella las facturas recibidas                                                                  | Administrador oficinas          |
| 10        | Envía las facturas a contabilidad                                                             | Administrador oficinas          |
| 11        | Ingresa al Wedmail para ver las facturas electrónicas recibidas.                              | Auxiliar Contable               |
| 12        |                                                                                               | Auxiliar Contable               |

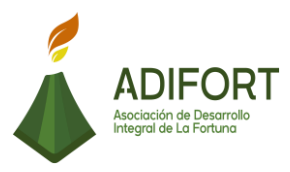

|    | Marca las facturas electrónicas y las exporta al sistema ERP                                                                   |                          |
|----|----------------------------------------------------------------------------------------------------|--------------------------|
| 13 | Ingresa al sistema Navius ERP                                                                                                  | Auxiliar Contable        |
| 14 | Revisa las facturas electrónicas con las facturas en físico.                                                                   | Auxiliar Contable        |
| 15 | ¿Existe coincidencia entre las<br>facturas?<br>No: continúa<br>Sí: Pase al 21                                                  | Auxiliar Contable        |
| 16 | Envía las facturas a encargado de proveeduría para su actualización.                                                           | Auxiliar Contable        |
| 17 | Recibe las facturas con errores                                                                                                | Encargado de Proveeduría |
| 18 | Verifica la información con el proveedor                                                                                       | Encargado de Proveeduría |
| 19 | Actualiza los datos de las facturas en el sistema.                                                                             | Encargado de Proveeduría |
| 20 | Comunica a contabilidad por medio<br>de correo electrónico de la<br>actualización de los datos de las<br>facturas con errores. | Encargado de Proveeduría |
| 21 | Realiza el reporte en el sistema del total de las facturas pendientes de pago                                                  | Auxiliar Contable        |
| 22 | Analiza las facturas de prioridad de pago                                                                                      | Auxiliar Contable        |
| 23 | Verifica la disponibilidad de efectivo<br>en la cuenta de bancos.                                                              | Auxiliar Contable        |
| 24 | Ingresa la información disponible en bancos en el machote respectivo.                                                          | Auxiliar Contable        |
| 25 | Identifica la forma de pago a realizar de las facturas, según el tipo de proveedor.                                            | Auxiliar Contable        |
| 26 | ¿Es por transferencia bancaria?<br>Sí: Continúa<br>No: Paso 34                                                                 | Auxiliar Contable        |
| 27 | Ingresa a la aplicación del Banco<br>Nacional (internet banking) para<br>hacer el pago.                                        | Auxiliar Contable        |

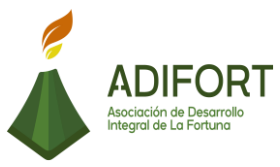

| 28 | Selecciona el apartado "modulo<br>local"                                                     | Auxiliar Contable |
|----|----------------------------------------------------------------------------------------------|-------------------|
| 29 | Ingresa información de la transferencia: (monto, cuenta del proveedor, detalle, consecutivo) | Auxiliar Contable |
| 30 | Realiza la transferencia para generar el archivo de pago.                                    | Auxiliar Contable |
| 31 | Descarga el archivo de transferencia                                                         | Auxiliar Contable |
| 32 | Ingresa a la página del Banco<br>Nacional                                                    | Auxiliar Contable |
| 33 | Sube el archivo creado por la transferencia.                                                 | Auxiliar Contable |
| 34 | ¿Es por cheque manual?<br>Sí: Continúa<br>No: Pase al 39, cheque impreso                     | Auxiliar Contable |
| 35 | Ingresa al sistema ERP                                                                       | Auxiliar Contable |
| 36 | Ingresa los datos que solicita el cheque: (nombre del proveedor, monto, fecha, etc.)         | Auxiliar Contable |
| 37 | Ingresa al machote de cheque manual de pago                                                  | Auxiliar Contable |
| 38 | Elabora el cheque manual de pago.                                                            | Auxiliar Contable |
| 39 | Ingresa los datos en la plantilla<br>Excel para generar el cheque<br>impreso.                | Auxiliar Contable |
| 40 | Enciende la impresora para cheques.                                                          | Auxiliar Contable |
| 41 | Imprime los cheques                                                                          | Auxiliar Contable |
| 42 | Guarda todos los cheques creados de pago (impresos y manuales).                              | Auxiliar Contable |

### Fin del procedimiento

| Elaboró                                            | Revisó                                      | Aprobó                                                |
|----------------------------------------------------|---------------------------------------------|-------------------------------------------------------|
| Johan Vinicio Calero Salas<br>(Estudiante del TEC) | Yerlyn Campos Solera<br>(Auxiliar Contable) | Keilyn Chaverri<br>(Encargada de<br>Recursos Humanos) |

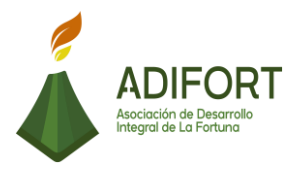

## K. Diagrama de flujo

| Asociación de Desarrollo Integral de la Fortuna<br>(ADIFORT) |                                                                                                    |                        |                              |                   |  |  |
|--------------------------------------------------------------|----------------------------------------------------------------------------------------------------|------------------------|------------------------------|-------------------|--|--|
| Resp                                                         | Procedimiento: Control de cuentas por pagar   Responsable: Yerlyn Campos Solera   Código: MP-AA-004-19 |                        |                              |                   |  |  |
|                                                              | Descripción                                                                                            | Administrador oficinas | Responsables<br>Encargado de | Auxiliar contable |  |  |
| INICIO                                                       | Inicio                                                                                                 |                        | proveeduria                  |                   |  |  |
| 1                                                            | Recibe las facturas<br>por pagar por<br>parte del<br>encargado de<br>proveeduría                       |                        |                              |                   |  |  |
| 2                                                            | Verifica las<br>facturas recibidas                                                                     | 2                      |                              |                   |  |  |
| 3                                                            | ¿Existen dudas<br>con la información<br>de las facturas<br>recibidas?<br>Sí: Continúa<br>No: Paso 9    | 3 Not 1                |                              |                   |  |  |
| 4                                                            | Informa a<br>encargado de<br>proveeduría para<br>la aclaración de<br>los datos                         | 4                      |                              |                   |  |  |
| 5                                                            | Recibe la<br>notificación de la<br>aclaración de los<br>datos                                          |                        | 5                            |                   |  |  |
|                                                              |                                                                                                    |                        |                              |                   |  |  |

|       |                                                                                                    |                        |                             |                   | ADIFORT<br>Asociación de Desarrollo<br>Integral de La Fortuna |  |
|-------|----------------------------------------------------------------------------------------------------|------------------------|-----------------------------|-------------------|---------------------------------------------------------------|--|
| Proce | Asociación de Desarrollo Integral de la Fortuna<br>(ADIFORT)<br>Procedimiento: Control de cuentas por pagar<br>Responsable: Yerlyn Campos Solera Código: MP-AA-004-19 |                        |                             |                   |                                                               |  |
|       | Descripción                                                                                                    |                        | Responsables                |                   |                                                               |  |
|       | Description                                                                                                    | Administrador oficinas | Encargado de<br>Proveeduría | Auxiliar contable |                                                               |  |
|       |                                                                                                    |                        | 1                           |                   |                                                               |  |
| 6     | ¿Es necesario<br>corregir la<br>factura?<br>Sí: continúa<br>No: Paso 9                                                                                                |                        | 5 NOP 2                     |                   |                                                               |  |
| 7     | Realiza el proceso<br>para la<br>modificación de la<br>factura                                                                                                    |                        | 7                           |                   |                                                               |  |
| 8     | Envía la factura<br>modificada al<br>administrador de<br>oficinas                                                                                                    |                        |                             |                   |                                                               |  |
| 9     | Sella las facturas<br>recibidas                                                                                                    | 9                      |                             |                   |                                                               |  |
| 10    | Envía las facturas<br>a contabilidad                                                                                                    | 10                     |                             |                   |                                                               |  |
| 11    | Ingresa al Wedmail<br>para ver las<br>facturas<br>electrónicas<br>recibidas                                                                                           |                        |                             | 11                |                                                               |  |
|       |                                                                                                    |                        |                             | 2                 |                                                               |  |

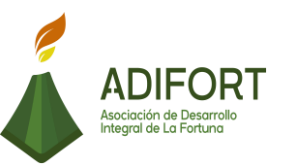

ADIFORT ón de Desarrolk de La Fortuna

# Asociación de Desarrollo Integral de la Fortuna (ADIFORT) Procedimiento: Control de cuentas por pagar

Responsable: Yerlyn Campos Solera

| -  |                                                                                  | Responsables  |              |                   |
|----|----------------------------------------------------------------------------------|---------------|--------------|-------------------|
|    | Descripción                                                                      | Administrador | Encargado de | Auxiliar contable |
|    |                                                                                  | oficinas      | proveeduría  |                   |
|    |                                                                                  |               |              | 2                 |
| 12 | Marca las facturas<br>electrónicas y las<br>exporta al sistema<br>ERP            |               |              | 12                |
| 13 | Ingresa al sistema<br>Navius ERP                                                 |               |              | 13                |
| 14 | Revisa las facturas<br>electrónicas con<br>las facturas en<br>físico             |               |              | 14                |
| 15 | ¿Existe<br>coincidencia entre<br>las facturas?<br>No: continúa<br>Sí: Pase al 21 |               |              | 19<br>No          |
| 16 | Envía las facturas<br>a encargado de<br>proveeduría para<br>su actualización     |               |              | 16                |
|    |                                                                                  |               | 3            |                   |

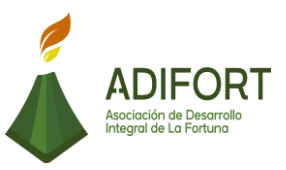

Asociación de Desarrollo Integral de La Fortuna

#### Asociación de Desarrollo Integral de la Fortuna (ADIFORT) ADIFORT

Procedimiento: Control de cuentas por pagar

Responsable: Yerlyn Campos Solera

|    | <i>.</i> .                                                                                                    |                        | Responsables                |                   |  |
|----|----------------------------------------------------------------------------------------------------|------------------------|-----------------------------|-------------------|--|
|    | Descripcion                                                                                                    | Administrador oficinas | Encargado de<br>proveeduría | Auxiliar contable |  |
|    |                                                                                                    |                        | 3                           |                   |  |
| 17 | Recibe las facturas<br>con errores                                                                                                    |                        | 17                          |                   |  |
| 18 | Verifica la<br>información con el<br>proveedor                                                                                         |                        | 18                          |                   |  |
| 19 | Actualiza los datos<br>de las facturas en<br>el sistema                                                                                |                        | 19                          |                   |  |
| 20 | Comunica a<br>contabilidad por<br>medio de correo<br>electrónico de la<br>actualización de los<br>datos de las<br>facturas con errores |                        | 20                          |                   |  |
| 21 | Realiza el reporte<br>en el sistema del<br>total de las<br>facturas<br>pendientes de<br>pago                                           |                        |                             | 21                |  |
|    |                                                                                                    |                        |                             | 4                 |  |

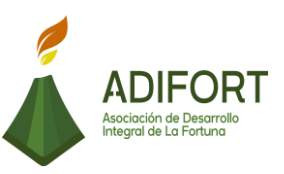

| Asociación de Desarrollo Integral de la Fortuna (ADIFORT)<br>Procedimiento: Control de cuentas por pagar |                                                                                                |                        |                             |                   |
|----------------------------------------------------------------------------------------------------|------------------------------------------------------------------------------------------------|------------------------|-----------------------------|-------------------|
| Resp                                                                                                    | oonsable: Yerlyn                                                                               | Campos Solera          | Código: MP-AA-00            | )4-19             |
|                                                                                                    | Descripción                                                                                    |                        | Responsables                |                   |
|                                                                                                    | Descripcion                                                                                    | Administrador oficinas | Encargado de<br>proveeduría | Auxiliar contable |
|                                                                                                    |                                                                                                |                        |                             | 4                 |
| 22                                                                                                    | Analiza las<br>facturas de<br>prioridad de pago                                                |                        |                             | 22                |
| 23                                                                                                    | Verifica la<br>disponibilidad de<br>efectivo en la<br>cuenta de bancos                         |                        |                             | 23                |
| 24                                                                                                    | Ingresa la<br>información<br>disponible en<br>bancos en el<br>machote<br>respectivo            |                        |                             | 24                |
| 25                                                                                                    | Identifica la forma<br>de pago a realizar<br>de las facturas,<br>según el tipo de<br>proveedor |                        |                             | 25                |
| 26                                                                                                    | ¿Es por<br>transferencia<br>bancaria?<br>Sí: Continúa<br>No: Paso 34                           |                        |                             |                   |
|                                                                                                    |                                                                                                |                        |                             | 5                 |

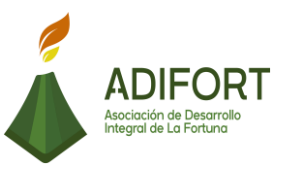

ación de Desarrollo rol de La Fortuna

#### Asociación de Desarrollo Integral de la Fortuna (ADIFORT) ADIFORT

Procedimiento: Control de cuentas por pagar

Responsable: Yerlyn Campos Solera

| 1  |                                                                                                    |                        | Responsables                |                   |
|----|----------------------------------------------------------------------------------------------------|------------------------|-----------------------------|-------------------|
|    | Descripción                                                                                                    | Administrador oficinas | Encargado de<br>proveeduría | Auxiliar contable |
|    |                                                                                                    |                        |                             | 5                 |
| 27 | Ingresa a la<br>aplicación del<br>Banco Nacional<br>(internet banking)<br>para hacer el pago                   |                        |                             | 27                |
| 28 | Selecciona el<br>apartado "modulo<br>local"                                                                    |                        |                             | 28                |
| 29 | Ingresa<br>información de la<br>transferencia:<br>(monto, cuenta<br>del proveedor,<br>detalle,<br>consecutivo) |                        |                             | 29                |
| 30 | Realiza la<br>transferencia para<br>generar el archivo<br>de pago                                              |                        |                             | 30                |
| 31 | Descarga el<br>archivo de<br>transferencia                                                                     |                        |                             | 31                |
|    |                                                                                                    |                        |                             | 6                 |

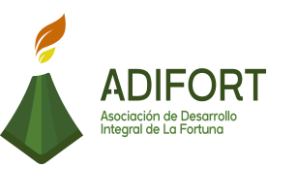

#### Asociación de Desarrollo Integral de la Fortuna (ADIFORT) Procedimiento: Control de cuentas por pagar ADIFORT ión de Desarroll de La Fortuna Responsable: Yerlyn Campos Solera Código: MP-AA-004-19 Responsables Descripción Administrador Encargado de Auxiliar contable proveeduría oficinas 6 Ingresa a la página del Banco 32 32 Nacional Sube el archivo 33 33 creado por la transferencia ¿Es por cheque 4 manual? 34 Sí: Continúa 34 5 No: Paso 39, cheque impreso 35 Ingresa al sistema 35 ERP Ingresa los datos que solicita el 36 cheque: (nombre 36 del proveedor, monto, fecha, etc.)

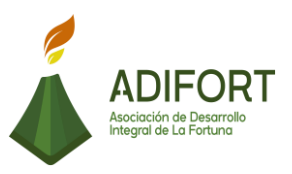

#### Asociación de Desarrollo Integral de la Fortuna (ADIFORT) Procedimiento: Control de cuentas por pagar ADIFORT ación de Desam al de La Fortuni Responsable: Yerlyn Campos Solera Código: MP-AA-004-19 Responsables Descripción Administrador Encargado de Auxiliar contable oficinas proveeduría 7 Ingresa al machote de 37 37 cheque manual de pago Elabora el cheque 38 38 manual de pago Ingresa los datos 5 en la plantilla 39 Excel para generar 39 el cheque impreso. Enciende la 40 40 impresora para cheques 41 Imprime los 41 cheques Guarda todos los cheques creados 42 de pago (impresos 42 y manuales FIN Fin

#### L. Indicador

Registro de los movimientos de las cuentas por pagar

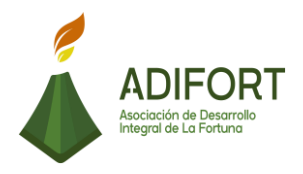

#### M. Anexos

| eroyeccion Del | rayus                               |           |
|----------------|-------------------------------------|-----------|
| CXPPROYE       | ASOC. DES. INT. LA FORTUNA, SC      | 15/10/201 |
|                |                                     |           |
|                |                                     |           |
|                |                                     |           |
|                | Sucursal 🗸                          |           |
|                | Moneda COLONES -                    |           |
|                | Vencimientos                        |           |
|                | Desde                               |           |
|                | Hasta                               |           |
|                | Prov. 4                             |           |
|                | Proveedor                           |           |
|                | 1                                   |           |
|                | Ordenado Por Fecha de Vencimiento - |           |
|                | _                                   |           |
| 1              |                                     |           |
|                |                                     |           |
|                |                                     |           |

Fuente: ADIFORT (2019)

Ilustración 4. Control de cuentas por pagar

| Tipo mov.               | CHEQUE    | Cuenta             |           | Fecha         | 15/10/2019 | 4        |
|-------------------------|-----------|--------------------|-----------|---------------|------------|----------|
| Dejar en                | Proceso   | Tipo Cambio        | 1.0000    | Plantilla     | 2020 1     | <u> </u> |
| Integra                 |           | Cambio base        | 1.0000    | Estado        | Pendiente  | •        |
| Detalle                 |           |                    |           | # Cheque      |            |          |
|                         |           |                    |           | Monto         | 1          | 0.00     |
| ltros Paran             | netros Cu | ientas Contables 📗 | Cobros    | Pagos         |            |          |
| Fech <mark>a d</mark> e | Efectivo  | 15/10/2019         | El chequ  | e es recupe   | rable      | •        |
| Fecha de                | Retiro    | 15/10/2019         | El chequ  | e fue impreso |            | Г        |
| Proveedo                | r         |                    | Beneficia | ario          |            |          |

Fuente: ADIFORT (2019)

Ilustración 5. Cheques impresos

ADIFORT Asociación de Desarrollo Integral de La Fortuna

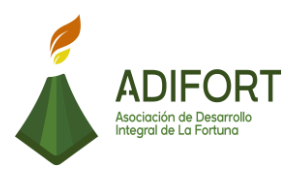

#### 2.1.5 Registro de pagos de las cuentas por pagar.

|                                                    | Proce                   | dimiento                      |
|----------------------------------------------------|-------------------------|-------------------------------|
| ADIFORT<br>Asociación de Desarrollo                | Registro de pagos<br>pa | s de las cuentas por<br>agar. |
| Integral de La Fortuna                             | MP-AA                   | -005-19                       |
| Elaborado por:                                     | Versión # 1             |                               |
| Johan Vinicio Calero Salas (Estudiante del TEC)    | Responsable             |                               |
| Revisado por:                                      | Yerlyn Campos<br>Cor    | s Solera (Auxiliar<br>itable) |
| Yerlyn Campos Solera (Auxiliar Contable)           | Próxima<br>revisión:    |                               |
| Aprobado por:                                      |                         |                               |
| Keilyn Chaverri (Encargada de Recursos<br>Humanos) | Fecha de<br>aprobación: | Noviembre 2019                |

#### Contenido del procedimiento

#### A. Introducción

Es importante que luego de cancelar las facturas por pagar se realice el registro correspondiente para cancelar esas facturas en el sistema y libros contables.

#### B. Objetivo

Realizar en el sistema, el registro de los pagos realizados para la cancelación de las cuentas por pagar.

#### C. Alcance

El procedimiento inicia con buscar las transferencias y cheques realizados, y finaliza con el registro de los pagos y con el sello de cancelado para archivar la factura.

#### D. Responsable

Auxiliar Contable

E. Normas o políticas N/A

F. Documentos Internos Documento Excel: Registro de pagos

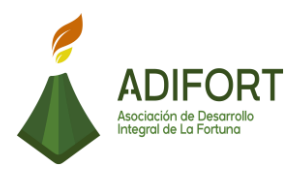

G. Documentos Externos Facturas

H. Herramientas empleadas Aplicación BN Internet Banking

Sistema Navius ERP

#### I. Conceptos

**REC:** Es el código utilizado para que el sistema realice la afectación de la factura realizada automáticamente.

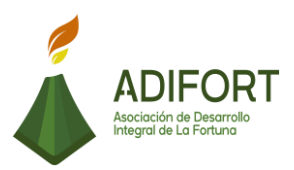

#### J. Descripción de las actividades

|           |                                                                                                    | Procedimiento                                 |
|-----------|----------------------------------------------------------------------------------------------------|-----------------------------------------------|
|           | ADIFORT<br>Asociación de Desarrollo                                                                                            | Registro de pagos de las<br>cuentas por pagar |
|           | Integral de La Fortuna                                                                                                    | MP-AA-005-19                                  |
| Secuencia | Descripción                                                                                                    | Encargado                                     |
|           | Inicio del procedimiento                                                                                                    |                                               |
| 1         | Ingresa a Internet Banking BN                                                                                                  | Auxiliar contable                             |
| 2         | Descarga las transferencias bancarias realizadas.                                                                              | Auxiliar contable                             |
| 3         | Busca la información de los cheques creados y pagados.                                                                         | Auxiliar contable                             |
| 4         | Ingresa a la plantilla Excel de registro de pagos de cuentas por pagar.                                                        | Auxiliar contable                             |
| 5         | Registra en Excel los pagos,<br>detallando (proveedor, número de<br>factura, monto, número de<br>comprobante, método de pago)  | Auxiliar contable                             |
| 6         | Ingresa al sistema ERP                                                                                                    | Auxiliar contable                             |
| 7         | Selecciona "módulos de bancos"                                                                                                 | Auxiliar contable                             |
| 8         | Realiza el registro en bancos para<br>disminuir las cuentas por pagar<br>ingresando los datos de la<br>transferencia o cheque. | Auxiliar contable                             |
| 9         | Ingresa al apartado "integra" del módulo de bancos                                                                             | Auxiliar contable                             |
| 10        |                                                                                                    |                                               |

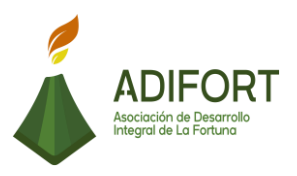

|    | Selecciona el apartado "pagos" y<br>registra los pagos realizados<br>(Cheque o transferencia)                                                           | Auxiliar contable   |
|----|----------------------------------------------------------------------------------------------------|---------------------|
| 11 | Ingresa la cuenta bancaria, la fecha<br>del pago y los datos.                                                                                           | Auxiliar contable   |
| 12 | Introduce monto, detalle y número de cheque o transferencia                                                                                             | Auxiliar contable   |
| 13 | ¿Conoce el código del proveedor?<br>No: Continúe<br>Sí: Paso 15                                                                                         | Auxiliar contable   |
| 14 | Presiona "F7", más signo %, más<br>palabra clave y "F8", para<br>seleccionar el código del proveedor                                                    | Auxiliar contable   |
| 15 | Ingresa el código del proveedor.                                                                                                    | Auxiliar contable   |
| 16 | Ingresa a la pestaña "cuentas contables" para hacer asiento de los pagos                                                                                | Auxiliar contable   |
| 17 | Realiza el asiento de forma manual.                                                                                                    | Auxiliar contable   |
| 18 | Selecciona en el apartado "pagos"<br>cada una de las facturas que desea<br>colocar como canceladas.                                                     | Auxiliar contable   |
| 19 | Ingresa el número de proveedor,<br>factura a cancelar y coloca "REC" en<br>el espacio "movimientos generados"<br>para hacer la afectación a la factura. | Auxiliar contable   |
| 20 | Presiona "F10" para guardar la<br>factura actualizada como cancelada                                                                                    | Auxiliar contable   |
| 21 | Envía por correo electrónico<br>comprobante de pago a cada<br>proveedor.                                                                                | Auxiliar contable   |
| 22 | Envía las facturas emitidas a tesorería.                                                                                                    | Auxiliar contable   |
| 23 | Revisa, sella y aprueba las facturas<br>emitidas por contabilidad                                                                                       | Encargado Tesorería |

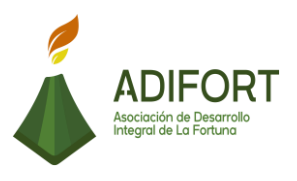

| 24                                  | Archiva las facturas canceladas un AMPO |                                             | Encargado Tesorería                                   |
|-------------------------------------|-----------------------------------------|---------------------------------------------|-------------------------------------------------------|
| Fin del procedimiento               |                                         |                                             |                                                       |
| Elaboró                             |                                         | Revisó                                      | Aprobó                                                |
| Johan Vinic<br>Salas (Estur<br>TEC) | sio Calero<br>diante del                | Yerlyn Campos Solera<br>(Auxiliar Contable) | Keilyn Chaverri<br>(Encargada de Recursos<br>Humanos) |

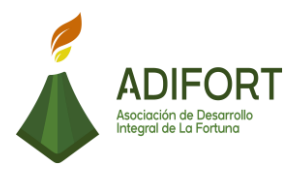

#### K. Diagrama de flujo

#### Asociación de Desarrollo Integral de la Fortuna (ADIFORT) ADIFORT

Procedimiento: Registro de pagos de las cuentas por pagar

Responsable: Yerlyn Campos Solera

| Description |                                                                                                    | Responsables      |                        |  |
|-------------|----------------------------------------------------------------------------------------------------|-------------------|------------------------|--|
|             | Descripcion                                                                                                    | Auxiliar Contable | Encargado de Tesorería |  |
| INICIO      | Inicio                                                                                                    | Inicio            |                        |  |
| 1           | Ingresa a Internet Banking BN                                                                                                    |                   |                        |  |
| 2           | Descarga las transferencias<br>bancarias realizadas                                                                              | 2                 |                        |  |
| 3           | Busca la información de los<br>cheques creados y pagados                                                                         | 3                 |                        |  |
| 4           | Ingresa a la plantilla Excel de<br>registro de pagos de cuentas<br>por pagar.                                                    | 4                 |                        |  |
| 5           | Registra en Excel los pagos,<br>detallando (proveedor,<br>número de factura, monto,<br>número de comprobante,<br>método de pago) | 5                 |                        |  |
|             |                                                                                                    |                   |                        |  |

## ADIFORT Asociación de Desarrol Integral de La Fortuna

#### Asociación de Desarrollo Integral de la Fortuna (ADIFORT) ADIFORT

Procedimiento: Registro de pagos de las cuentas por pagar

Responsable: Yerlyn Campos Solera

|    |                                                                                                    | Responsables      |                        |
|----|----------------------------------------------------------------------------------------------------|-------------------|------------------------|
|    | Descripcion                                                                                                    | Auxiliar Contable | Encargado de Tesorería |
|    |                                                                                                    | 1                 |                        |
| 6  | Ingresa al sistema<br>ERP                                                                                                    | 6                 |                        |
| 7  | Selecciona "módulos de<br>bancos"                                                                                             | 7                 |                        |
| 8  | Realiza el registro en bancos<br>para disminuir las cuentas por<br>pagar ingresando los datos de<br>la transferencia o cheque | 8                 |                        |
| 9  | Ingresa al apartado "integra"<br>del módulo de bancos                                                                         | 9                 |                        |
| 10 | Selecciona el apartado<br>"pagos" y registra los pagos<br>realizados (Cheque o<br>transferencia)                              | 10                |                        |
|    |                                                                                                    | 2                 |                        |

## ADIFORT Asociación de Desarrol Integral de La Fortuna

de Desarro

#### Asociación de Desarrollo Integral de la Fortuna (ADIFORT) ADIFORT

Procedimiento: Registro de pagos de las cuentas por pagar

Responsable: Yerlyn Campos Solera

| 1  |                                                                                                    | Responsables      |                        |  |
|----|----------------------------------------------------------------------------------------------------|-------------------|------------------------|--|
|    | Descripción                                                                                             | Auxiliar Contable | Encargado de Tesorería |  |
|    |                                                                                                    | 2                 |                        |  |
| 11 | Ingresa la cuenta bancaria,<br>la fecha del pago y los<br>datos                                         | <u> </u>          |                        |  |
| 12 | Introduce monto, detalle y<br>número de cheque o<br>transferencia                                       | 12                |                        |  |
| 13 | ¿Conoce el código del<br>proveedor?<br>No: Continúe<br>Sí: Paso 15                                      |                   |                        |  |
| 14 | Presiona "F7", más signo %,<br>más palabra clave y "F8",<br>para seleccionar el código del<br>proveedor | 14                |                        |  |
| 15 | Ingresa el código del<br>proveedor                                                                      | 15                |                        |  |
|    |                                                                                                    | 3                 |                        |  |

## ADIFORT Asociación de Desarrol Integral de La Fortuna

#### Asociación de Desarrollo Integral de la Fortuna (ADIFORT) ADIFORT

Procedimiento: Registro de pagos de las cuentas por pagar

Responsable: Yerlyn Campos Solera

|    |                                                                                                    | Responsables      |                        |  |
|----|----------------------------------------------------------------------------------------------------|-------------------|------------------------|--|
|    | Descripcion                                                                                                    | Auxiliar Contable | Encargado de Tesorería |  |
|    |                                                                                                    | 3                 |                        |  |
| 16 | Ingresa a la pestaña<br>"cuentas contables" para<br>hacer asiento de los pagos                                                                               | 16                |                        |  |
| 17 | Realiza el asiento de<br>forma manual.                                                                                                    | 17                |                        |  |
| 18 | Selecciona en el apartado<br>"pagos" cada una de las<br>facturas que desea colocar<br>como canceladas                                                        | 18                |                        |  |
| 19 | Ingresa el número de<br>proveedor, factura a cancelar<br>y coloca "REC" en el espacio<br>"movimientos generados"<br>para hacer la afectación a la<br>factura | 19                |                        |  |
| 20 | Presiona "F10" para guardar<br>la factura actualizada como<br>cancelada                                                                                      | 20                |                        |  |
|    |                                                                                                    | 4                 |                        |  |

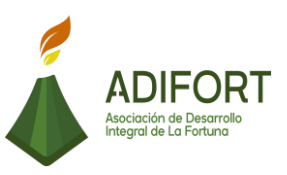

ADIFORT ociación de Desarrollo legral de La Fortuna

# Asociación de Desarrollo Integral de la Fortuna (ADIFORT) Procedimiento: Registro de pagos de las cuentas por pagar

Responsable: Yerlyn Campos Solera

|     |                                                                         | Responsables      |                        |  |  |
|-----|-------------------------------------------------------------------------|-------------------|------------------------|--|--|
|     | Descripción                                                             | Auxiliar Contable | Encargado de Tesorería |  |  |
|     |                                                                         | 4                 |                        |  |  |
| 21  | Envía por correo<br>electrónico comprobante<br>de pago a cada proveedor | 21                |                        |  |  |
| 22  | Sella las facturas con sello<br>de cancelado                            | 22                |                        |  |  |
| 23  | Envía la información de las<br>facturas canceladas a<br>tesorería       | 23                |                        |  |  |
| 24  | Recibe las facturas canceladas                                          |                   | 24                     |  |  |
| 25  | Realiza el registro de las<br>facturas canceladas                       |                   | 25                     |  |  |
| 26  | Archiva las facturas<br>canceladas en un AMPO                           |                   | 26                     |  |  |
| FIN |                                                                         |                   | Fin                    |  |  |

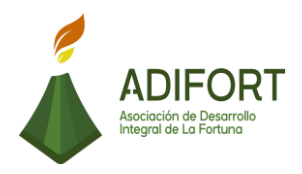

#### L. Indicador

Registro de los pagos realizados de las cuentas por pagar

#### M. Anexos

|                    | Detalle de Pagos             |                           |                                                                                                    |               |       |
|--------------------|------------------------------|---------------------------|----------------------------------------------------------------------------------------------------|---------------|-------|
|                    | Correspondiente Octubre 2019 |                           |                                                                                                    |               |       |
| Cuenta<br>Bancaria | Fecha                        | Cheque /<br>Transferencia | Detalle                                                                                                    | Monto         | Monto |
| 1196-7             | 02/10/2019                   | 16650                     | ANULADO                                                                                                    | ¢0.00         |       |
| 1196-7             | 02/10/2019                   | 16651                     | ANULADO                                                                                                    | ¢0.00         |       |
| 1196-7             | 02/10/2019                   | 16652                     | ANULADO                                                                                                    | ¢0.00         |       |
| 1196-7             | 02/10/2019                   | 16653                     | Transportes Tilarán San Carlos S.A<br>Factura Nº1- Donación de transporte a<br>grupo Adulto Mayor de La Fortuna                                                                                                    | ¢125,000.00   |       |
| 1196-7             | 02/10/2019                   | 16654                     | Super Rosvil S.AFacturas N°286943,<br>283533, 282168, 286944, 286256,<br>283314, 283006, 281516, 281206,<br>286286, 288274, 288559- Refrigerio<br>Junta Directiva, Artículos de limpieza<br>Catarata, Administrativo | ¢218,968.33   |       |
| 1196-7             | 02/10/2019                   | 16655                     | Roberto Soto Bogantes -Factura Nº27-<br>Horas de Back hoe en el CIAM                                                                                                    | ¢357,000.00   |       |
| 1196-7             | 02/10/2019                   | 16656                     | Franco Daniel Acosta Vargas -Factura<br>Nº41- Servicios por traspaso de compra<br>de propiedad.                                                                                                    | ¢3,637,744.00 |       |
| 1196-7             | 02/10/2019                   | 16657                     | Franco Daniel Acosta Vargas -Factura<br>Nº44- Servicios por traspaso de compra<br>de propiedad.                                                                                                    | ¢2,776,375.00 |       |
| 1196-7             | 03/10/2019                   | 20191001                  | BNCR -Pago a proveedores                                                                                                    | ¢9,259,653.78 |       |
|                    |                              |                           | Mercado de Materiales El Tanque S.A<br>Trámite #8380, 8335, 8383, 8384-                                                                                                    |               |       |
| ·                  | Julio 2019                   | Agosto 2019               | Setiembre 2019 Octubre 2019                                                                                                    | +)            |       |

Fuente: ADIFORT (2019)

Ilustración 6. Registro de pagos

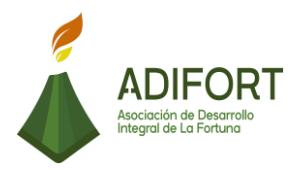

#### 2.1.6 Generación de reporte de movimientos del libro de tesorería y caja chica

|                                                               | Procedimiento                                                                                              |                |  |
|---------------------------------------------------------------|----------------------------------------------------------------------------------------------------|----------------|--|
| ADIFORT<br>Asociación de Desarrollo<br>Integral de La Fortuna | Generación de reporte de<br>movimientos del libro de tesorería y<br>caja chica<br>Código del procedimiento |                |  |
|                                                               | MP-AA-006-19                                                                                               |                |  |
| Elaborado por:                                                | Versión # 1                                                                                                |                |  |
| Johan Vinicio Calero Salas (Estudiante del TEC)               | Resp                                                                                                    | onsable        |  |
| Revisado por:                                                 | Yerlyn Campos Solera (Auxiliar<br>Contable)                                                                |                |  |
| Yerlyn Campos Solera (Auxiliar Contable)                      | Próxima<br>revisión:                                                                                       |                |  |
| Aprobado por:                                                 |                                                                                                    |                |  |
| Keilyn Chaverri (Encargada de Recursos<br>Humanos)            | Fecha de<br>aprobación:                                                                                    | Noviembre 2019 |  |

#### Contenido del procedimiento

#### A. Introducción

En este procedimiento se lleva a cabo un control de los movimientos realizados en el libro de tesorería y caja chica, para ello se emite la documentación necesaria para la revisión y actualización de los movimientos generados.

#### B. Objetivo

Mantener actualizados los movimientos de tesorería y caja chica para un mejor control de los activos.

#### C. Alcance

El procedimiento se da con el ingreso a los movimientos de tesorería y caja chica y termina archivando los reportes.

#### D. Responsable

• Auxiliar Contable

#### E. Normas o políticas

N/A

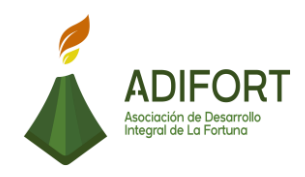

#### F. Documentos Internos

Reporte de movimientos del libro de tesorería y caja chica

## G. Documentos Externos

No utiliza documentos externos

#### H. Herramientas empleadas

Sistema Navius ERP

#### I. Conceptos

N/A

#### J. Descripción de las actividades

|                                                                                                    |                                                                                                    | Р                                                                              | rocedimiento      |
|----------------------------------------------------------------------------------------------------|----------------------------------------------------------------------------------------------------|--------------------------------------------------------------------------------|-------------------|
| ADIFORT<br>Asociación de Desarrollo<br>Integral de La Fortuna                                                  |                                                                                                    | Generación de reporte de<br>movimientos del libro de<br>tesorería y caja chica |                   |
|                                                                                                    |                                                                                                    | Μ                                                                              | P-AA-006-19       |
| Secuencia                                                                                                    | Descripción                                                                                             |                                                                                | Encargado         |
|                                                                                                    | Inicio del procedimiento                                                                                |                                                                                |                   |
| Ingresa al módulo de bancos, de<br>sistema Navius ERP para registrar los<br>movimientos del libro de tesorería |                                                                                                    | os, del<br>strar los<br>ía                                                     | Auxiliar Contable |
| 2 Ingresa a la pestaña con el nombre de<br>"reportes".                                                         |                                                                                                    | nbre de                                                                        | Auxiliar Contable |
| 3                                                                                                    | Selecciona la pestaña "movin<br>para encontrar los datos a reller<br>el registro del libro de tesorería | Auxiliar Contable                                                              |                   |
| 4                                                                                                    | 4 Selecciona el rango de fechas y número<br>de cuenta.                                                  |                                                                                | Auxiliar Contable |
| 5                                                                                                    |                                                                                                    |                                                                                | Auxiliar Contable |
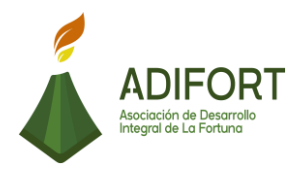

|   | Exporta y convierte el archivo en un documento Excel para hacer la documentación en el libro de tesorería.     |                   |
|---|----------------------------------------------------------------------------------------------------|-------------------|
| 6 | Brinda formato al archivo exportado y convertido en Excel.                                                     | Auxiliar Contable |
| 7 | Imprime el documento Excel exportado y convertido.                                                             | Auxiliar Contable |
| 8 | Ingresa la información en detalle del<br>documento Excel en el libro de caja<br>chica (detalle, monto, fecha). | Auxiliar Contable |

#### Fin del procedimiento

| Elaboró                                               | Revisó                                      | Aprobó                                                |
|-------------------------------------------------------|---------------------------------------------|-------------------------------------------------------|
| Johan Vinicio Calero<br>Salas (Estudiante del<br>TEC) | Yerlyn Campos Solera<br>(Auxiliar Contable) | Keilyn Chaverri<br>(Encargada de<br>Recursos Humanos) |

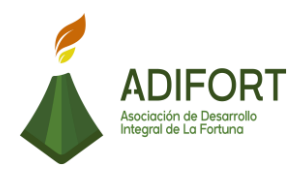

# K. Diagrama de flujo

| Asociación de Desarrollo Integral de la Fortuna<br>(ADIFORT)<br>Procedimiento: Generación de reporte de movimientos del |                                                                                                    |                             |  |  |  |
|----------------------------------------------------------------------------------------------------|----------------------------------------------------------------------------------------------------|-----------------------------|--|--|--|
| libro d                                                                                                    | libro de tesorería y caja chica                                                                                             |                             |  |  |  |
| Resp                                                                                                    | onsable: Yerlyn Campos                                                                                                    | Solera Código: MP-AA-006-19 |  |  |  |
|                                                                                                    | Descripción                                                                                                    | Auxiliar Contable           |  |  |  |
| INICIO                                                                                                    | Inicio                                                                                                    |                             |  |  |  |
| 1                                                                                                    | Ingresa al módulo de bancos,<br>del sistema Navius ERP para<br>registrar los movimientos del<br>libro de tesorería          |                             |  |  |  |
| 2                                                                                                    | Ingresa a la pestaña con el<br>nombre de "reportes".                                                                        | 2                           |  |  |  |
| 3                                                                                                    | Selecciona la pestaña<br>"movimientos" para<br>encontrar los datos a rellenar<br>para el registro del libro de<br>tesorería | 3                           |  |  |  |
| 4                                                                                                    | Selecciona el rango de fechas<br>y número de cuenta                                                                         | 4                           |  |  |  |
| 5                                                                                                    | Exporta y convierte el archivo<br>en un documento Excel para<br>hacer la documentación en el<br>libro de caja chica         | 5                           |  |  |  |
|                                                                                                    |                                                                                                    |                             |  |  |  |

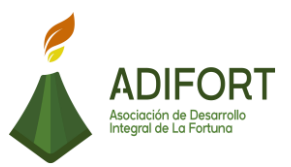

## Asociación de Desarrollo Integral de la Fortuna (ADIFORT) Procedimiento: Generación de reportes de movimientos del 🥖 ADIFORT Libro de tesorería y caja chica Responsable: Yerlyn Campos Solera Código: MP-AA-006-19 Responsables Descripción Auxiliar Contable 1 Brinda formato al archivo exportado y convertido en 6 6 Excel Imprime el documento Excel 7 7 exportado y convertido Ingresa la información en 8 detalle del documento Excel 8 en el libro de caja chica (detalle, monto, fecha). Fin FIN

#### 75

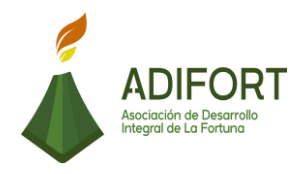

#### L. Indicador

Reporte de movimientos del libro de tesorería y caja chica

M. Anexos

N/A

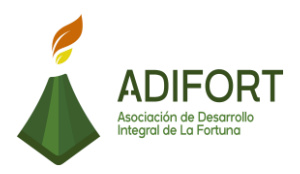

#### 2.1.7 Apertura de caja chica diario

|                                                    | Proce                                       | dimiento        |
|----------------------------------------------------|---------------------------------------------|-----------------|
|                                                    | Apertura de caja chica diario               |                 |
| Asociación de Desarrollo<br>Integral de La Fortuna | Código del                                  | procedimiento   |
|                                                    | MP-AA                                       | <b>\-007-19</b> |
| Elaborado por:                                     | Versión # 1                                 |                 |
| Johan Vinicio Calero Salas (Estudiante del TEC)    | Responsable                                 |                 |
| Revisado por:                                      | Yerlyn Campos Solera (Auxiliar<br>Contable) |                 |
| Yerlyn Campos Solera (Auxiliar Contable)           | Próxima<br>revisión:                        |                 |
| Aprobado por:                                      |                                             |                 |
| Keilyn Chaverri (Encargada de Recursos<br>Humanos) | Fecha de<br>aprobación:                     | Noviembre 2019  |

#### Contenido del procedimiento

#### A. Introducción

La apertura de caja es una parte fundamental en el proceso de ingreso y salidas de efectivo, es por ello que se cuenta con el procedimiento de apertura de caja para así mantener el registro eficaz de pagos en caja chica.

#### B. Objetivo

Realizar el registro de la apertura de caja con su usuario o responsable.

#### C. Alcance

El procedimiento inicia con el ingreso al sistema para encontrar la pestaña parámetros donde se actualiza el tipo de cambio y finaliza con el ingreso con la apertura de caja.

#### D. Responsable

• Auxiliar Contable

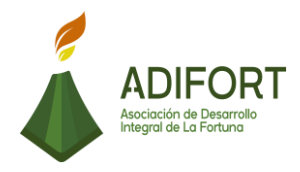

E. Normas o políticas N/A

F. Documentos Internos No utiliza documentos internos

#### G. Documentos Externos

No utiliza documentos externos

- H. Herramientas empleadas
- Sistema Navius ERP
- I. Conceptos

N/A

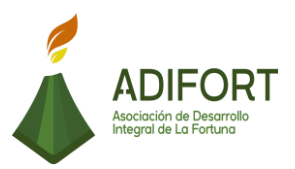

| J. Descripción de | las actividades                                                                                                    |                                    |                      |
|-------------------|----------------------------------------------------------------------------------------------------|------------------------------------|----------------------|
|                   |                                                                                                    | Procedimient                       | to                   |
|                   |                                                                                                    | Apertura de caja                   | diario               |
|                   | ral de La Fortuna                                                                                                    | MP-AA-007-                         | 19                   |
| Secuencia         | Desc                                                                                                    | ripción                            | Encargado            |
|                   | Inicio del procedimient                                                                                                    | 0                                  |                      |
| 1                 | Ingresa al sistema Nav<br>la apertura de caja                                                                                  | vius- ERP para realizar            | Auxiliar<br>Contable |
| 2                 | Selecciona la carpeta con nombre de<br>"contabilidad" e ingresa a la pestaña<br>"parámetros" para actualizar el tipo de cambio |                                    | Auxiliar<br>Contable |
| 3                 | Actualiza el tipo de cambio del día, según el utilizado por el BCR                                                             |                                    | Auxiliar<br>Contable |
| 4                 | Ingresa la fecha de la apertura de caja.                                                                                       |                                    | Auxiliar<br>Contable |
| 5                 | Ingresa en la pestaña "liquidación de cajas" para hacer la apertura de caja.                                                   |                                    | Auxiliar<br>Contable |
| 6                 | Selecciona el apartado "procesos" y luego<br>"apertura de caja"                                                                |                                    | Auxiliar<br>Contable |
| 7                 | Ingresa la información<br>la apertura de caja.                                                                                 | del usuario que realiza            | Auxiliar<br>Contable |
| 8                 | Guarda en el sistema<br>datos de la apertura de                                                                                | la actualización de los<br>e caja. | Auxiliar<br>Contable |

#### Fin del procedimiento

| Elaboró                                            | Revisó                                         | Aprobó                                                |
|----------------------------------------------------|------------------------------------------------|-------------------------------------------------------|
| Johan Vinicio Calero Salas<br>(Estudiante del TEC) | Yerlyn Campos<br>Solera (Auxiliar<br>Contable) | Keilyn Chaverri<br>(Encargada de Recursos<br>Humanos) |

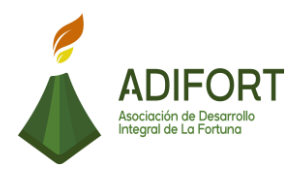

#### K. Diagrama de flujo

## Asociación de Desarrollo Integral de la Fortuna (ADIFORT) Procedimiento: Apertura de caja chica diaria ADIFORT

Responsable: Yerlyn Campos Solera Código: MP-AA-007-19

|        | 5 1 1/                                                                                                    | Responsables      |
|--------|----------------------------------------------------------------------------------------------------|-------------------|
|        | Descripcion                                                                                                    | Auxiliar Contable |
| INICIO | Inicio                                                                                                    | Inicio            |
| 1      | Ingresa al sistema Navius-<br>ERP para realizar la apertura<br>de caja                                                               | 1                 |
| 2      | Selecciona la carpeta con<br>nombre de "contabilidad" e<br>ingresa a la pestaña<br>"parámetros" para actualizar<br>el tipo de cambio | 2                 |
| 3      | Actualiza el tipo de cambio<br>del día, según el utilizado por<br>el BCR                                                             | 3                 |
| 4      | Ingresa la fecha de la<br>apertura de caja                                                                                           |                   |
| 5      | Ingresa en la pestaña<br>"liquidación de cajas" para<br>hacer la apertura de caja                                                    | 5                 |
|        |                                                                                                    |                   |

|                                                                                                    |                                                                                 |                                   | Asociación de Desarroll<br>Integral de La Fortuna |  |
|----------------------------------------------------------------------------------------------------|---------------------------------------------------------------------------------|-----------------------------------|---------------------------------------------------|--|
| Asociación de Desarrollo Integral de la Fortuna<br>(ADIFORT)<br>Procedimiento: Apertura de caja chica diaria<br>Responsable: Yerlyn Campos Solera<br>Código: MP-AA-007-19 |                                                                                 |                                   |                                                   |  |
|                                                                                                    | Descripción                                                                     | Responsables<br>Auxiliar Contable |                                                   |  |
|                                                                                                    |                                                                                 |                                   |                                                   |  |
| 6                                                                                                    | Selecciona el apartado<br>"procesos" y luego "apertura<br>de caja"              | 6                                 |                                                   |  |
| 7                                                                                                    | Ingresa la información del<br>usuario que realiza la<br>apertura de caja        | 7                                 |                                                   |  |
| 8                                                                                                    | Guarda en el sistema la<br>actualización de los datos de<br>la apertura de caja | 8                                 |                                                   |  |
| FIN                                                                                                    |                                                                                 | Fin                               |                                                   |  |

## L. Indicador

Registro en el sistema de la apertura de caja chica.

## M. Anexos

ADIFORT

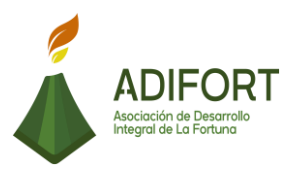

| 15/10/2019 12:16:00 |
|---------------------|
| lo 2020 / 1         |
|                     |
|                     |
| •                   |
| •                   |
|                     |
| 0.00                |
|                     |
| Abierta 💽           |
| Abierta             |
|                     |

Fuente: ADIFORT (2019)

Ilustración 7. Apertura de caja

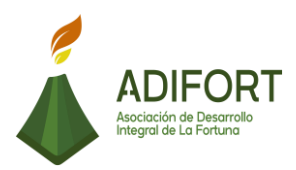

#### 2.1.8 Cierre de caja chica diario

|                                                    | Procedimiento                               |                |
|----------------------------------------------------|---------------------------------------------|----------------|
|                                                    | Cierre de caja diario                       |                |
| Asociación de Desarrollo<br>Integral de La Fortuna | Código del procedimiento                    |                |
|                                                    | MP-AA-008-19                                |                |
| Elaborado por:                                     | Versión # 1                                 |                |
| Johan Vinicio Calero Salas (Estudiante del TEC)    | Responsable                                 |                |
| Revisado por:                                      | Yerlyn Campos Solera (Auxiliar<br>Contable) |                |
| Yerlyn Campos Solera (Auxiliar Contable)           | Próxima<br>revisión:                        |                |
| Aprobado por:                                      |                                             |                |
| Keilyn Chaverri (Encargada de Recursos<br>Humanos) | Fecha de<br>aprobación:                     | Noviembre 2019 |

#### Contenido del procedimiento

#### A. Introducción

El cierre de caja cuenta con el ingreso de todos los pagos, así como los métodos utilizados para realizar el pago. Es por ello por lo que es de gran importancia contar el registro de todos los movimientos y mantener un control total de los pagos recibidos.

#### B. Objetivo

Registrar los diferentes movimientos en el cierre de caja para contar con un buen control de los pagos.

#### C. Alcance

El procedimiento inicia con el ingreso al apartado de cierre de caja, y el apartado Post- oficina, donde se ingresan los datos y finaliza guardando el archivo con la tecla "F10".

#### D. Responsable

• Auxiliar Contable

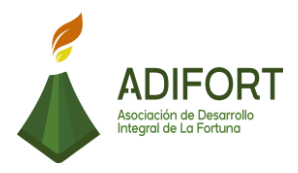

E. Normas o políticas N/A

F. Documentos Internos No utiliza documentos internos

G. Documentos Externos

No utiliza documentos externos

- H. Herramientas empleadas
- Sistema Navius ERP
- I. Conceptos

Estado activo: Es la confirmación que se realiza para el cierre de caja.

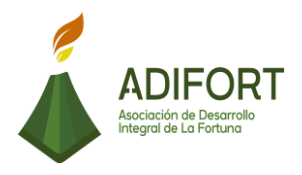

## J. Descripción de las actividades

|                                                                              |                                                                                                    | F                   | Procedimiento                    |
|------------------------------------------------------------------------------|----------------------------------------------------------------------------------------------------|---------------------|----------------------------------|
|                                                                              | ADIFORT<br>Asociación de Desarrollo                                                                            | Cie                 | rre de caja diario               |
|                                                                              | Integral de La Fortuna                                                                                         | ſ                   | MP-AA-008-19                     |
| Secuencia                                                                    | Descripción                                                                                                    |                     | Encargado                        |
|                                                                              | Inicio del procedimiento                                                                                       |                     |                                  |
| 1                                                                            | Ingresa al sistema Navius E<br>selecciona el Post- Oficina<br>dirigirse a los apartados de oficir              | RP y<br>para<br>na. | Auxiliar Contable                |
| 2                                                                            | Selecciona la pestaña con nombre<br>"operación" para ir al apartado de<br>cierre de caja.                      |                     | Auxiliar Contable                |
| 3                                                                            | Ingresa la información de las formas de pago o depósitos recibidos.                                            |                     | Auxiliar Contable                |
| 4 Ingresa la referencia y monto de las formas de pago o depósitos recibidos. |                                                                                                    | Auxiliar Contable   |                                  |
| 5                                                                            | ¿Hay faltantes en el cierre de caja?<br>5 Sí: Continúa<br>No: Paso 11                                          |                     | Auxiliar Contable                |
| 6                                                                            | Envía la notificación a la encargada de recursos humanos para el trámite de recuperación del faltante de caja. |                     | Auxiliar Contable                |
| 7                                                                            | Recibe la notificación del cobro del faltante.                                                                 |                     | Encargada de<br>recursos humanos |
| 8                                                                            | Comunica al trabajador del cob<br>faltante.                                                                    | oro del             | Encargada de<br>recursos humanos |
| 9                                                                            | 9 Realiza el cobro directamente en la planilla, rebajando el monto del pago semanal.                           |                     | Encargada de recursos humanos    |

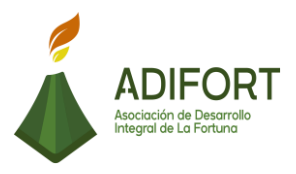

| 10 | Comunica a contabilidad de la recuperación del faltante.              | Encargada de recursos humanos |
|----|-----------------------------------------------------------------------|-------------------------------|
| 11 | Guarda el archivo creado.                                             | Auxiliar Contable             |
| 12 | Presiona "F10" para confirmar y guardar el archivo de forma correcta. | Auxiliar Contable             |
| 13 | Completa la información del espacio<br>"estado activo" del documento. | Auxiliar Contable             |
| 14 | Presiona "F10" para confirmar y guardar el archivo.                   | Auxiliar Contable             |

#### Fin del procedimiento

| Elaboró                                            | Revisó                                         | Aprobó                                                |
|----------------------------------------------------|------------------------------------------------|-------------------------------------------------------|
| Johan Vinicio Calero Salas<br>(Estudiante del TEC) | Yerlyn Campos<br>Solera (Auxiliar<br>Contable) | Keilyn Chaverri<br>(Encargada de<br>Recursos Humanos) |

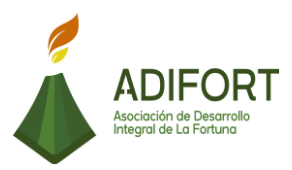

#### K. Diagrama de flujo

## Asociación de Desarrollo Integral de la Fortuna (ADIFORT)

Procedimiento: Cierre de caja chica diario

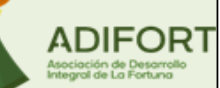

Responsable: Yerlyn Campos Solera

| -      |                                                                                                    | Responsables      |                       |  |
|--------|----------------------------------------------------------------------------------------------------|-------------------|-----------------------|--|
|        | Descripción                                                                                                    | Auxiliar Contable | Encargada de recursos |  |
| INICIO | Inicio                                                                                                    | Inicio            | numanos               |  |
| 1      | Ingresa al sistema Navius ERP<br>y selecciona el Post- Oficina<br>para dirigirse a los apartados<br>de oficina |                   |                       |  |
| 2      | Selecciona la pestaña con<br>nombre "operación" para ir al<br>apartado de cierre de caja.                      | 2                 |                       |  |
| 3      | Ingresa la información de las<br>formas de pago o depósitos<br>recibidos                                       | 3                 |                       |  |
| 4      | Ingresa la referencia y monto<br>de las formas de pago o<br>depósitos recibidos.                               | 4                 |                       |  |
| 5      | ¿Hay faltantes en el cierre de<br>caja chica?<br>Sí: Continúa<br>No: Paso 11                                   |                   |                       |  |
|        |                                                                                                    |                   |                       |  |

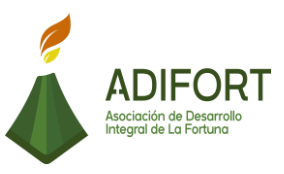

ADIFORT Asociación de Desarrollo Integral de La Fortuna

# Asociación de Desarrollo Integral de la Fortuna (ADIFORT)

Procedimiento: Cierre de caja chica diario

Responsable: Yerlyn Campos Solera

| -  |                                                                                                    | Responsables      |                       |  |
|----|----------------------------------------------------------------------------------------------------|-------------------|-----------------------|--|
|    | Descripción                                                                                                    | Auxiliar Contable | Encargada de recursos |  |
|    |                                                                                                    |                   | numanos               |  |
| 6  | Envía la notificación a la<br>encargada de recursos<br>humanos para el trámite de<br>recuperación del faltante de<br>caja. | 6                 |                       |  |
| 7  | Recibe la notificación del<br>cobro del faltante.                                                                          |                   | 7                     |  |
| 8  | Comunica al trabajador del<br>cobro del faltante.                                                                          |                   | 8                     |  |
| 9  | Realiza el cobro directamente<br>en la planilla, rebajando el<br>monto del pago semanal.                                   |                   | 9                     |  |
| 10 | Comunica a contabilidad de la<br>recuperación del faltante.                                                                |                   | 10                    |  |
|    |                                                                                                    |                   |                       |  |

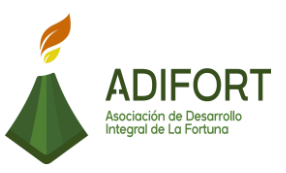

ADIFORT

# Asociación de Desarrollo Integral de la Fortuna (ADIFORT)

Procedimiento: Cierre de caja chica diario

**Responsable:** Yerlyn Campos Solera

|     |                                                                             | Responsables      |                                  |  |
|-----|-----------------------------------------------------------------------------|-------------------|----------------------------------|--|
|     | Descripción                                                                 | Auxiliar Contable | Encargada de recursos<br>humanos |  |
|     |                                                                             | 2                 |                                  |  |
| 11  | Guarda el archivo creado.                                                   |                   |                                  |  |
| 12  | Presiona "F10" para<br>confirmar y guardar el archivo<br>de forma correcta. | 12                |                                  |  |
| 13  | Completa la información del<br>espacio "estado activo" del<br>documento.    |                   |                                  |  |
| 14  | Presiona "F10" para<br>confirmar y guardar el<br>archivo.                   | 14                |                                  |  |
| FIN |                                                                             | Fin               |                                  |  |

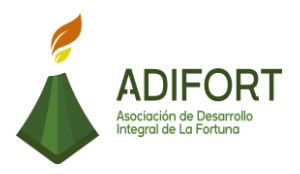

#### L. Indicador

Registro de los movimientos para el cierre de caja chica

#### M. Anexos

| Caja     | 003              | Fecha de cierr | e 15/10/2 | 019 12:19    |       |
|----------|------------------|----------------|-----------|--------------|-------|
| Apertura | 15/10/2019 09:01 |                |           |              |       |
| Estado   | Pendiente 🔹      | , i            |           |              |       |
| Co       | ncepto           | Moneda<br>     | Monto     | Monto Conver | rtido |
| Co       | ncepto           | Moneda +       | Monto     | Monto Conver | tido  |
|          | *                | *              |           |              |       |
|          |                  | ¥.             |           |              |       |
|          | 7                | <b>T</b>       |           | _            | _     |
|          | · · ·            | *              |           |              | _     |
|          | *                | *              |           | <u>.</u>     |       |
|          | <u></u>          | <u> </u>       |           |              | _     |
|          |                  |                |           | S10          |       |

Fuente: ADIFORT (2019)

Ilustración 8. Cierre de caja

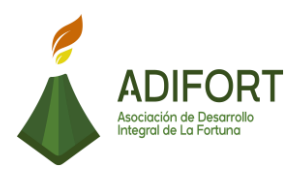

#### 2.1.9 Elaboración de Notas de Débito

|                                                    | Proce                                       | dimiento       |
|----------------------------------------------------|---------------------------------------------|----------------|
|                                                    | Elaboración de Notas de Débito              |                |
| Asociación de Desarrollo<br>Integral de La Fortuna | Código del procedimiento                    |                |
|                                                    | MP-AA-009-19                                |                |
| Elaborado por:                                     | Versión # 1                                 |                |
| Johan Vinicio Calero Salas (Estudiante del TEC)    | Responsable                                 |                |
| Revisado por:                                      | Yerlyn Campos Solera (Auxiliar<br>Contable) |                |
| Yerlyn Campos Solera (Auxiliar Contable)           | Próxima<br>revisión:                        |                |
| Aprobado por:                                      |                                             |                |
| Keilyn Chaverri (Encargada de Recursos<br>Humanos) | Fecha de<br>aprobación:                     | Noviembre 2019 |

#### Contenido del procedimiento

#### A. Introducción

La nota de débito es aplicada cuando se identifica de un error en la factura de compra recibida del proveedor, donde se emite la nota de débito para hacer la corrección de esa factura y poder tener el registro de los movimientos de compras actualizados.

#### B. Objetivo

Registrar las notas de débito aplicadas para modificar errores en las facturas de compras.

#### C. Alcance

El procedimiento inicia con la comunicación al proveedor de la nota de débito y finaliza con la elaboración y registro de esta en el sistema.

#### D. Responsable

- Auxiliar Contable
- Proveedor

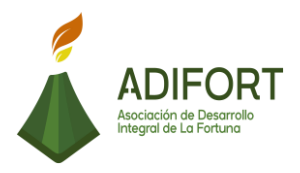

E. Normas o políticas N/A

F. Documentos Internos No utiliza documentos internos

G. Documentos Externos Facturas

H. Herramientas empleadas Sistema Navius ERP

I. Conceptos

Estado aplicado: Es la confirmación que se realiza para la nota de débito.

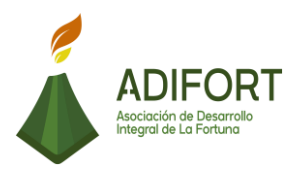

|                                                                                                    |                                                                                |                                   | Procedimiento     |
|----------------------------------------------------------------------------------------------------|--------------------------------------------------------------------------------|-----------------------------------|-------------------|
| ADIFORT<br>Asociación de Desarrollo<br>Integral de La Fortuna                                                                       |                                                                                | Elaboración de Notas de<br>débito |                   |
|                                                                                                    |                                                                                |                                   | Wii -AA-009-19    |
| Secuencia                                                                                                    | Descripción                                                                    |                                   | Encargado         |
|                                                                                                    | Inicio del procedimiento                                                       |                                   |                   |
| 1                                                                                                    | Comunica al proveedor de la r<br>de débito.                                    | nota                              | Auxiliar Contable |
| 2 Ingresa al módulo de compras del<br>sistema Navius ERP                                                                            |                                                                                | Auxiliar Contable                 |                   |
| 3                                                                                                    | Selecciona el apartado "reclamo                                                | s"                                | Auxiliar Contable |
| 4 Selecciona el tipo de movimiento a realizar, que para este procedimiento es el de "gastos"                                        |                                                                                | Auxiliar Contable                 |                   |
| 5 Ingresa la información del<br>movimiento (tipo de reclamo,<br>número de factura, proveedor)                                       |                                                                                | Auxiliar Contable                 |                   |
| <ul> <li>Selecciona la clase del movimiento,</li> <li>que para este procedimiento sería<br/>(nota de débito electrónica)</li> </ul> |                                                                                | Auxiliar Contable                 |                   |
| ¿Es una factura con IVA?<br>7 Sí: Continúa<br>No: Paso 9                                                                            |                                                                                | Auxiliar Contable                 |                   |
| 8                                                                                                    | Selecciona el artículo 655 que es utilizado para facturas con IVA.             |                                   | Auxiliar Contable |
| 9                                                                                                    | 9 Selecciona el artículo 656 que es el código utilizado para facturas sin IVA. |                                   | Auxiliar Contable |
| 10                                                                                                    | ) Ingresa el monto de la factura a debitar e impuesto a debitar                |                                   | Auxiliar Contable |
| ¿La factura contaba con un<br>11 impuesto incluido?<br>Sí: Continúa                                                                 |                                                                                | Auxiliar Contable                 |                   |

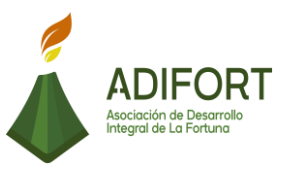

|    | No: Paso 13                                                                                          |                   |
|----|----------------------------------------------------------------------------------------------------|-------------------|
| 12 | Ingresa el monto del impuesto a debitar de la factura.                                               | Auxiliar Contable |
| 13 | Inserta el "estado aplicado" y F10 para guardar el movimiento.                                       | Auxiliar Contable |
| 14 | Envía la nota de débito al proveedor                                                                 | Auxiliar Contable |
| 15 | Recibe la nota de débito                                                                             | Proveedor         |
| 16 | Realiza los movimientos necesarios<br>para corregir la información de la<br>nota de débito           | Proveedor         |
| 17 | Envía la notificación de registro de la información de la nota de débito a encargado de contabilidad | Proveedor         |
| 18 | Recibe la notificación del registro<br>por parte del proveedor de la nota<br>de débito               | Auxiliar Contable |
| 19 | Guarda la confirmación de registro de la nota de débito.                                             | Auxiliar Contable |

## Fin del procedimiento

| Elaboró                                            | Revisó                                      | Aprobó                                                   |
|----------------------------------------------------|---------------------------------------------|----------------------------------------------------------|
| Johan Vinicio Calero Salas<br>(Estudiante del TEC) | Yerlyn Campos Solera<br>(Auxiliar Contable) | Keilyn Chaverri<br>(Encargada de<br>Recursos<br>Humanos) |

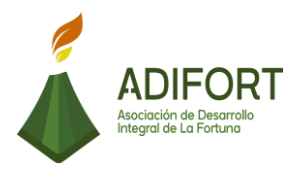

#### K. Diagrama de flujo

#### Asociación de Desarrollo Integral de la Fortuna (ADIFORT) ADIFORT

Procedimiento: Elaboración de notas de débito

Responsable: Yerlyn Campos Solera

|        |                                                                                                    | Responsables      |           |  |
|--------|----------------------------------------------------------------------------------------------------|-------------------|-----------|--|
|        | Descripción                                                                                         | Auxiliar Contable | Proveedor |  |
| INICIO | Inicio                                                                                              | Inicio            |           |  |
| 1      | Comunica al proveedor de la<br>nota de débito                                                       |                   |           |  |
| 2      | Ingresa al módulo de compras<br>del sistema Navius ERP                                              | 2                 |           |  |
| 3      | Selecciona el apartado<br>"reclamo <i>s</i> "                                                       | 3                 |           |  |
| 4      | Selecciona el tipo de<br>movimiento a realizar, que<br>para este procedimiento es el<br>de "gastos" | 4                 |           |  |
| 5      | Ingresa la información del<br>movimiento (tipo de reclamo,<br>número de factura,<br>proveedor)      | 5                 |           |  |
|        |                                                                                                    |                   |           |  |

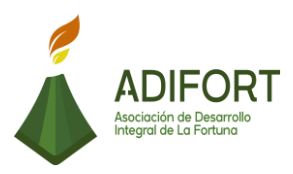

## Asociación de Desarrollo Integral de la Fortuna (ADIFORT)

Procedimiento: Elaboración de notas de débito

ADIFORT Asociación de Desorrollo Integral de La Portuna

Responsable: Yerlyn Campos Solera

| 1  |                                                                                                    | Responsables      |           |  |
|----|----------------------------------------------------------------------------------------------------|-------------------|-----------|--|
|    | Descripción                                                                                                 | Auxiliar Contable | Proveedor |  |
|    |                                                                                                    | 1                 |           |  |
| 6  | Selecciona la clase del<br>movimiento, que para este<br>procedimiento sería (nota de<br>débito electrónica) | 6                 |           |  |
| 7  | ¿Es una factura con IVA?<br>Sí: Continúa<br>No: Paso 9                                                      |                   |           |  |
| 8  | Selecciona el artículo 655 que<br>es utilizado para facturas con<br>IVA.                                    | si<br>•<br>*      |           |  |
| 9  | Selecciona el artículo 656 que<br>es el código utilizado para<br>facturas sin IVA.                          | 9                 |           |  |
| 10 | Ingresa el monto de la factura<br>a debitar e impuesto a<br>debitar                                         | 10                |           |  |
|    |                                                                                                    | 2                 |           |  |

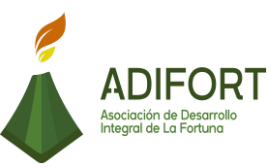

ción de Desarrol al de La Fortuna

#### Asociación de Desarrollo Integral de la Fortuna (ADIFORT) ADIFORT

Procedimiento: Elaboración de notas de débito

Responsable: Yerlyn Campos Solera

| 1  |                                                                                 | Responsables      |           |  |
|----|---------------------------------------------------------------------------------|-------------------|-----------|--|
|    | Descripción                                                                     | Auxiliar Contable | Proveedor |  |
|    |                                                                                 | 2                 |           |  |
| 11 | ¿La factura contaba con<br>un impuesto incluido?<br>Sí: Continúa<br>No: Paso 13 |                   |           |  |
| 12 | Ingresa el monto del<br>impuesto a debitar de la<br>factura.                    | \$i<br>12         |           |  |
| 13 | Inserta el "estado aplicado" y<br>F10 para guardar el<br>movimiento             | 2                 |           |  |
| 14 | Envía la nota de débito al<br>proveedor                                         | 14                |           |  |
| 15 | Recibe la nota de débito                                                        |                   | 15        |  |
|    |                                                                                 |                   | 3         |  |

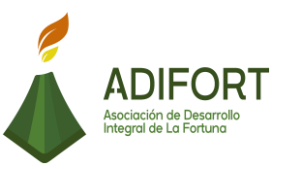

#### Asociación de Desarrollo Integral de la Fortuna (ADIFORT) ADIFORT

Procedimiento: Elaboración de notas de débito

Responsable: Yerlyn Campos Solera

|     |                                                                                                    | Responsables      |           |  |
|-----|----------------------------------------------------------------------------------------------------|-------------------|-----------|--|
|     | Descripcion                                                                                                   | Auxiliar Contable | Proveedor |  |
|     |                                                                                                    |                   | 3         |  |
| 16  | Realiza los movimientos<br>necesarios para corregir la<br>información de la nota de<br>débito                 |                   | 16        |  |
| 17  | Envía la notificación de<br>registro de la información<br>de la nota de débito a<br>encargado de contabilidad |                   | 17        |  |
| 18  | Recibe la notificación del<br>registro por parte del<br>proveedor de la nota de<br>débito                     | 18                |           |  |
| 19  | Guarda la confirmación de<br>registro de la nota de débito                                                    | 19                |           |  |
| FIN |                                                                                                    | Fin               |           |  |

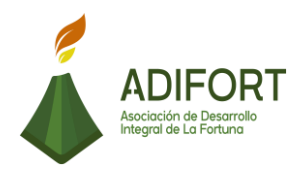

#### L. Indicador

Elaboración de notas de débito por errores en las facturas de compra.

#### M. Anexos

| COMPECTA      |          | ACOC DEC    |            |           |                  | 15 00/     | 010  |
|---------------|----------|-------------|------------|-----------|------------------|------------|------|
| LOWIRECLA     |          | ASUL. DES.  | INT. LA FU | RIUNA, SC |                  | 15/10/.    | 2019 |
| Movimiento    |          | Fecha       | 15/10/20   | 19        | Otros Reclamos   |            | 0.00 |
| Tipo Reclamo  | Debito - | No.Reclamo  | 0          |           | Otros Imp. Venta | 0.0        | 0000 |
| Bodega        |          | Moneda      | 1          | •         | Otros I.Consumo  | 0.0        | 0000 |
| Proveedor     |          | Tipo Cambio | í –        |           | Sub-Total        | _          |      |
| Factura       |          | Cambio Base |            |           | Total Descuento  |            |      |
| Nombre        |          |             |            |           | Total ISC        |            | -    |
| Observaciones |          | Plantilla   |            |           | Total I.Vta      |            |      |
| Resolucion    | -        | Estado      | Pendient   | e •       | Total General    |            |      |
| Clave         | [        |             |            |           | -                |            |      |
| Articulo      | Motivo   | Medida V    | 'ence      | Cantidad  | Monto            | Imp. Venta |      |
|               | <u>.</u> |             |            |           |                  |            | -    |
|               |          |             |            |           |                  |            | 3    |
|               |          |             |            |           |                  |            |      |
|               | ¥        |             |            |           |                  |            |      |
|               | · ·      |             | 1          |           |                  |            | 1    |
| 1             |          |             |            |           |                  |            |      |
|               | ¥        |             |            |           |                  |            | *    |
| -             |          | Lot         | e Interno  |           | Descuento        | 8.         |      |
|               |          |             |            |           | Imp.Consumo      | 6          | -    |

Fuente: ADIFORT (2019)

Ilustración 9. Notas de débito

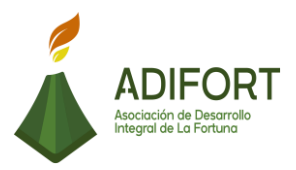

#### 2.1.10 Revisión del Inventario de bodegas de los proyectos

|                                                               | Proce                                                                              | dimiento                        |
|---------------------------------------------------------------|------------------------------------------------------------------------------------|---------------------------------|
| ADIFORT<br>Asociación de Desarrollo<br>Integral de La Fortuna | Revisión del Inventario en bodegas<br>de los proyectos<br>Código del procedimiento |                                 |
|                                                               | MP-AA                                                                              | A-010-19                        |
| Elaborado por:                                                | Versión # 1                                                                        |                                 |
| Johan Vinicio Calero Salas (Estudiante del TEC)               | Responsable                                                                        |                                 |
| Revisado por:                                                 | Adam Duarte Ma<br>de Prov                                                          | artínez (Encargado<br>veeduría) |
| Adam Duarte Martínez (Encargado de<br>Proveeduría)            | Próxima<br>revisión:                                                               |                                 |
| Aprobado por:                                                 |                                                                                    |                                 |
| Keilyn Chaverri (Encargada de Recursos<br>Humanos)            | Fecha de<br>aprobación:                                                            | Noviembre 2019                  |

#### Contenido del procedimiento

#### A. Introducción

El inventario de bodega mantiene la actualización de las herramientas utilizadas en los diferentes proyectos de construcción, por lo que se necesita evaluar la calidad de estas para modificar el inventario.

#### B. Objetivo

Contar con la actualización de las herramientas utilizadas en la elaboración de los distintos proyectos.

#### C. Alcance

El procedimiento inicia con la revisión de la disponibilidad del inventario de bodegas de los proyectos y finaliza con la actualización del inventario disponible para los distintos proyectos.

- D. Responsable
- Encargado de Proveeduría
- E. Normas o políticas

N/A

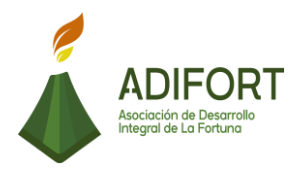

## F. Documentos Internos

Lista de las herramientas en bodega

G. Documentos Externos No utiliza documentos externos

- H. Herramientas empleadas
- Sistema Punto de Venta
- I. Conceptos

N/A

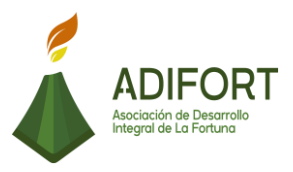

## J. Descripción de las actividades

|                                                                                                   |                                                                | Procedimiento                                                         |                          |  |
|---------------------------------------------------------------------------------------------------|----------------------------------------------------------------|-----------------------------------------------------------------------|--------------------------|--|
|                                                                                                   | ADIFORT<br>Asociación de Desarrollo                            | Revisión del Inventario de<br>bodegas disponible de los<br>proyectos. |                          |  |
|                                                                                                   | Integral de La Fortuna                                         | N                                                                     | IP-AA-010-19             |  |
| Secuencia                                                                                         | Descripción                                                    |                                                                       | Encargado                |  |
|                                                                                                   | Inicio del procedimiento                                       |                                                                       |                          |  |
| 1                                                                                                 | Ingresa al sistema punto de Ven                                | ta.                                                                   | Encargado<br>Proveeduría |  |
| 2                                                                                                 | Ingresa al módulo de invent<br>obtener el disponible y en uso. | ario para                                                             | Encargado<br>Proveeduría |  |
| 3                                                                                                 | Imprime el reporte del inventario bodega.                      | en uso de                                                             | Encargado<br>Proveeduría |  |
| 4 Revisa el estado de las herramientas y la cantidad de manera presencial en los proyectos.       |                                                                |                                                                       | Encargado<br>Proveeduría |  |
| <ul> <li>¿Hay faltantes en las herramientas en uso?</li> <li>5 Si: continúa No: paso 9</li> </ul> |                                                                |                                                                       | Encargado<br>Proveeduría |  |
| 6                                                                                                 | Revisa las cámaras para r<br>justificación del faltante        | ealizar la                                                            | Encargado<br>Proveeduría |  |
| 7                                                                                                 | Realiza el reporte del faltante                                |                                                                       | Encargado<br>Proveeduría |  |
| 8                                                                                                 | Comunica a administración seguimiento.                         | para su                                                               | Encargado<br>Proveeduría |  |

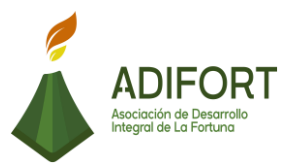

| 9  | ¿Están en mal estado?<br>Sí: Continúa<br>No: Paso 12                  | Encargado<br>Proveeduría |
|----|-----------------------------------------------------------------------|--------------------------|
| 10 | ¿Se pueden reparar las herramientas?<br>Sí: Continúa<br>No: Paso 12   | Encargado<br>Proveeduría |
| 11 | Envía las herramientas a reparación                                   | Encargado<br>Proveeduría |
| 12 | Realiza la modificación y actualización del inventario en el sistema. | Encargado<br>Proveeduría |

## Fin del procedimiento

| Elaboró                                            | Revisó                                               | Aprobó                                                |
|----------------------------------------------------|------------------------------------------------------|-------------------------------------------------------|
| Johan Vinicio Calero Salas<br>(Estudiante del TEC) | Adam Duarte Martínez<br>(Encargado de<br>Proveeduría | Keilyn Chaverri<br>(Encargada de<br>Recursos Humanos) |

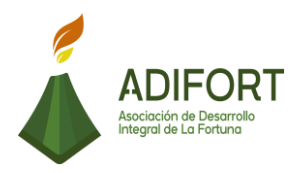

## K. Diagrama de flujo

| Asociación de Desarrollo Integral de la Fortuna<br>(ADIFORT) |                                                                                                   |                          |  |  |  |
|--------------------------------------------------------------|---------------------------------------------------------------------------------------------------|--------------------------|--|--|--|
| <b>Proce</b><br>dispor                                       | Procedimiento: Revisión del Inventario de bodegas<br>disponible de los proyectos                  |                          |  |  |  |
| Responsable: Adam Duarte Martínez Código: MP-AA-010-19       |                                                                                                   |                          |  |  |  |
|                                                              | Docaringián                                                                                       | Responsables             |  |  |  |
|                                                              | Descripcion                                                                                       | Encargado de Proveeduría |  |  |  |
| INICIO                                                       | Inicio                                                                                            | Inicio                   |  |  |  |
| 1                                                            | Ingresa al sistema punto de<br>Venta.                                                             |                          |  |  |  |
| 2                                                            | Ingresa al módulo de<br>inventario para obtener el<br>disponible y en uso.                        | 2                        |  |  |  |
| 3                                                            | Imprime el reporte del<br>inventario en uso de bodega.                                            | 3                        |  |  |  |
| 4                                                            | Revisa el estado de las<br>herramientas y la cantidad de<br>manera presencial en los<br>proyectos | 4                        |  |  |  |
| 5                                                            | ¿Hay faltantes en las<br>herramientas en uso?<br>Si: continúa<br>No: paso 9                       |                          |  |  |  |
| 6                                                            | Revisa las cámaras para<br>sustentar la justificación del<br>faltante de herramientas             | 6                        |  |  |  |
|                                                              |                                                                                                   |                          |  |  |  |

|       |                                                                             |                                                                             |  | ADIFORT<br>Asociación de Desarrollo<br>Integral de La Fortuna |  |
|-------|-----------------------------------------------------------------------------|-----------------------------------------------------------------------------|--|---------------------------------------------------------------|--|
| Proc  | Asociación de Desarrollo Integral de la Fortuna<br>(ADIFORT)                |                                                                             |  |                                                               |  |
| dispo | nible de los proyectos                                                      | Acciación de Desarrolla<br>Asociación de Desarrolla<br>Relegid de La Ponuna |  |                                                               |  |
| Resp  | onsable: Adam Duarte N                                                      | lartinez Codigo: MP-AA-010-19<br>Responsables                               |  |                                                               |  |
|       | Descripción                                                                 | Encargado de Proveeduría                                                    |  |                                                               |  |
|       |                                                                             | 1                                                                           |  |                                                               |  |
| 7     | Realiza el reporte del faltante                                             | 7                                                                           |  |                                                               |  |
| 8     | Comunica a administración<br>para su seguimiento.                           | 8                                                                           |  |                                                               |  |
| 9     | ¿Están en mal estado?<br>Sí: continúa<br>No: Paso 12                        |                                                                             |  |                                                               |  |
| 10    | ¿Se pueden reparar las<br>herramientas?<br>Sí: continúa<br>No: Paso 12      |                                                                             |  |                                                               |  |
| 11    | Envía las herramientas a<br>reparación                                      |                                                                             |  |                                                               |  |
| 12    | Realiza la modificación y<br>actualización del inventario<br>en el sistema. |                                                                             |  |                                                               |  |
| FIN   |                                                                             | Fin                                                                         |  |                                                               |  |

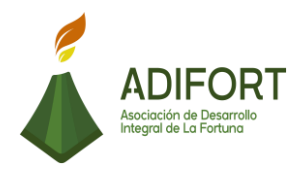

#### L. Indicador

Registro del inventario de bodegas disponible para los proyectos.

#### M. Anexos

ASOC. DES. INT. LA FORTUNA S.C. - LA FORTUNA : 3-002-051505 Teléfono: 2479-8338 Fax: 2479-8078

#### Reporte de Existencias de Bodegas

Bodega: 012 - CENTRO DE ACOPIO

| CODIG01 | CODIGO 2 | CODIGO 3    | NOMBRE ARTICULO                                 | CANTIDAD |
|---------|----------|-------------|-------------------------------------------------|----------|
| 00269   |          |             | ALICATE DE PRECION PERRO                        | 3.00     |
| 000155  |          |             | ARNES DE SEGURIDAD                              | 2.00     |
| 0004    |          |             | ATORNILLADORA INGCO                             | 2.00     |
| 000534  |          |             | BALDE DE HULE                                   | 2.00     |
| 000541  |          |             | BARRA ACERO                                     | 1.00     |
| 00016   |          |             | BATEA METALICA                                  | 1.00     |
| 0034    |          |             | BATIDOR DE MORTERO RUBIMIX                      | 0.00     |
| 000547  |          |             | BATIDORA DE 2 SACOS SERIE K42237                | 1.00     |
| 000003  |          | 80ZB30-4.8Q | BOMBA DE ACHIQUE GOULDS 2" 11 AF                | 0.00     |
| 17      |          |             | CALADORA INGCO                                  | 1.00     |
| 000530  |          |             | CARRETILLO BATEA METALICA                       | 3.00     |
| 000531  |          |             | CASCO SEGURIDAD                                 | 7.00     |
| 000517  |          |             | CIERRA CIRCULAR 7 1/2 DEWALT DWE 360-B3- 042206 | 1.00     |
| 000537  |          |             | CINCEL 1/2X6"                                   | 1.00     |
| 000536  |          |             | CINCEL 3/4X8"                                   | 1.00     |
| 000538  |          |             | CINCEL 5/9X8                                    | 1.00     |
| 000518  |          |             | CINTA METRICA 3MTS INGCO                        | 1.00     |
| 000546  | 7087050  |             | CINTA METRICA 50 M FIBRA DE VIDRIO KOMELON      | 1.00     |
| 000519  |          |             | CINTA METRICA 5MTS INGCO                        | 1.00     |
| 000520  |          |             | CINTA METRICA 8MTS KNIGHT                       | 1.00     |
| 000393  |          |             | COMPACTADOR WACKER NEUSON BS 60-45              | 0.00     |
| 000065  |          | 028         | COMPRESOR DE 30 GALONES NEÖ CE803 4 110         | 0.00     |
| 000363  |          |             | CORTADORA PLASMA HUTONG 6B 155579               | 0.00     |
| 000084  |          |             | CUCHARA DE CARPINTERÍA                          | 4.00     |
| 000154  |          |             | DELANTAL ALTA CALIDAD                           | 5.00     |

Fuente: ADIFORT (2019)

Ilustración 10. Lista de inventario de bodegas

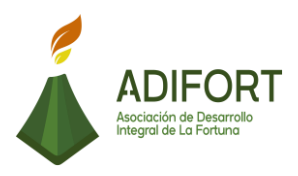

#### 2.1.11 Solicitud de insumos o materiales de limpieza de Catarata

|                                                               | Proce                                                                                    | dimiento                        |
|---------------------------------------------------------------|------------------------------------------------------------------------------------------|---------------------------------|
| ADIFORT<br>Asociación de Desarrollo<br>Integral de La Fortuna | Solicitud de insumos o materiales de<br>limpieza de Catarata<br>Código del procedimiento |                                 |
|                                                               | MP-AA                                                                                    | 4-011-19                        |
| Elaborado por:                                                | Versión # 1                                                                              |                                 |
| Johan Vinicio Calero Salas (Estudiante del TEC)               | Responsable                                                                              |                                 |
| Revisado por:                                                 | Adam Duarte Ma<br>de Prov                                                                | artínez (Encargado<br>veeduría) |
| Adam Duarte Martínez (Encargado de<br>Proveeduría)            | Próxima<br>revisión:                                                                     |                                 |
| Aprobado por:                                                 |                                                                                          |                                 |
| Keilyn Chaverri (Encargada de Recursos<br>Humanos)            | Fecha de<br>aprobación:                                                                  | Noviembre 2019                  |

#### Contenido del procedimiento

#### A. Introducción

Se realiza un control total de artículos de limpieza solicitados por Catarata río Fortuna, además, del seguimiento de los artículos disponibles en bodega y la entrega de los pedidos mediante el personal de transporte.

#### B. Objetivo

Mantener una cantidad adecuada en los artículos de limpieza disponibles para la Catarata.

#### C. Alcance

El procedimiento inicia con el ingreso del correo electrónico con el pedido de artículos y finaliza archivando el comprobante de entrega de los artículos de limpieza.

#### D. Responsables

- Encargado de Proveeduría
- Administrador Catarata

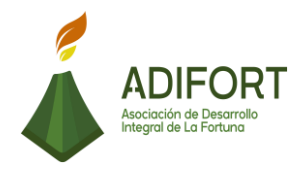

E. Normas o políticas N/A

F. Documentos Internos Solicitud de artículos

G. Documentos Externos No utiliza documentos externos

- H. Herramientas empleadas
- Sistema Punto de Venta

I. Conceptos

N/A
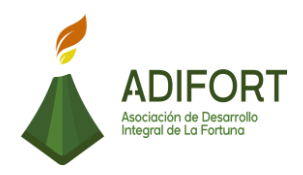

### J. Descripción de las actividades

|           |                                                                                               |                                | Procedimiento                                |
|-----------|-----------------------------------------------------------------------------------------------|--------------------------------|----------------------------------------------|
|           | ADIFORT<br>Asociación de Desarrollo                                                           | Solicitud de<br>limp           | insumos o materiales de<br>bieza de Catarata |
|           | Integral de La Fortuna                                                                        |                                | MP-AA-011-19                                 |
| Secuencia | Descripción                                                                                   |                                | Encargado                                    |
|           | Inicio del procedimiento                                                                      |                                |                                              |
| 1         | Envía solicitud de artículos de<br>correo electrónico del eno<br>proveeduría.                 | e limpieza al<br>cargado de    | Administrador Catarata                       |
| 2         | Recibe la solicitud de artículos de<br>correo electrónico del admir<br>catarata.              | e limpieza por<br>histrador de | Encargado Proveeduría                        |
| 3         | Ingresa al sistema Punto de Venta para observar el inventario disponible.                     |                                | Encargado Proveeduría                        |
| 4         | Ingresa al módulo de inventario<br>encuentra lo disponible en artícu                          | os donde se<br>Ilos.           | Encargado Proveeduría                        |
| 5         | Verifica la disponibilidad del inve                                                           | entario.                       | Encargado Proveeduría                        |
| 6         | ¿Hay inventario disponible?<br>No: Continúa<br>Sí: Paso 8                                     |                                | Encargado Proveeduría                        |
| 7         | Realiza orden de compra de requeridos.                                                        | los artículos                  | Encargado Proveeduría                        |
| 8         | Actualiza el inventario y realiza el comprobante de los artículos que se enviarán a Catarata. |                                | Encargado Proveeduría                        |
| 9         | Imprime el comprobante de la inventario por parte de Catarata.                                | solicitud del                  | Encargado Proveeduría                        |
| 10        | Comunica a transportes para ha artículos a Catarata.                                          | cer llegar los                 | Encargado Proveeduría                        |

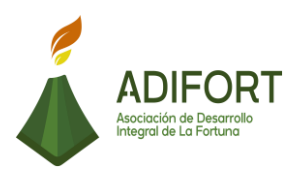

| 11 | Entrega los artículos y comprobante de solicitud de artículos al transportista.      | Encargado Proveeduría  |
|----|--------------------------------------------------------------------------------------|------------------------|
| 12 | Recibe los artículos y comprobante de solicitud de artículos de limpieza.            | Transportista          |
| 13 | Entrega el pedido a Catarata y comprobante de la solicitud de artículos de limpieza. | Transportista          |
| 14 | Recibe el comprobante de solicitud de artículos.                                     | Administrador Catarata |
| 15 | Verifica la información del comprobante.                                             | Administrador Catarata |
| 16 | ¿Está bien la información?<br>No: Continúa<br>Sí: Paso 20                            | Administrador Catarata |
| 17 | Realiza la anotación del error en el comprobante para la corrección en el sistema.   | Administrador Catarata |
| 18 | Firma y sella el comprobante de solicitud de artículos.                              | Administrador Catarata |
| 19 | Entrega el comprobante firmado y sellado al transportista.                           | Administrador Catarata |
| 20 | Recibe el comprobante firmado y sellado por parte del administrador de Catarata      | Transportista          |
| 21 | Entrega a proveeduría el comprobante de que los artículos han sido recibidos.        | Transportista          |
| 22 | Recibe el comprobante de los artículos enviados a catarata.                          | Encargado Proveeduría  |
| 23 | Archiva el comprobante de los artículos enviados a catarata                          | Encargado Proveeduría  |

### Fin del procedimiento

| Elaboró                                            | Revisó                                                | Aprobó                                                |
|----------------------------------------------------|-------------------------------------------------------|-------------------------------------------------------|
| Johan Vinicio Calero Salas<br>(Estudiante del TEC) | Adam Duarte Martínez<br>(Encargado de<br>Proveeduría) | Keilyn Chaverri<br>(Encargada de Recursos<br>Humanos) |

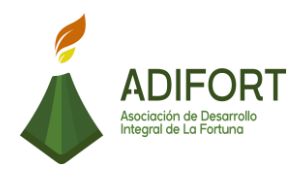

### K. Diagrama de flujo

### Asociación de Desarrollo Integral de la Fortuna (ADIFORT)

# Procedimiento: Solicitud de insumos o materiales de limpieza de Catarata

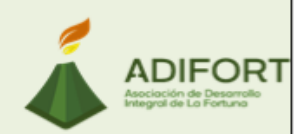

Código: MP-AA-011-19

#### Responsable: Adam Duarte Martínez

|        | <i>.</i> /                                                                                                    |                       | Responsables           |               |  |
|--------|----------------------------------------------------------------------------------------------------|-----------------------|------------------------|---------------|--|
|        | Descripcion                                                                                                    | Encargado proveeduría | Administrador Catarata | Transportista |  |
| INICIO | Inicio                                                                                                    |                       | Inicio                 |               |  |
| 1      | Envía solicitud de<br>artículos de<br>limpieza al correo<br>electrónico del<br>encargado de<br>proveeduría       |                       |                        |               |  |
| 2      | Recibe la solicitud<br>de artículos de<br>limpieza por<br>correo electrónico<br>del administrador<br>de catarata | 2                     |                        |               |  |
| 3      | Ingresa al sistema<br>Punto de Venta<br>para observar el<br>inventario<br>disponible                             | 3                     |                        |               |  |
| 4      | Ingresa al módulo<br>de inventarios<br>donde se<br>encuentra lo<br>disponible en<br>artículos                    | 4                     |                        |               |  |
| 5      | Verifica la<br>disponibilidad del<br>inventario.                                                                 | 5                     |                        |               |  |
|        |                                                                                                    |                       |                        |               |  |

#### ADIFORT Asociación de Desarrol Integral de La Fortuna Asociación de Desarrollo Integral de la Fortuna (ADIFORT) Procedimiento: Solicitud de insumos o materiales ADIFORT de limpieza de Catarata Asociación de Desarrol Integral de La Fortuna Código: MP-AA-011-19 Responsable: Adam Duarte Martínez Responsables Descripción Encargado proveeduría Administrador Catarata Transportista 1 ¿Hay inventario disponible? 6 1 6 No: continúa Sí: Paso 8 No Realiza orden de compra de los 7 7 artículos requeridos Actualiza el 1 inventario y realiza el 8 comprobante de 8 los artículos que se enviarán a Catarata. Imprime el comprobante de 9 la solicitud del 9 inventario por parte de Catarata Comunica a transportes para 10 hacer llegar los 10 artículos a Catarata ÷ 2

### Asociación de Desarrollo Integral de la Fortuna (ADIFORT)

Procedimiento: Solicitud de insumos o materiales de limpieza de Catarata

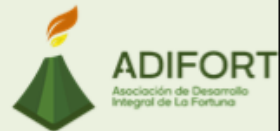

ADIFORT Asociación de Desarrollo Integral de La Fortuna

### Responsable: Adam Duarte Martínez

Código: MP-AA-011-19

|    | Description                                                                                        | Responsables          |                        |               |  |
|----|----------------------------------------------------------------------------------------------------|-----------------------|------------------------|---------------|--|
|    | Descripcion                                                                                        | Encargado proveeduría | Administrador Catarata | Transportista |  |
|    |                                                                                                    | 2                     |                        |               |  |
| 11 | Entrega los<br>artículos y<br>comprobante de<br>solicitud de<br>artículos al<br>transportista      |                       |                        |               |  |
| 12 | Recibe los<br>artículos y<br>comprobante de<br>solicitud de<br>artículos de<br>limpieza            |                       |                        | 12            |  |
| 13 | Entrega el pedido<br>a Catarata y<br>comprobante de<br>la solicitud de<br>artículos de<br>limpieza |                       |                        | 13            |  |
| 14 | Recibe el<br>comprobante de<br>solicitud de<br>artículos                                           |                       | 14                     |               |  |
| 15 | Verifica la<br>información del<br>comprobante                                                      |                       | 15                     |               |  |
|    |                                                                                                    |                       | 3                      |               |  |

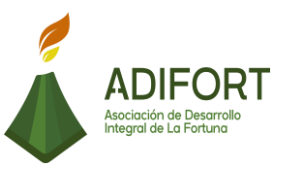

## Asociación de Desarrollo Integral de la Fortuna (ADIFORT)

Procedimiento: Solicitud de insumos o materiales de limpieza de Catarata

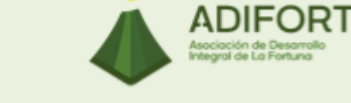

## Responsable: Adam Duarte Martínez

### Código: MP-AA-011-19

|    | <i>.</i> /                                                                                       |                          | Responsables           |               |  |
|----|--------------------------------------------------------------------------------------------------|--------------------------|------------------------|---------------|--|
|    | Descripcion                                                                                      | Encargado<br>proveeduría | Administrador Catarata | Transportista |  |
|    |                                                                                                  |                          | 3                      |               |  |
| 16 | ¿Está bien la<br>información?<br>No: continúa<br>Sí: Paso 20                                     |                          |                        |               |  |
| 17 | Realiza la<br>anotación del<br>error en el<br>comprobante para<br>la corrección en el<br>sistema |                          | 17                     |               |  |
| 18 | Firma y sella el<br>comprobante de<br>solicitud de<br>artículos                                  |                          | 18                     |               |  |
| 19 | Entrega el<br>comprobante<br>firmado y sellado<br>al transportista                               |                          | 19                     |               |  |
| 20 | Recibe el<br>comprobante<br>firmado y sellado<br>por parte del<br>administrador de<br>Catarata   |                          |                        | 20            |  |
|    |                                                                                                  |                          |                        |               |  |

#### Asociación de Desarrol Integral de La Fortuna Asociación de Desarrollo Integral de la Fortuna (ADIFORT) Procedimiento: Solicitud de insumos o materiales ADIFORT de limpieza de Catarata Asociación de Desarroll Integral de La Fortuna Responsable: Adam Duarte Martínez Código: MP-AA-011-19 Responsables Descripción Encargado proveeduría Administrador Catarata Transportista 4 Entrega a proveeduría el 21 21 comprobante de que los artículos han sido recibidos Recibe el comprobante de los artículos 22 enviados a 22 catarata Archiva el comprobante de 23 los artículos 23 enviadosa catarata Fin FIN

ADIFORT

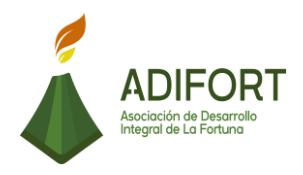

#### L. Indicador

Solicitud de insumos o materiales de limpieza de Catarata

#### M. Anexos

#### ASOC. DES. INT. LA FORTUNA S.C.

- LA FORTUNA

: 3-002-051505 Teléfono: 2479-8338 Fax: 2479-8078

#### Movimiento de Salida Nº 00000000894

| Fecha: 30/09/2019<br>Descripción: ARTICUI | Tipo de Salida: Uso Propio<br>LOS DE LIMPIEZA, IGNACIO |          |             |             |
|-------------------------------------------|--------------------------------------------------------|----------|-------------|-------------|
| CODIGO                                    | DESCRIPCION                                            | CANTIDAD | COSTO UNIT. | COSTO TOTAL |
| 00001                                     | DESINFECTANTE GALON BIOECO C                           | 2.00     | 1,440.75    | 2,881.50    |
| 000235                                    | BOLSA BASURA GIRASOL NEGRA JARDIN (5 BOLSAS)<br>C      | 4.00     | 990.00      | 3,960.00    |
| 000234                                    | BOLSA BASURA GIRASOL NEGRA MEDIANA 9 UNID C            | 5.00     | 280.00      | 1,400.00    |
| 00002                                     | JABON PARA MANOS GALON BIOECO C                        | 1.00     | 3,745.95    | 3,745.95    |
| 00213                                     | PAPEL HIGIENICO JUMBO ROLL DESFIBRABLE 305M            | 12.00    | 1,525.00    | 18,300.00   |
| TOTAL                                     |                                                        |          |             | 30,287.45   |

Fuente: ADIFORT (2019)

Ilustración 11. Salidas de insumos

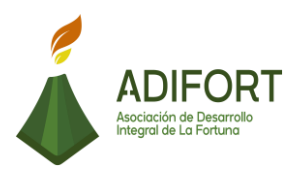

#### 2.1.12 Solicitud de materiales de construcción

|                                                               | Proce                                              | dimiento       |
|---------------------------------------------------------------|----------------------------------------------------|----------------|
| ADIFORT<br>Asociación de Desarrollo<br>Integral de La Fortuna | Código del procedimiento<br>MP-AA-012-19           |                |
| Elaborado por:                                                | Versión # 1                                        |                |
| Johan Vinicio Calero Salas (Estudiante del TEC)               | Responsable                                        |                |
| Revisado por:                                                 | Adam Duarte Martínez (Encargado<br>de Proveeduría) |                |
| Adam Duarte Martínez (Encargado de<br>Proveeduría)            | Próxima<br>revisión:                               |                |
| Aprobado por:                                                 |                                                    |                |
| Keilyn Chaverri (Encargada de Recursos<br>Humanos)            | Fecha de<br>aprobación:                            | Noviembre 2019 |

#### Contenido del procedimiento

#### A. Introducción

El procedimiento controla la disponibilidad de los materiales utilizados para la construcción de los proyectos vigentes, lo que genera realizar diferentes cotizaciones para determinar costos y calidad de los materiales a comprar.

#### B. Objetivo

Contar siempre con los materiales de construcción necesarios para la elaboración de los proyectos.

#### C. Alcance

El procedimiento inicia con la elaboración de la lista de materiales faltantes y finaliza con él envió de facturas a contabilidad.

#### D. Responsable

- Encargado de Proveeduría
- Transportes
- Maestro de obras

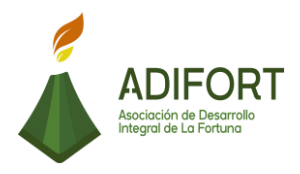

• Administrador Catarata

E. Normas o políticas N/A

F. Documentos Internos Documento Excel: Control de compras

Documento Excel: Control de ventas

G. Documentos Externos Facturas

- H. Herramientas empleadas
- Sistema Punto de Venta

#### I. Conceptos

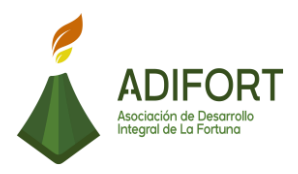

|                                     |                                                                                                    | Procedimiento                                |                                              |
|-------------------------------------|----------------------------------------------------------------------------------------------------|----------------------------------------------|----------------------------------------------|
| ADIFORT<br>Asociación de Desarrollo |                                                                                                    | de materiales de construcción                |                                              |
|                                     | integral de La Fortuna                                                                                                    |                                              | MP-AA-012-19                                 |
| Secuencia                           | Descripción                                                                                                    |                                              | Encargado                                    |
|                                     | Inicio del procedimiento                                                                                                    |                                              |                                              |
| 1                                   | Realiza lista de materiales necesarios en los proyectos.                                                                                                   | faltantes                                    | Maestro de obras o<br>Administrador Catarata |
| 2                                   | Envía lista de materiales f<br>proveeduría                                                                                                    | altantes a                                   | Maestro de obras o<br>Administrador Catarata |
| 3                                   | Recibe la solicitud de materiales de correo electrónico.                                                                                                   | es por medio Encargado Proveeduría           |                                              |
| 4                                   | Revisa la solicitud de materiales                                                                                                    |                                              | Encargado Proveeduría                        |
| 5                                   | Ingresa al servidor, selecciona<br>luego "proveeduría" y carpeta '<br>documento a ingresar se llama<br>pedidos.                                            | a "oficinas",<br>"control", el<br>control de | Encargado Proveeduría                        |
| 6                                   | Registra el pedido de materiales a comprar. Encargado Proveed                                                                                              |                                              | Encargado Proveeduría                        |
| 7                                   | <ul> <li>Reenvía la solicitud a maestros de obras o<br/>administrador de catarata con información<br/>del número de pedido registrado en Excel.</li> </ul> |                                              | Encargado Proveeduría                        |
| 8                                   | Solicita proformas a los proveedores                                                                                                    | posibles                                     | Encargado Proveeduría                        |
| 9                                   | Recibe las proformas de los prov                                                                                                    | /eedores                                     | Encargado Proveeduría                        |
| 10                                  | Verifica la información de las pro                                                                                                    | oformas                                      | Encargado Proveeduría                        |
| 11                                  | ¿La cantidad de compra es eleva                                                                                                    | ada?                                         | Encargado Proveeduría                        |

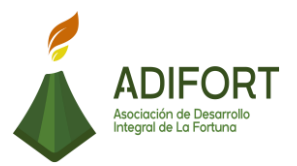

|    | Sí: continúa<br>No: Paso 17                                                                                     |                                              |  |
|----|----------------------------------------------------------------------------------------------------|----------------------------------------------|--|
| 12 | Envía las proformas al secretario ejecutivo.                                                                    | Encargado Proveeduría                        |  |
| 13 | Recibe las proformas de los materiales a comprar por parte de proveeduría                                       | Secretario Ejecutivo                         |  |
| 14 | Revisa las proformas y aprueba la opción más valida.                                                            | Secretario Ejecutivo                         |  |
| 15 | Envía la proforma aprobada a proveeduría.                                                                       | Secretario Ejecutivo                         |  |
| 16 | Recibe la proforma considerada como la más factible y aprobación de la compra.                                  | Encargado Proveeduría                        |  |
| 17 | Realiza la orden de compra de los<br>materiales de forma manual. (llenando el<br>formulario de orden de compra) | Encargado Proveeduría                        |  |
| 18 | Escanea o toma foto de la orden de compra realizada.                                                            | Encargado Proveeduría                        |  |
| 19 | Envía por correo electrónico la foto de la orden de compra al proveedor para la compra de los materiales.       | Encargado Proveeduría                        |  |
| 20 | Comunica a proveeduría que el pedido está listo                                                                 | Proveedor                                    |  |
| 21 | ¿El proveedor hace la entrega de los<br>materiales?<br>Sí: Continúa<br>No: Paso 24                              | Proveedor                                    |  |
| 22 | Realiza la entrega de materiales y facturas a proveeduría                                                       | Proveedor                                    |  |
| 23 | Recibe los materiales y facturas de la compra                                                                   | Encargado Proveeduría                        |  |
| 24 | Comunica a transportes para la entrega de los materiales a los distintos proyectos                              | Encargado Proveeduría                        |  |
| 25 | Recoge los materiales y facturas                                                                                | Transportista                                |  |
| 26 | Entrega los materiales al proyecto destinado.                                                                   | Transportista                                |  |
| 27 | Recibe los materiales, firma y sella la factura con recibido.                                                   | Maestro de obras o<br>Administrador Catarata |  |

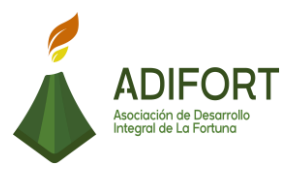

| 28 | Entrega la factura sellada y firmada al transportista.                                                                                                    | Maestro de obras o<br>Administrador Catarata |  |  |  |
|----|----------------------------------------------------------------------------------------------------|----------------------------------------------|--|--|--|
| 29 | Entrega la factura firmada y sellada con recibido a proveeduría                                                                                                 | Transportista                                |  |  |  |
| 30 | Recibe la factura firmada y sellada con el recibido.                                                                                                    | Encargado Proveeduría                        |  |  |  |
| 31 | Verifica la coincidencia de la factura electrónica con la factura en físico.                                                                                    | Encargado Proveeduría                        |  |  |  |
| 32 | ¿Existe coincidencia?<br>No: continúa<br>Sí: Paso 35                                                                                                    | Encargado Proveeduría                        |  |  |  |
| 33 | Comunica al proveedor del error, solicita una nota de crédito y corrección de la factura.                                                                       | Encargado Proveeduría                        |  |  |  |
| 34 | Recibe la corrección de la factura.                                                                                                    | Encargado Proveeduría                        |  |  |  |
| 35 | Registra en el documento control de<br>compras ubicado en (servidor, oficinas,<br>proveeduría y carpeta control), que la<br>compra fue realizada correctamente. | Encargado Proveeduría                        |  |  |  |
| 36 | Ingresa el número de factura, monto, y registra la orden.                                                                                                    | Encargado Proveeduría                        |  |  |  |
| 37 | Guarda las cotizaciones recibidas para futuras órdenes de compra de manera digital.                                                                             | Encargado Proveeduría                        |  |  |  |
| 38 | Imprime las facturas electrónicas                                                                                                    | Encargado Proveeduría                        |  |  |  |
| 39 | Envía las facturas con su respectiva orden de compra a contabilidad para su registro contable.                                                                  | Encargado Proveeduría                        |  |  |  |
|    | Fin del procedimiento                                                                                                    |                                              |  |  |  |

| Elaboró                                            | Revisó                                             | Aprobó                                                |
|----------------------------------------------------|----------------------------------------------------|-------------------------------------------------------|
| Johan Vinicio Calero Salas<br>(Estudiante del TEC) | Adam Duarte Martínez<br>(Encargado de Proveeduría) | Keilyn Chaverri<br>(Encargada de<br>Recursos Humanos) |

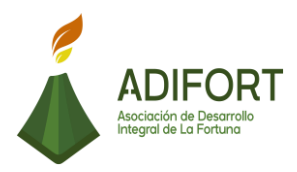

# K. Diagrama de flujo

Γ

| Proce  | Asociación de Desarrollo Integral de la Fortuna (ADIFORT)<br>Procedimiento: Solicitud de materiales de construcción                                      |                       |                                              |                      |               |           |
|--------|----------------------------------------------------------------------------------------------------|-----------------------|----------------------------------------------|----------------------|---------------|-----------|
| Resp   | Responsable: Adam Duarte Martínez Código: MP-AA-012-19                                                                                                   |                       |                                              |                      |               |           |
|        |                                                                                                    |                       |                                              | Responsables         |               |           |
|        | Descripción                                                                                                    | Encargado proveeduría | Maestro de obras o<br>administrador catarata | Secretario Ejecutivo | Transportista | Proveedor |
| INICIO | Inicio                                                                                                    |                       | Inicio                                       |                      |               |           |
| 1      | Realiza lista de materiales<br>faltantes necesarios en los<br>proyectos.                                                                                 |                       |                                              |                      |               |           |
| 2      | Envía lista de materiales<br>faltantes a proveeduría                                                                                                    |                       | 2                                            |                      |               |           |
| 3      | Recibe la solicitud de<br>materiales por medio de<br>correo electrónico.                                                                                 | 3                     |                                              |                      |               |           |
| 4      | Revisa la solicitud de<br>materiales                                                                                                    | 4                     |                                              |                      |               |           |
| 5      | Ingresa al servidor, selecciona<br>"oficinas", luego<br>"proveeduría" y carpeta<br>"control", el documento a<br>ingresar se llama control de<br>pedidos. | 5                     |                                              |                      |               |           |
| 6      | Registra el pedido de<br>materiales a comprar                                                                                                    | 6                     |                                              |                      |               |           |
|        |                                                                                                    |                       |                                              |                      |               |           |

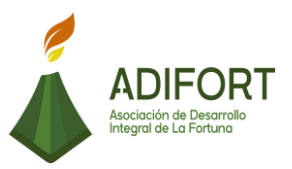

| Asociación de Desarrollo Integral de la Fortuna (ADIFORT)<br>Procedimiento: Solicitud de materiales de construcción |                                                                                                    |                       |                                              |                      |               |                                                             |
|----------------------------------------------------------------------------------------------------|----------------------------------------------------------------------------------------------------|-----------------------|----------------------------------------------|----------------------|---------------|-------------------------------------------------------------|
| Responsable: Adam Duarte Martínez Código: MP-AA-01                                                                  |                                                                                                    |                       |                                              |                      | MP-AA-012-19  | ADIFORT<br>Accession de Deservelo<br>Vergeral de La Fortuna |
|                                                                                                    |                                                                                                    |                       |                                              | Responsables         |               |                                                             |
|                                                                                                    | Descripción                                                                                                    | Encargado proveeduría | Maestro de obras o<br>administrador catarata | Secretario Ejecutivo | Transportista | Proveedor                                                   |
|                                                                                                    |                                                                                                    | 1                     |                                              |                      |               |                                                             |
| 7                                                                                                    | Reenvía la solicitud a<br>maestros de obras o<br>administrador de catarata con<br>información del número de<br>pedido registrado en Excel | 7                     |                                              |                      |               |                                                             |
| 8                                                                                                    | Solicita proformas a los<br>posibles proveedores                                                                                          | 8                     |                                              |                      |               |                                                             |
| 9                                                                                                    | Recibe las proformas de los<br>proveedores                                                                                                | 9                     |                                              |                      |               |                                                             |
| 10                                                                                                    | Verifica la información de las<br>proformas                                                                                               | 10                    |                                              |                      |               |                                                             |
| 11                                                                                                    | ¿La cantidad de compra es<br>elevada?<br>Sí: continúa<br>No: Paso 17                                                                      |                       |                                              |                      |               |                                                             |
| 12                                                                                                    | Envía las proformas al<br>secretario ejecutivo.                                                                                           |                       |                                              |                      |               |                                                             |
|                                                                                                    |                                                                                                    | 2                     |                                              |                      |               |                                                             |

Г

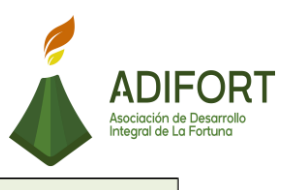

| Asociación de Desarrollo Integral de la Fortuna (ADIFORT)<br>Procedimiento: Solicitud de materiales de construcción |                                                                                                    |                       |                                              |                      |               |           |
|----------------------------------------------------------------------------------------------------|----------------------------------------------------------------------------------------------------|-----------------------|----------------------------------------------|----------------------|---------------|-----------|
| Resp                                                                                                    | Responsable: Adam Duarte Martínez Código: MP-AA-012-19                                                                |                       |                                              |                      |               |           |
|                                                                                                    |                                                                                                    |                       |                                              | Responsables         |               |           |
|                                                                                                    | Descripción                                                                                                    | Encargado proveeduría | Maestro de obras o<br>administrador catarata | Secretario Ejecutivo | Transportista | Proveedor |
|                                                                                                    |                                                                                                    |                       |                                              | 2                    |               |           |
| 13                                                                                                    | Recibe las proformas de los<br>materiales a comprar por<br>parte de proveeduría                                       |                       |                                              |                      |               |           |
| 14                                                                                                    | Revisa las proformas y<br>aprueba la opción más valida.                                                               |                       |                                              | 14                   |               |           |
| 15                                                                                                    | Envía la proforma aprobada a<br>proveeduría.                                                                          |                       |                                              | 15                   |               |           |
| 16                                                                                                    | Recibe la proforma<br>considerada como la más<br>factible y aprobación de la<br>compra                                | 15                    |                                              |                      |               |           |
| 17                                                                                                    | Realiza la orden de compra de<br>los materiales de forma<br>manual. (llenando el<br>formulario de orden de<br>compra) |                       |                                              |                      |               |           |
| 18                                                                                                    | Escanea o toma foto de la<br>orden de compra realizada                                                                | 18                    |                                              |                      |               |           |
|                                                                                                    |                                                                                                    | 3                     |                                              |                      |               |           |

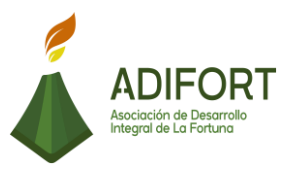

| Proc | Asociación de Desarrollo Integral de la Fortuna (ADIFORT)<br>Procedimiento: Solicitud de materiales de construcción |                       |                                              |                      |               |           |
|------|----------------------------------------------------------------------------------------------------|-----------------------|----------------------------------------------|----------------------|---------------|-----------|
| Resp | Responsable: Adam Duarte Martínez Código: MP-AA-012-19                                                              |                       |                                              |                      |               |           |
|      |                                                                                                    |                       |                                              | Responsables         |               |           |
|      | Descripción                                                                                                    | Encargado proveeduría | Maestro de obras o<br>administrador catarata | Secretario Ejecutivo | Transportista | Proveedor |
|      |                                                                                                    | 3                     |                                              |                      |               |           |
| 19   | Envía por correo electrónico<br>la foto de la orden de compra<br>al proveedor para la compra<br>de los materiales.  | 19                    |                                              |                      |               |           |
| 20   | Comunica a proveeduría que<br>el pedido está listo                                                                  |                       |                                              |                      |               | 20        |
| 21   | ¿El proveedor hace la entrega<br>de los materiales?<br>Sí: Continúa<br>No: Paso 24                                  |                       |                                              |                      |               |           |
| 22   | Realiza la entrega de<br>materiales y facturas a<br>proveeduría                                                     |                       |                                              |                      |               | 22        |
| 23   | Recibe los materiales y<br>facturas de la compra                                                                    | 23                    |                                              |                      |               |           |
| 24   | Comunica a transportes para<br>la entrega de los materiales a<br>los distintos proyectos                            | 24                    |                                              |                      |               |           |
|      |                                                                                                    | 4                     |                                              |                      |               |           |

Γ

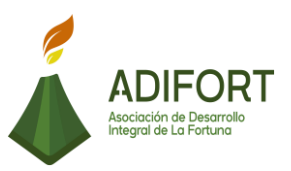

| Proc                                                   | Asociación de Desarrollo Integral de la Fortuna (ADIFORT)<br>Procedimiento: Solicitud de materiales de construcción |                       |                                              |                      |                                  |           |
|--------------------------------------------------------|----------------------------------------------------------------------------------------------------|-----------------------|----------------------------------------------|----------------------|----------------------------------|-----------|
| Responsable: Adam Duarte Martínez Código: MP-AA-012-19 |                                                                                                    |                       |                                              |                      | ADIFORT<br>Accirción de Descarde |           |
|                                                        | 5 . L. I                                                                                                    |                       |                                              | Responsables         |                                  |           |
|                                                        | Descripcion                                                                                                    | Encargado proveeduría | Maestro de obras o<br>administrador catarata | Secretario Ejecutivo | Transportista                    | Proveedor |
|                                                        |                                                                                                    |                       |                                              |                      | 4                                |           |
| 25                                                     | Recoge los materiales y<br>facturas                                                                                 |                       |                                              |                      | 25                               |           |
| 26                                                     | Entrega los materiales al<br>proyecto destinado.                                                                    |                       |                                              |                      | 26                               |           |
| 27                                                     | Recibe los materiales, firma y<br>sella la factura con recibido                                                     |                       | 27                                           |                      |                                  |           |
| 28                                                     | Entrega la factura sellada y<br>firmada al transportista.                                                           |                       | 28                                           |                      |                                  |           |
| 29                                                     | Entrega la factura firmada y<br>sellada con recibido a<br>proveeduría                                               |                       |                                              |                      | 29                               |           |
|                                                        |                                                                                                    |                       |                                              |                      | 5                                |           |

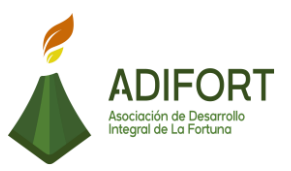

| Proc | Asociación de Desarrollo Integral de la Fortuna (ADIFORT)<br>Procedimiento: Solicitud de materiales de construcción |                       |                                              |                      |               |           |
|------|----------------------------------------------------------------------------------------------------|-----------------------|----------------------------------------------|----------------------|---------------|-----------|
| Resp | oonsable: Adam Duarte N                                                                                             | lartínez              |                                              | Código:              | MP-AA-012-19  | ADIFORT   |
|      |                                                                                                    |                       |                                              | Responsables         |               |           |
|      | Descripción                                                                                                    | Encargado proveeduría | Maestro de obras o<br>administrador catarata | Secretario Ejecutivo | Transportista | Proveedor |
|      |                                                                                                    | 5                     |                                              |                      |               |           |
| 30   | Recibe la factura firmada y<br>sellada con el recibido.                                                             | 30                    |                                              |                      |               |           |
| 31   | Verifica la coincidencia de la<br>factura electrónica con la<br>factura en físico                                   | 31                    |                                              |                      |               |           |
| 32   | ¿Existe coincidencia?<br>No: continúa<br>Sí: Paso 35                                                                |                       | )                                            |                      |               |           |
| 33   | Comunica al proveedor del<br>error, solicita una nota de<br>crédito y corrección de la<br>factura.                  | 33                    |                                              |                      |               |           |
| 34   | Recibe la corrección de la<br>factura.                                                                              | 34                    |                                              |                      |               |           |
|      |                                                                                                    | 6                     |                                              |                      |               |           |

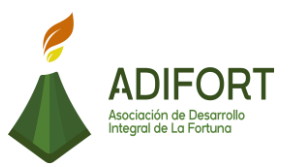

| Asociación de Desarrollo Integral de la Fortuna (ADIFORT)<br>Procedimiento: Solicitud de materiales de construcción |                                                                                                    |                       |                                              |                      |               |                                      |
|----------------------------------------------------------------------------------------------------|----------------------------------------------------------------------------------------------------|-----------------------|----------------------------------------------|----------------------|---------------|--------------------------------------|
| Resp                                                                                                    | oonsable: Adam Duarte N                                                                                                    | lartínez              |                                              | Código:              | MP-AA-012-19  | ADIFORT<br>According the Description |
|                                                                                                    | Description                                                                                                    |                       |                                              | Responsables         |               |                                      |
|                                                                                                    | Descripcion                                                                                                    | Encargado proveeduría | Maestro de obras o<br>administrador catarata | Secretario Ejecutivo | Transportista | Proveedor                            |
|                                                                                                    |                                                                                                    | 6                     |                                              |                      |               |                                      |
| 35                                                                                                    | Registra en el documento<br>control de compras ubicado<br>en (servidor, oficinas,<br>proveeduría y carpeta<br>control), que la compra fue<br>realizada correctamente. | 35                    |                                              |                      |               |                                      |
| 36                                                                                                    | Ingresa el número de factura,<br>monto, y registra la orden.                                                                                                    | 36                    |                                              |                      |               |                                      |
| 37                                                                                                    | Guarda las cotizaciones<br>recibidas para futuras<br>órdenes de compra de<br>manera digital.                                                                          | 37                    |                                              |                      |               |                                      |
| 38                                                                                                    | Imprime las facturas<br>electrónicas                                                                                                    | 38                    |                                              |                      |               |                                      |
| 39                                                                                                    | Envía las facturas con su<br>respectiva orden de compra a<br>contabilidad para su registro<br>contable.                                                               | 39                    |                                              |                      |               |                                      |
| FIN                                                                                                    |                                                                                                    | Fin                   |                                              |                      |               |                                      |

### L. Indicador

Solicitud de materiales de construcción.

M. Anexos

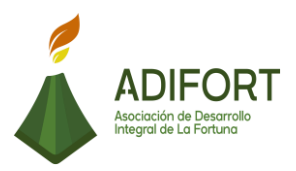

#### 2.1.13 Solicitud de artículos de limpieza y artículos varios

|                                                               | Proce                                                                                | dimiento       |  |
|---------------------------------------------------------------|--------------------------------------------------------------------------------------|----------------|--|
| ADIFORT<br>Asociación de Desarrollo<br>Integral de La Fortuna | Solicitud de artículos de limpieza y<br>artículos varios<br>Código del procedimiento |                |  |
|                                                               | MP-A/                                                                                | 4-013-19       |  |
| Elaborado por:                                                | Versión # 1                                                                          |                |  |
| Johan Vinicio Calero Salas (Estudiante del TEC)               | Responsable                                                                          |                |  |
| Revisado por:                                                 | Adam Duarte Martínez (Encargado<br>de Proveeduría)                                   |                |  |
| Adam Duarte Martínez (Encargado de<br>Proveeduría)            | Próxima<br>revisión:                                                                 |                |  |
| Aprobado por:                                                 |                                                                                      |                |  |
| Keilyn Chaverri (Encargada de Recursos<br>Humanos)2           | Fecha de<br>aprobación:                                                              | Noviembre 2019 |  |

#### Contenido del procedimiento

#### A. Introducción

El control de los artículos disponibles es realizado por el departamento de proveeduría para lograr contar siempre con disponibilidad de estos. Además del control de compras con proveedores mediante la consulta al sistema de inventario.

#### B. Objetivo

Mantener una cantidad adecuada en los artículos de limpieza y otros artículos en bodega.

#### C. Alcance

El procedimiento inicia con la visita de los proveedores a la empresa y finaliza con el procesamiento de archivar el pedido.

#### D. Responsable

- Encargado de Proveeduría
- Proveedor
- E. Normas o políticas

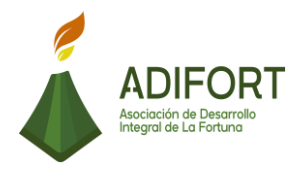

#### F. Documentos Internos

No utiliza documentos internos

G. Documentos Externos Facturas

- H. Herramientas empleadas
- Sistema Punto de Venta

#### I. Conceptos

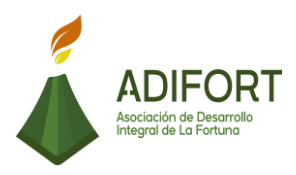

#### J. Descripción de las actividades

|                                                                      |                                                                                                    |              | Procedimiento                                        |  |  |
|----------------------------------------------------------------------|----------------------------------------------------------------------------------------------------|--------------|------------------------------------------------------|--|--|
|                                                                      | ADIFORT<br>Asociación de Desarrollo                                                                 | So<br>lim    | olicitud de artículos de<br>pieza y artículos varios |  |  |
|                                                                      | Integral de La Fortuna                                                                              |              | MP-AA-013-19                                         |  |  |
| Secuencia                                                            | Descripción                                                                                         |              | Encargado                                            |  |  |
|                                                                      | Inicio del procedimiento                                                                            |              |                                                      |  |  |
| 1                                                                    | Recibe al proveedor en las oficin                                                                   | as.          | Encargado<br>Proveeduría                             |  |  |
| 2                                                                    | Solicita información sobre prec<br>beneficios y artículos que brinda                                | ios,         | Encargado<br>Proveeduría                             |  |  |
| 3                                                                    | ¿Se considera al provee<br>adecuado para posibles compras<br>insumos?<br>No: continúa<br>Sí: Paso 5 | edor<br>s de | Encargado<br>Proveeduría                             |  |  |
| 4                                                                    | Solicita al proveedor el retiro de instalaciones.                                                   | las          | Encargado<br>Proveeduría                             |  |  |
| 5                                                                    | Ingresa al módulo de inventario<br>sistema Punto de Venta                                           | del          | Encargado<br>Proveeduría                             |  |  |
| 6                                                                    | Revisa la disponibilidad inventario del sistema.                                                    | del          | Encargado<br>Proveeduría                             |  |  |
| 7                                                                    | ¿Es necesario comprar artículos<br>Sí: continúa<br>No: Fin del procedimiento.                       | ?            | Encargado<br>Proveeduría                             |  |  |
| 8 Realiza el pedido de artículos por<br>proyectos, según corresponda |                                                                                                    | por          | Encargado<br>Proveeduría                             |  |  |
| 9                                                                    | Recibe los artículos y factu<br>diferenciadas por proyectos.                                        | iras         | Encargado<br>Proveeduría                             |  |  |
| 10                                                                   |                                                                                                    |              |                                                      |  |  |

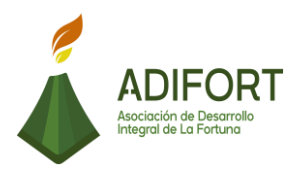

|    | Registra las facturas ingresando en<br>el sistema "Punto de Venta"                         | Encargado<br>Proveeduría |
|----|--------------------------------------------------------------------------------------------|--------------------------|
| 11 | Selecciona el apartado "compras"                                                           | Encargado<br>Proveeduría |
| 12 | Agrega el proveedor, número de factura, fecha de factura, los artículos, precio y cantidad | Encargado<br>Proveeduría |
| 13 | ¿Se aplica descuento en la compra?<br>Sí: Continúa<br>No: Paso 15                          | Encargado<br>Proveeduría |
| 14 | Inserta el porcentaje de descuento en el espacio correspondiente.                          | Encargado<br>Proveeduría |
| 15 | Presiona "procesar" para guardar el registro de la compra de artículos.                    | Encargado<br>Proveeduría |
| 16 | Envía facturas a contabilidad para el registro.                                            | Encargado<br>Proveeduría |

### Fin del procedimiento

| Elaboró                                            | Revisó                                                   | Aprobó                                                |
|----------------------------------------------------|----------------------------------------------------------|-------------------------------------------------------|
| Johan Vinicio Calero Salas<br>(Estudiante del TEC) | Adam Duarte<br>Martínez<br>(Encargado de<br>Proveeduría) | Keilyn Chaverri<br>(Encargada de<br>Recursos Humanos) |

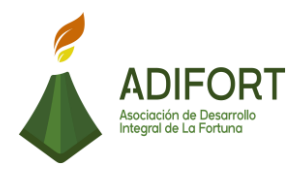

# K. Diagrama de flujo

|        | Asociación de Desarrollo Integral de la Fortuna                                                           |                                                    |  |  |  |  |  |
|--------|----------------------------------------------------------------------------------------------------|----------------------------------------------------|--|--|--|--|--|
| Proc   | (ADIFOR I)                                                                                                |                                                    |  |  |  |  |  |
| limpie | eza y artículos varios                                                                                    | Asociación de Desarrollo<br>Integral de La Fortuna |  |  |  |  |  |
| Resp   | onsable: Adam Duarte N                                                                                    | Aartínez Código: MP-AA-013-19                      |  |  |  |  |  |
|        | Descripción                                                                                               | Responsables                                       |  |  |  |  |  |
|        |                                                                                                    | Encargado proveeduria                              |  |  |  |  |  |
| INICIO | Inicio                                                                                                    |                                                    |  |  |  |  |  |
| 1      | Recibe al proveedor en las<br>oficinas                                                                    |                                                    |  |  |  |  |  |
| 2      | Solicita información sobre<br>precios, beneficios y artículos<br>que brinda                               | 2                                                  |  |  |  |  |  |
| 3      | ¿Se considera al proveedor<br>adecuado para posibles<br>compras de insumos?<br>No: continúa<br>Sí: Paso 5 | 3<br>No<br>No                                      |  |  |  |  |  |
| 4      | Solicita al proveedor el retiro<br>de las instalaciones.                                                  | 4                                                  |  |  |  |  |  |
| 5      | Ingresa al módulo de<br>inventario del sistema Punto<br>de Venta                                          |                                                    |  |  |  |  |  |
|        |                                                                                                    |                                                    |  |  |  |  |  |

### ADIFORT Asociación de Desarro Integral de La Fortuna Asociación de Desarrollo Integral de la Fortuna (ADIFORT) Procedimiento: Solicitud de artículos de ADIFORT limpieza y artículos varios ación de Desarrol al de La Fortuna Responsable: Adam Duarte Martínez Código: MP-AA-013-19 Responsables Descripción Encargado proveeduría 1 Revisa la disponibilidad del 6 6 inventario del sistema ¿Es necesario comprar artículos? 7 7 Sí: continúa No: Fin del procedimiento Realiza el pedido de artículos por proyectos, según 8 8 corresponda Recibe los artículos y facturas diferenciadas por proyectos 9 9 Registra las facturas 10 ingresando en el sistema 10 "Punto de Venta" 2

|                       |                                                                                                  |                                                             | ADIFC<br>Asociación de Desa<br>Integral de La Fortu |
|-----------------------|--------------------------------------------------------------------------------------------------|-------------------------------------------------------------|-----------------------------------------------------|
| <b>Proc</b><br>limpie | Asociación de De<br>edimiento: Solicitud de ar<br>eza y artículos varios                         | sarrollo Integral de la Fortuna<br>(ADIFORT)<br>rtículos de |                                                     |
| Resp                  | oonsable: Adam Duarte M                                                                          | Aartínez Código: MP-AA-013-19                               |                                                     |
|                       | Descripción                                                                                      | Responsables                                                |                                                     |
|                       |                                                                                                  |                                                             |                                                     |
| 11                    | Selecciona el apartado<br>"compras"                                                              |                                                             |                                                     |
| 12                    | Agrega el proveedor, número<br>de factura, fecha de factura,<br>los artículos, precio y cantidad | 12                                                          |                                                     |
| 13                    | ¿Se aplica descuento en la<br>compra?<br>Sí: Continúa<br>No: Paso 15                             | 13<br>No→3<br>Si                                            |                                                     |
| 14                    | Inserta el porcentaje de<br>descuento en el espacio<br>correspondiente                           | 14                                                          |                                                     |
| 15                    | Presiona "procesar" para<br>guardar el registro de la<br>compra de artículos                     | 3                                                           |                                                     |
| 16                    | Envía facturas a contabilidad<br>para el registro                                                | 15                                                          |                                                     |
| FIN                   |                                                                                                  | Fin                                                         |                                                     |

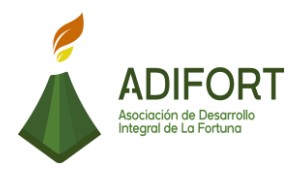

### L. Indicador

Solicitud de artículos de limpieza y otros artículos.

### M. Anexos

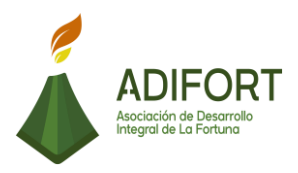

#### 2.1.14 Revisión de inventarios de Souvenir

|                                                    | Proce                                              | dimiento       |
|----------------------------------------------------|----------------------------------------------------|----------------|
|                                                    | Revisión de inventarios de Souvenir                |                |
| Asociación de Desarrollo<br>Integral de La Fortuna | Código del procedimiento                           |                |
|                                                    | MP-AA-014-19                                       |                |
| Elaborado por:                                     | Versión # 1                                        |                |
| Johan Vinicio Calero Salas (Estudiante del TEC)    | Responsable                                        |                |
| Revisado por:                                      | Adam Duarte Martínez (Encargado de<br>Proveeduría) |                |
| Adam Duarte Martínez (Encargado de<br>Proveeduría) | Próxima<br>revisión:                               |                |
| Aprobado por:                                      |                                                    |                |
| Keilyn Chaverri (Encargada de Recursos<br>Humanos) | Fecha de<br>aprobación:                            | Noviembre 2019 |

#### Contenido del procedimiento

#### A. Introducción

El souvenir cuenta con diferentes artículos que necesitan de una revisión constante para el buen funcionamiento del local, es por ello que se hace la revisión y control de los artículos disponibles.

#### B. Objetivo

Contar con un buen control de las ventas del souvenir, así como de artículos disponibles para el mismo.

#### C. Alcance

El procedimiento inicia con la revisión del inventario y finaliza con el registro, así como con la solicitud de nuevos productos si fuesen necesarios.

#### D. Responsable

- Encargado de Proveeduría
- Auxiliar Contable
- Encargado de souvenir

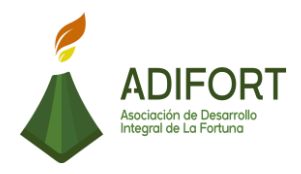

E. Normas o políticas N/A

F. Documentos Internos Documento Excel: Inventario de souvenir

G. Documentos Externos

N/A

H. Herramientas empleadas Excel

I. Conceptos

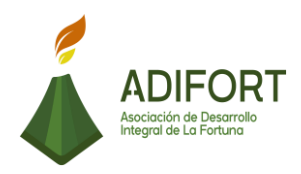

#### J. Descripción de las actividades

|           |                                                                                       |                    | Procedimiento              |
|-----------|---------------------------------------------------------------------------------------|--------------------|----------------------------|
|           | ADIFORT<br>Asociación de Desarrollo                                                   | Revisión c         | de inventarios de Souvenir |
|           | Integral de La Fortuna                                                                |                    | MP-AA-014-19               |
| Secuencia | Descripción                                                                           |                    | Encargado                  |
|           | Inicio del procedimiento                                                              |                    |                            |
| 1         | Ingresa al documento Excel con de Inventario Souvenir.                                | el nombre          | Encargado Proveeduría      |
| 2         | Imprime la hoja de inventari<br>artículos del souvenir.                               | o de los           | Encargado<br>Proveeduría   |
| 3         | Revisa el inventario disponible de<br>de Catarata de manera presenci                  | el souvenir<br>al. | Encargado<br>Proveeduría   |
| 4         | Realiza el cálculo de los artículos vendidos por el souvenir.                         |                    | Encargado<br>Proveeduría   |
| 5         | Envía por correo electrónico la información a contabilidad.                           |                    | Encargado Proveeduría      |
| 6         | Recibe el correo informativo con las ventas del souvenir.                             |                    | Auxiliar Contable          |
| 7         | Genera la factura de cobro de los artículos vendidos y que el souvenir debe reportar. |                    | Auxiliar Contable          |
| 8         | Envía la factura electrónica a encargado de souvenir.                                 |                    | Auxiliar Contable          |
| 9         | ¿El souvenir pide más artículos para<br>vender?<br>Sí: Continúa<br>No: Paso 19        |                    | Encargado de souvenir      |

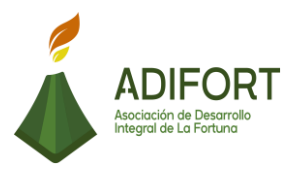

| 10 | Recibe la solicitud de artículos para el souvenir                | Encargado Proveeduría |
|----|------------------------------------------------------------------|-----------------------|
| 11 | Verifica la disponibilidad de artículos en bodega                | Encargado Proveeduría |
| 12 | ¿Existen artículos disponibles?<br>Sí: Continúa<br>No: Paso 17   | Encargado Proveeduría |
| 13 | Comunica a contabilidad de la salida de artículos para souvenir. | Encargado Proveeduría |
| 14 | Rebaja los artículos del inventario disponible del souvenir.     | Auxiliar Contable     |
| 15 | Envía los artículos a souvenir                                   | Encargado Proveeduría |
| 16 | Recibe los artículos por parte de proveeduría.                   | Encargado de souvenir |
| 17 | Envía los artículos disponibles en bodega.                       | Encargado Proveeduría |
| 18 | Confirma el recibido de los artículos.                           | Encargado de souvenir |
| 19 | Actualiza en el sistema el inventario disponible del souvenir.   | Encargado Proveeduría |
|    |                                                                  |                       |

#### Fin del procedimiento

| Elaboró                                            | Revisó                                             | Aprobó                                                |
|----------------------------------------------------|----------------------------------------------------|-------------------------------------------------------|
| Johan Vinicio Calero Salas<br>(Estudiante del TEC) | Adam Duarte Martínez<br>(Encargado de Proveeduría) | Keilyn Chaverri<br>(Encargada de<br>Recursos Humanos) |

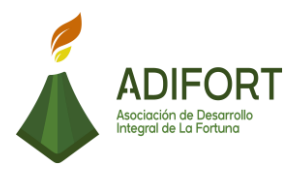

# K. Diagrama de flujo

| Asociación de Desarrollo Integral de la Fortuna<br>(ADIFORT) |                                                                                              |              |                   |              |  |  |
|--------------------------------------------------------------|----------------------------------------------------------------------------------------------|--------------|-------------------|--------------|--|--|
| Procedimiento: Revisión de inventario de Souvenir.           |                                                                                              |              |                   |              |  |  |
| Resp                                                         | Responsable: Adam Duarte Martínez Código: MP-AA-014-19                                       |              |                   |              |  |  |
|                                                              | Descripción                                                                                  | Encargado de | Responsables      | Encargado de |  |  |
|                                                              |                                                                                              | Proveeduría  | Auxiliar Contable | Souvenir     |  |  |
| INICIO                                                       | Inicio                                                                                       | Inicio       |                   |              |  |  |
| 1                                                            | Ingresa al<br>documento Excel<br>con el nombre de<br>Inventario<br>Souvenir                  | 1            |                   |              |  |  |
| 2                                                            | Imprime la hoja<br>de inventario de<br>los artículos del<br>souvenir                         | 2            |                   |              |  |  |
| 3                                                            | Revisa el<br>inventario<br>disponible del<br>souvenir de<br>Catarata de<br>manera presencial | 3            |                   |              |  |  |
| 4                                                            | Realiza el cálculo<br>de los artículos<br>vendidos por el<br>souvenir                        | 4            |                   |              |  |  |
| 5                                                            | Envía por correo<br>electrónico la<br>información a<br>contabilidad                          | 5            |                   |              |  |  |
|                                                              |                                                                                              |              |                   |              |  |  |

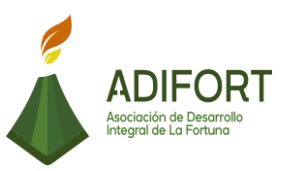

#### Asociación de Desarrollo Integral de la Fortuna (ADIFORT) Procedimiento: Revisión de inventario de Souvenir ADIFORT n de Desarro le La Fortuna Responsable: Adam Duarte Martínez Código: MP-AA-014-19 Responsables Descripción Encargado de Auxiliar Contable Encargado de Souvenir Proveeduría 1 Recibe el correo informativo con 6 6 las ventas del souvenir Genera la factura de cobro de los artículos 7 7 vendidos y que el souvenir debe reportar Envía la factura electrónica a 8 8 encargado de souvenir ¿El souvenir pide más artículos 9 1 9 para vender? Sí: Continúa No: Paso 19 Recibe la solicitud de 10 10 artículos para el souvenir

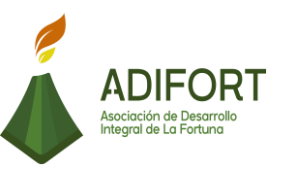

de Desarro

### Asociación de Desarrollo Integral de la Fortuna (ADIFORT) ADIFORT

Procedimiento: Revisión de inventario de Souvenir

Responsable: Adam Duarte Martínez

Código: MP-AA-014-19

|    |                                                                          | Responsables             |                   |                          |  |
|----|--------------------------------------------------------------------------|--------------------------|-------------------|--------------------------|--|
|    | Descripción                                                              | Encargado de Proveeduría | Auxiliar Contable | Encargado de<br>Souvenir |  |
|    |                                                                          | 2                        |                   |                          |  |
| 11 | Verifica la<br>disponibilidad de<br>artículos en<br>bodega               |                          |                   |                          |  |
| 12 | ¿Existen artículos<br>disponibles?<br>Sí: Continúa<br>No: Paso 17        |                          |                   |                          |  |
| 13 | Comunica a<br>contabilidad de la<br>salida de artículos<br>para souvenir |                          |                   |                          |  |
| 14 | Rebaja los artículos<br>del inventario<br>disponible del<br>souvenir     |                          | 14                |                          |  |
| 15 | Envía los artículos a<br>souvenir                                        | 15                       |                   |                          |  |
|    |                                                                          | 3                        |                   |                          |  |

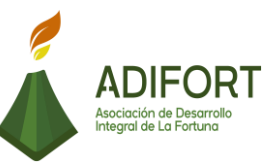

# Asociación de Desarrollo Integral de la Fortuna (ADIFORT)

Procedimiento: Revisión de inventario de Souvenir

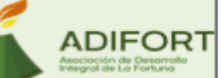

Responsable: Adam Duarte Martínez

Código: MP-AA-014-19

| -   |                                                                        | Responsables |                   |              |
|-----|------------------------------------------------------------------------|--------------|-------------------|--------------|
|     | Descripción                                                            | Encargado de | Auxiliar Contable | Encargado de |
|     |                                                                        | Proveeduría  |                   | Souvenir     |
|     |                                                                        |              |                   | 3            |
| 16  | Recibe los<br>artículos por<br>parte de<br>proveeduría                 |              |                   | 16           |
| 17  | Envía los artículos<br>disponibles en<br>bodega                        | 2            |                   |              |
| 18  | Confirma el recibido<br>de los artículos                               |              |                   | 18           |
| 19  | Actualiza en el<br>sistema el inventario<br>disponible del<br>souvenir | 19           |                   |              |
| FIN |                                                                        | Fin          |                   |              |
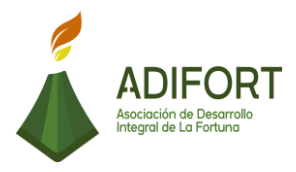

L. Indicador Revisión de inventario de souvenir

M. Anexos

N/A

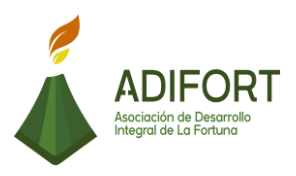

## 2.1.15 Ingreso de facturas de compras o gasto al Sistema Navius ERP

|                                                               | Proce                                                                                       | dimiento                      |  |
|---------------------------------------------------------------|---------------------------------------------------------------------------------------------|-------------------------------|--|
| ADIFORT<br>Asociación de Desarrollo<br>Integral de La Fortuna | Ingreso de facturas de compras o<br>gasto al Sistema Navius ERP<br>Código del procedimiento |                               |  |
|                                                               | MP-AA                                                                                       | A-015-19                      |  |
| Elaborado por:                                                | Versión # 1                                                                                 |                               |  |
| Johan Vinicio Calero Salas (Estudiante del TEC)               | Responsable                                                                                 |                               |  |
| Revisado por:                                                 | Yerlyn Campos<br>Cor                                                                        | s Solera (Auxiliar<br>ttable) |  |
| Yerlyn Campos Solera (Auxiliar Contable)                      | Próxima<br>revisión:                                                                        |                               |  |
| Aprobado por:                                                 |                                                                                             |                               |  |
| Keilyn Chaverri (Encargada de Recursos<br>Humanos)            | Fecha de<br>aprobación:                                                                     | Noviembre 2019                |  |

## Contenido del procedimiento

## A. Introducción

ADIFORT realiza diferentes compras necesarias para distintos proyectos, por lo que necesita ingresar todas las facturas al sistema Navius ERP, es ahí donde luego son utilizadas para el registro de cuentas por pagar, y donde se brinda todo el seguimiento para su cancelación.

## B. Objetivo

Ingresar las facturas de compras al sistema Navius ERP para el posterior registro de los gastos.

#### C. Alcance

Inicia con la búsqueda de las facturas creadas y finaliza al crear el centro de costos para el registro de esas facturas.

D. Responsable

Auxiliar Contable

E. Normas o políticas N/A

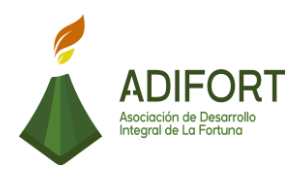

F. Documentos Internos No utiliza documentos internos

G. Documentos Externos Facturas de compras

H. Herramientas empleadas Sistema de Navius ERP

## I. Conceptos

N/A

|                                                                        |                                                               | Proc                            | edimiento                             |
|------------------------------------------------------------------------|---------------------------------------------------------------|---------------------------------|---------------------------------------|
|                                                                        | ADIFORT<br>Asociación de Desarrollo<br>Integral de La Fortuna | Ingreso de fac<br>gastos al Sis | turas de compras o<br>tema Navius ERP |
|                                                                        | -                                                             | MP-A                            | A-015-19                              |
| Secuencia                                                              | Descripción                                                   |                                 | Encargado                             |
|                                                                        | Inicio del procedimiento                                      |                                 |                                       |
| 1 Ingresa a la pestaña de pagos del sistema Navius ERP                 |                                                               |                                 | Auxiliar Contable                     |
| 2                                                                      | Ingresa al apartado de movimientos.                           | Auxiliar Contable               |                                       |
| 3                                                                      | Auxiliar Contable                                             |                                 |                                       |
| 4                                                                      | Auxiliar Contable                                             |                                 |                                       |
| 5 Presiona "F8" para buscar la factura con el numero correspondiente.  |                                                               |                                 | Auxiliar Contable                     |
| 6                                                                      | 6 Determina el tipo de cuenta (gasto, inversión, etc.)        |                                 |                                       |
| 7 Realiza el asiento contable correspondiente según el tipo de cuenta. |                                                               |                                 | Auxiliar Contable                     |

## J. Descripción de las actividades

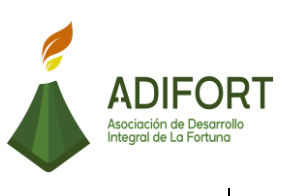

| 8  | Ingresa al centro de costos del sistema para clasificar el gasto               | Auxiliar Contable |
|----|--------------------------------------------------------------------------------|-------------------|
| 9  | Realiza el registro del centro de costos para clasificar el gasto.             | Auxiliar Contable |
| 10 | Guarda con "F10" el registro del centro de costos y la creación de la factura. | Auxiliar Contable |

## Fin del procedimiento

| Elaboró                                            | Revisó                                      | Aprobó                                                |
|----------------------------------------------------|---------------------------------------------|-------------------------------------------------------|
| Johan Vinicio Calero Salas<br>(Estudiante del TEC) | Yerlyn Campos Solera (Auxiliar<br>Contable) | Keilyn Chaverri<br>(Encargada de<br>Recursos Humanos) |

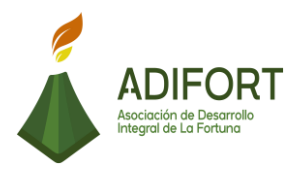

# K. Diagrama de flujo

| Asociación de Desarrollo Integral de la Fortuna<br>(ADIFORT)<br>Procedimiento: Ingreso de facturas de compras<br>o gastos al Sistema Navius ERP |                                                                           |                   |  |  |
|----------------------------------------------------------------------------------------------------|---------------------------------------------------------------------------|-------------------|--|--|
| Resp                                                                                                    | Solera Código: MP-AA-015-19                                               |                   |  |  |
|                                                                                                    | Descripción                                                               | Responsables      |  |  |
|                                                                                                    |                                                                           | Auxiliar Contable |  |  |
| INICIO                                                                                                    | Inicio                                                                    | Inicio            |  |  |
| 1                                                                                                    | Ingresa a la pestaña de pagos<br>del sistema Navius ERP                   |                   |  |  |
| 2                                                                                                    | Ingresa al apartado de<br>movimientos                                     | 2                 |  |  |
| 3                                                                                                    | Selecciona el apartado de<br>facturas                                     | 3                 |  |  |
| 4                                                                                                    | Inserta el número de factura<br>presionando "F7".                         |                   |  |  |
| 5                                                                                                    | Presiona "F8" para buscar la<br>factura con el número<br>correspondiente. | 5                 |  |  |
|                                                                                                    |                                                                           |                   |  |  |

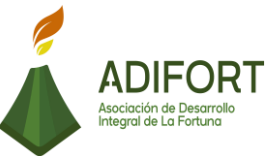

# Asociación de Desarrollo Integral de la Fortuna (ADIFORT) Procedimiento: Ingreso de facturas de compras ADIFORT o gastos al Sistema Navius ERP Responsable: Yerlyn Campos Solera Código: MP-AA-015-19 Responsables Descripción Auxiliar Contable 1 Determina el tipo de cuenta 6 6 (gasto, inversión, etc.) Realiza el asiento contable correspondiente según el tipo

|    | de cuenta                                                                            |     |
|----|--------------------------------------------------------------------------------------|-----|
| 8  | Ingresa al centro de costos<br>del sistema para clasificar el<br>gasto               | 8   |
| 9  | Realiza el registro del centro<br>de costos para clasificar el<br>gasto              | 9   |
| .0 | Guarda con "F10" el registro<br>del centro de costos y la<br>creación de la factura. | 10  |
| IN |                                                                                      | Fin |

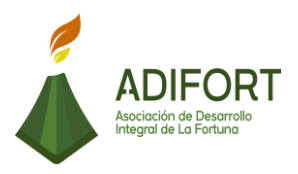

## L. Indicador

Registro de las facturas de compras o gastos

## M. Anexos

| Proveedor   | 1       |          | -              |             |             | Referencia     |                | -     |
|-------------|---------|----------|----------------|-------------|-------------|----------------|----------------|-------|
| lovto       | COMPR   | A •      | Moneda         | COLONES     | •           | Monto          |                |       |
| actura      |         |          | =<br>Fecha     | 15/10/2019  |             | Monto Final    | 3              | 1     |
| Procedencia |         | •        | ] T.Cambio     |             | 583.5700    | Valor Aduanero |                |       |
| 'ago        | Credito |          | T.C.Base       |             | 583.5700    | Descuento      |                |       |
| lodega      |         |          | Fec.Recibo     |             |             | Consumo        |                |       |
| Estado      | Pendier | nte 👱    | Fec.Vence      |             |             | Imp. Venta     |                |       |
| Observs.    |         |          | Plantilla/Dist |             |             | Total General  |                | .0000 |
| Art x Prov  | F       | Calculos | P.Costo Bruto  | Car         | nbio Precio | DIFERENCIA     |                | .00   |
| Detal       | l.      | Totales  | Prov           | Cargos      | Orden       | de Compra 🔰 🤇  | )tros Articulo | 1     |
| Lin Ar      | ticulo  | Medida   | Cantidad       | Bonificada  | Costo       | Sub-Total      | Costo Final    |       |
|             | 10010   |          |                |             | oosto       |                | COSIC F IIIdi  | -     |
|             |         |          |                |             |             | -              |                |       |
|             |         |          |                |             |             |                |                |       |
|             | na      |          |                | 6 Descuento |             | Fec Vence      |                |       |
| Cant. Adua  |         |          | P              | escuento    |             | Lote Interno   |                |       |
| Cant. Adua  |         |          |                |             |             |                |                |       |
| Cant. Adua  |         |          | lr             | np.Venta    |             | Cos.Unidad     |                |       |

Fuente: ADIFORT (2019)

Ilustración 12. Creación de factura

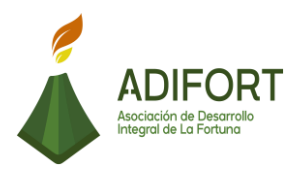

## 2.1.16 Devolución de mercadería o corrección de facturas

|                                                               | Proce                                                                                            | dimiento                        |  |
|---------------------------------------------------------------|--------------------------------------------------------------------------------------------------|---------------------------------|--|
| ADIFORT<br>Asociación de Desarrollo<br>Integral de La Fortuna | Devolución de mercadería o<br>corrección de facturas<br>Código del procedimiento<br>MP-AA-016-19 |                                 |  |
| Elaborado por:                                                | Versión # 1                                                                                      |                                 |  |
| Johan Vinicio Calero Salas (Estudiante del TEC)               | Responsable                                                                                      |                                 |  |
| Revisado por:                                                 | Adam Duarte Ma<br>de Prov                                                                        | artínez (Encargado<br>veeduría) |  |
| Adam Duarte Martínez (Encargado de<br>Proveeduría)            | Próxima<br>revisión:                                                                             |                                 |  |
| Aprobado por:                                                 |                                                                                                  |                                 |  |
| Keilyn Chaverri (Encargada de Recursos<br>Humanos)            | Fecha de<br>aprobación:                                                                          | Noviembre 2019                  |  |

## Contenido del procedimiento

## A. Introducción

La buena facturación y registro de las compras realizadas es importante para el control de efectivo e inventario disponible. Es por ello que se realiza la confección del procedimiento necesario para aplicar las devoluciones o errores necesarias.

## B. Objetivo

Revisar y registrar efectivamente las compras o pagos realizados.

#### C. Alcance

Inicia con el comunicado del error o devolución de artículos y finaliza con la confección de la nueva factura.

## D. Responsable

- Encargado de Proveeduría
- Proveedor

#### E. Normas o políticas

N/A

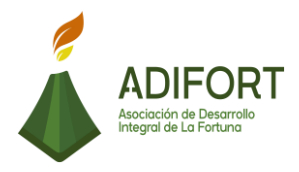

# F. Documentos Internos

No utiliza documentos internos

G. Documentos Externos Facturas

H. Herramientas empleadas Sistema Punto de Venta

I. Conceptos N/A

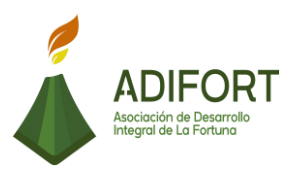

|                                                                                                |                                                                                                    |                          | Procedimiento                                             |
|------------------------------------------------------------------------------------------------|----------------------------------------------------------------------------------------------------|--------------------------|-----------------------------------------------------------|
|                                                                                                | ADIFORT<br>Asociación de Desarrollo<br>Integral de La Fortuna                                      | Devoluc                  | ción de mercadería o error<br>en facturas<br>MP-AA-016-19 |
| <u>Sequencia</u>                                                                               | Deseringián                                                                                        |                          | Encorrando                                                |
| Secuencia                                                                                      | Descripcion                                                                                        |                          | Encargado                                                 |
| 1                                                                                              | Recibe la mercadería y facturas                                                                    | de esta.                 | Encargado de Proveeduría                                  |
| 2                                                                                              | Revisa la mercadería y las correspondientes.                                                       | facturas                 | Encargado de Proveeduría                                  |
| 3                                                                                              | ¿Hay un error en la mercadería?<br>Sí: Continúa<br>No: Paso 5                                      |                          | Encargado de Proveeduría                                  |
| 4 Comunica al proveedor de la devolución<br>de la mercadería y el detalle de la<br>devolución. |                                                                                                    | Encargado de Proveeduría |                                                           |
| 5                                                                                              | ¿Hay un error en la factura?<br>Sí: Continúa<br>No: Fin del procedimiento                          |                          | Encargado de Proveeduría                                  |
| 6                                                                                              | Solicita al proveedor que elimine la factura<br>y cree una nueva para mejor control de<br>compras. |                          | Encargado Proveeduría                                     |
| 7                                                                                              | Elimina la factura de compra.                                                                      |                          | Proveedor                                                 |
| 8                                                                                              | Envía comunicado de la eliminación de la factura.                                                  |                          | Proveedor                                                 |
| 9                                                                                              | Envía el código de cancelación de la factura.                                                      |                          | Proveedor                                                 |

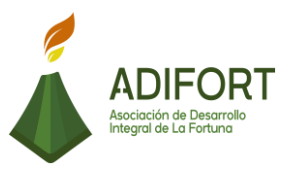

| 10 | Recibe la confirmación de la factura eliminada y código de cancelación de la factura.                              | Encargado Proveeduría |
|----|----------------------------------------------------------------------------------------------------|-----------------------|
| 11 | Ingresa a Sistema Punto de Venta                                                                                   | Encargado Proveeduría |
| 12 | Ingresa a la pestaña "movimientos"                                                                                 | Encargado Proveeduría |
| 13 | Ingresa a Notas de débito.                                                                                         | Encargado Proveeduría |
| 14 | Ingresa en el espacio llamado<br>"doc.referencia" el código recibido por el<br>proveedor de la factura a cancelar. | Encargado Proveeduría |
| 15 | Ingresa la información de la moneda,<br>proveedor, fecha, monto, concepto<br>(CxPFAT)                              | Encargado Proveeduría |
| 16 | Selecciona el apartado "factura".                                                                                  | Encargado Proveeduría |
| 17 | Ingresa el monto a descontar de la factura realizada.                                                              | Encargado Proveeduría |
| 18 | Selecciona el apartado distribución contable.                                                                      | Encargado Proveeduría |
| 19 | Realiza el asiento de cuentas por pagar y obras en proceso.                                                        | Encargado Proveeduría |
| 20 | Guarda la devolución o error de mercadería realizado.                                                              | Encargado Proveeduría |

## Fin del procedimiento

| Elaboró                                            | Revisó                                                | Aprobó                                             |
|----------------------------------------------------|-------------------------------------------------------|----------------------------------------------------|
| Johan Vinicio Calero Salas<br>(Estudiante del TEC) | Adam Duarte Martínez<br>(Encargado de<br>Proveeduría) | Keilyn Chaverri (Encargada<br>de Recursos Humanos) |

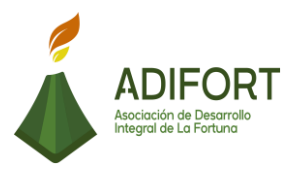

K. Diagrama de flujo

# Asociación de Desarrollo Integral de la Fortuna (ADIFORT) Procedimiento: Devolución de mercadería o error en facturas Responsable: Adam Duarte Martínez Código: MP-AA-016-19 Responsable: Adam Duarte Martínez Código: MP-AA-016-19 Descripción Responsables Inicio Inicio Inicio Inicio Inicio Inicio Inicio Inicio Inicio Inicio Inicio Inicio Inicio Inicio Inicio Inicio Inicio Inicio Inicio Inicio Inicio Inicio Inicio Inicio

| 1 | Recibe la mercadería y<br>facturas de esta                                                  |         |
|---|---------------------------------------------------------------------------------------------|---------|
| 2 | Revisa la mercadería y las<br>facturas correspondientes                                     | 2       |
| 3 | ¿Hay un error en la<br>mercadería?<br>Sí: Continúa<br>No: Paso 5                            |         |
| 4 | Comunica al proveedor de la<br>devolución de la mercadería y<br>el detalle de la devolución | 4       |
| 5 | ¿Hay un error en la factura?<br>Sí: Continúa<br>No: Fin del procedimiento                   |         |
|   |                                                                                             | si<br>1 |

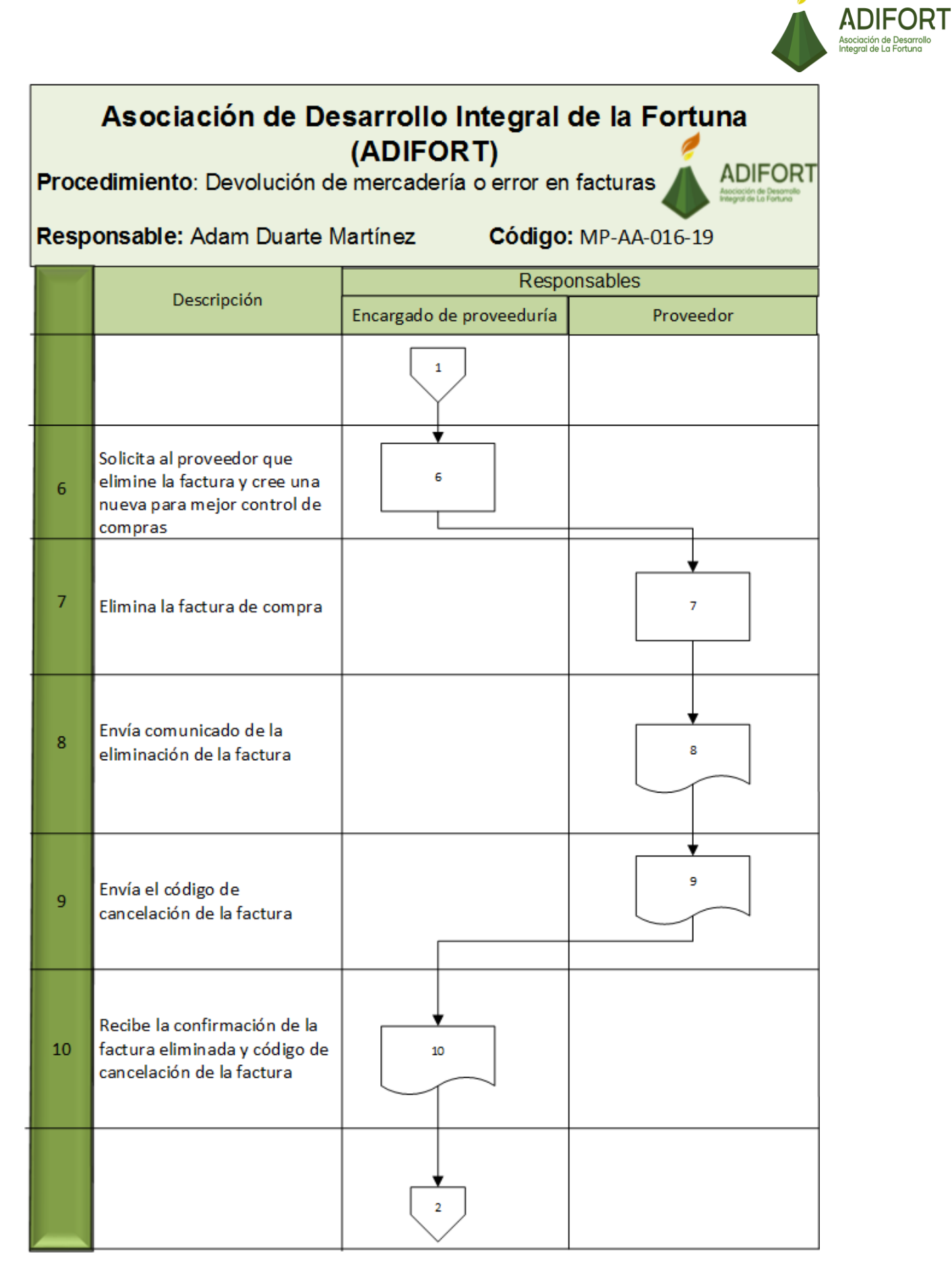

# Asociación de Desarrollo Integral de la Fortuna (ADIFORT)

Procedimiento: Devolución de mercadería o error en facturas

Responsable: Adam Duarte Martínez

Código: MP-AA-016-19

ADIFORT

ADIFORT

|    |                                                                                                    | Responsables             |           |  |
|----|----------------------------------------------------------------------------------------------------|--------------------------|-----------|--|
|    | Descripcion                                                                                                    | Encargado de proveeduría | Proveedor |  |
|    |                                                                                                    | 2                        |           |  |
| 11 | Ingresa a Sistema Punto de<br>Venta                                                                                  |                          |           |  |
| 12 | Ingresa a la pestaña<br>"movimientos"                                                                                | 12                       |           |  |
| 13 | Ingresa a Notas de débito                                                                                            | 13                       |           |  |
| 14 | Ingresa en el espacio llamado<br>"doc.referencia" el código<br>recibido por el proveedor de<br>la factura a cancelar | 14                       |           |  |
| 15 | Ingresa la información de la<br>moneda, proveedor, fecha,<br>monto, concepto (CxPFAT)                                | 15                       |           |  |
|    |                                                                                                    | 3                        |           |  |

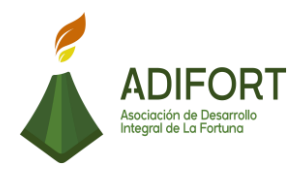

## Asociación de Desarrollo Integral de la Fortuna (ADIFORT) ADIFORT

Procedimiento: Devolución de mercadería o error en facturas

Responsable: Adam Duarte Martínez

Código: MP-AA-016-19

| 1   |                                                               | Responsables             |           |  |
|-----|---------------------------------------------------------------|--------------------------|-----------|--|
|     | Descripcion                                                   | Encargado de proveeduría | Proveedor |  |
|     |                                                               | 3                        |           |  |
| 16  | Selecciona el apartado<br>"factura".                          | 16                       |           |  |
| 17  | Ingresa el monto a descontar<br>de la factura realizada       | 17                       |           |  |
| 18  | Selecciona el apartado<br>distribución contable               | 18                       |           |  |
| 19  | Realiza el asiento de cuentas<br>por pagar y obras en proceso | 19                       |           |  |
| 20  | Guarda la devolución o error<br>de mercadería realizado       | 20                       |           |  |
| FIN |                                                               | Fin                      |           |  |

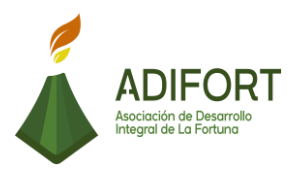

## L. Indicador

Registro de la devolución o error en compras.

## M. Anexos

| CUENTAS POR PAGAR: ASOC. DES. INT. LA FORTUNA, SC - PRINCIPAL - [Notas de Debito] Acción Edición Consulta Bloque Registro Campo Ventana Ayuda                                                                                                    |                                  |         |                    |         |       |  |  |  |  |
|----------------------------------------------------------------------------------------------------|----------------------------------|---------|--------------------|---------|-------|--|--|--|--|
| ;;;;;;;;;;;;;;;;;;;;;;;;;;;;;;;;;;;;;;                                                                                                    |                                  |         |                    |         |       |  |  |  |  |
| CXPMOVSE ASOC. DES. INT. LA FORTUNA, SC 01/10/2019                                                                                                    |                                  |         |                    |         |       |  |  |  |  |
| Tipo Doc NOTA DEBITO  Fecha 01/10/2019                                                                                                    | Doc.Ref.                         |         | Proveedo           | or 🗌    |       |  |  |  |  |
| Moneda COLONES -<br>T.Cambio                                                                                                    | Moneda COLONES T.C.Base Concepto |         |                    |         |       |  |  |  |  |
| Estado Pendiente                                                                                                    | Año Fiscal<br>Periodo            |         | Abono<br>Tipo Ref. |         | 0.00  |  |  |  |  |
| Observacion                                                                                                    |                                  |         | Sucursal           | PRINCIF | PAL 👤 |  |  |  |  |
| Distribución Pagos Dist                                                                                                    | ribución Conta                   | ble 🚺 🗘 | stalle Cheq        | ues     |       |  |  |  |  |
| Doc.Ref. Suc Num.Doc. Parte Monto Pago Descto Interes Int.Mora Total Pago                                                                                                    |                                  |         |                    |         |       |  |  |  |  |
| Fecha Vence                                                                                                    | 0.00                             | 0.00    | 0.00               | 0.00    | 0.00  |  |  |  |  |
| Diferencia         0.00         0.00         0.00         0.00         0.00         0.00         0.00         0.00         0.00         0.00         0.00         0.00         0.00         0.00         0.00         0.00         0.00         0.00         0.00         0.00         0.00         0.00         0.00         0.00         0.00         0.00         0.00         0.00         0.00         0.00         0.00         0.00         0.00         0.00         0.00         0.00         0.00         0.00         0.00         0.00         0.00         0.00         0.00         0.00         0.00         0.00         0.00         0.00         0.00         0.00         0.00         0.00         0.00         0.00         0.00         0.00         0.00         0.00         0.00         0.00         0.00         0.00         0.00         0.00         0.00         0.00         0.00         0.00         0.00         0.00         0.00         0.00         0.00         0.00         0.00         0.00         0.00         0.00         0.00         0.00         0.00         0.00         0.00         0.00         0.00         0.00         0.00         0.00         0.00         0.00         0.00 |                                  |         |                    |         |       |  |  |  |  |
|                                                                                                    |                                  |         |                    |         |       |  |  |  |  |

Fuente: ADIFORT (2019)

Ilustración 13. Devolución de mercadería

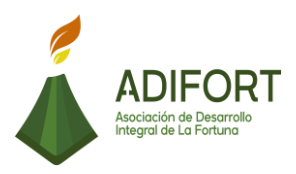

## 2.1.17 Gestión de compras para distintos proyectos

|                                                    | Proce                                                                      | dimiento       |  |
|----------------------------------------------------|----------------------------------------------------------------------------|----------------|--|
| ADIFORT<br>Asociación de Desarrollo                | Gestión de compras para distintos<br>proyectos<br>Código del procedimiento |                |  |
|                                                    | MP-AA-017-19                                                               |                |  |
| Elaborado por:                                     | Versión # 1                                                                |                |  |
| Johan Vinicio Calero Salas (Estudiante del TEC)    | Responsable                                                                |                |  |
| Revisado por:                                      | Adam Duarte Martínez (Encargado<br>de Proveeduría)                         |                |  |
| Adam Duarte Martínez (Encargado de<br>Proveeduría) | Próxima<br>revisión:                                                       |                |  |
| Aprobado por:                                      |                                                                            |                |  |
| Keilyn Chaverri (Encargada de Recursos<br>Humanos) | Fecha de<br>aprobación:                                                    | Noviembre 2019 |  |

## Contenido del procedimiento

## A. Introducción

Es necesario contar siempre con los artículos necesarios para mantener un buen funcionamiento de los diferentes proyectos, es por ello que este procedimiento abarca la elaboración y comunicación de diferentes solicitudes hacia el buen funcionamiento de los mismos.

## B. Objetivo

Gestionar la confección de diferentes artículos necesarios para el funcionamiento de los proyectos.

### C. Alcance

Inicia con la solicitud del administrador de Catarata y finaliza con la cotización y compra de los artículos solicitados.

## D. Responsable

- Encargado de Proveeduría
- Proveedor
- Administrador Catarata

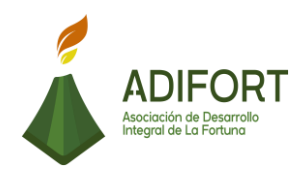

# E. Normas o políticas

Es necesario solicitar 3 proformas para poder decidir el proveedor.

## F. Documentos Internos

Documento Excel: Solicitud de artículos

## G. Documentos Externos

Facturas

## H. Herramientas empleadas

Correo electrónico

Sistema Punto de Venta

I. Conceptos

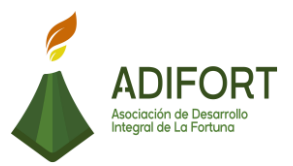

# J. Descripción de las actividades

|           |                                                                                                    | Procedimiento                |                                        |  |  |  |
|-----------|----------------------------------------------------------------------------------------------------|------------------------------|----------------------------------------|--|--|--|
|           | ADIFORT<br>Asociación de Desarrollo<br>Integral de La Fortuna                                       | Gestión                      | de compras para distintos<br>proyectos |  |  |  |
|           |                                                                                                    |                              | MP-AA-017-19                           |  |  |  |
| Secuencia | Descripción                                                                                         |                              | Encargado                              |  |  |  |
|           | Inicio del procedimiento                                                                            |                              |                                        |  |  |  |
| 1         | Realiza la solicitud por correo ele<br>lo necesario para los proyectos.                             | ectrónico de                 | Administrador Catarata                 |  |  |  |
| 2         | Recibe la solicitud del admini<br>catarata                                                          | istrador de                  | Encargado Proveeduría                  |  |  |  |
| 3         | Solicita proformas según lo solio<br>distintos proveedores por correo                               | citado a los<br>electrónico. | Encargado Proveeduría                  |  |  |  |
| 4         | Recibe la proforma por par<br>proveedores                                                           | te de los                    | Encargado Proveeduría                  |  |  |  |
| 5         | ¿Es una compra elevada?<br>Sí: Continúa<br>No: Paso 11                                              |                              | Encargado Proveeduría                  |  |  |  |
| 6         | Envía por correo electrónico las<br>al Secretario Ejecutivo para que l<br>confirme la mejor opción. | s proformas<br>las evalué y  | Encargado Proveeduría                  |  |  |  |
| 7         | Recibe las proformas por proveeduría.                                                               | parte de                     | Secretario Ejecutivo                   |  |  |  |
| 8         | Revisa las proformas y aprueba<br>más adecuada.                                                     | a la opción                  | Secretario Ejecutivo                   |  |  |  |
| 9         | Envía por correo electrónico a p<br>la proforma aprobada                                            | proveeduría                  | Secretario ejecutivo                   |  |  |  |
| 10        | Recibe la proforma aprobada                                                                         |                              | Encargado Proveeduría                  |  |  |  |
| 11        | Realiza la orden de compra<br>manual                                                                | de forma                     | Encargado Proveeduría                  |  |  |  |
| 12        | Escanea la orden de compra. Encargado Proveeduría                                                   |                              |                                        |  |  |  |

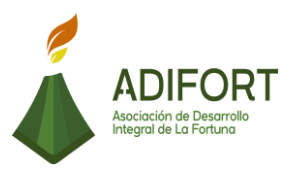

| Envía la orden de compra al proveedor.                                                                  | Encargado Proveeduría                                                                                                    |
|----------------------------------------------------------------------------------------------------|----------------------------------------------------------------------------------------------------|
| Comunica a proveeduría cuando el pedido está listo                                                      | Proveedor                                                                                                    |
| ¿El proveedor hace llegar el pedido?<br>No: Continúa<br>Sí: Paso 18                                     | Proveedor                                                                                                    |
| Comunica a transportes para el retiro del pedido.                                                       | Encargado Proveeduría                                                                                                    |
| Recoge los artículos.                                                                                   | Transportista                                                                                                    |
| Recibe los artículos y facturas de la compra realizada.                                                 | Encargado Proveeduría                                                                                                    |
| Envía las facturas a contabilidad                                                                       | Encargado Proveeduría                                                                                                    |
| Ingresa las facturas por pagar al sistema.                                                              | Auxiliar Contable                                                                                                    |
| Comunica a transportes para la entrega de<br>los artículos solicitados por el Administrador<br>Catarata | Encargado Proveeduría                                                                                                    |
| Recibe los artículos solicitados                                                                        | Administrador de Catarata                                                                                                    |
| Archiva la documentación de las facturas de compra realizada.                                           | Encargado Proveeduría                                                                                                    |
|                                                                                                    | Envía la orden de compra al proveedor.<br>Comunica a proveeduría cuando el pedido<br>está listo<br>¿El proveedor hace llegar el pedido?<br>No: Continúa<br>Sí: Paso 18<br>Comunica a transportes para el retiro del<br>pedido.<br>Recoge los artículos.<br>Recibe los artículos y facturas de la compra<br>realizada.<br>Envía las facturas a contabilidad<br>Ingresa las facturas por pagar al sistema.<br>Comunica a transportes para la entrega de<br>los artículos solicitados por el Administrador<br>Catarata<br>Recibe los artículos solicitados<br>Archiva la documentación de las facturas de<br>compra realizada. |

#### Fin del procedimiento

| Elaboró                                               | Revisó                                             | Aprobó                                                   |
|-------------------------------------------------------|----------------------------------------------------|----------------------------------------------------------|
| Johan Vinicio Calero<br>Salas (Estudiante del<br>TEC) | Adam Duarte Martínez (Encargado<br>de Proveeduría) | Keilyn Chaverri<br>(Encargada de<br>Recursos<br>Humanos) |

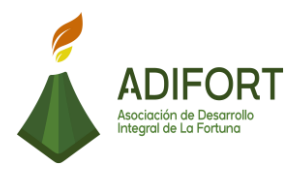

# K. Diagrama de flujo

| Asociación de Desarrollo Integral de la Fortuna (ADIFORT)<br>Procedimiento: Gestión de compras para distintos proyectos |                                                                                                    |                       |                        |                      |               |                                                              |                   |  |
|----------------------------------------------------------------------------------------------------|----------------------------------------------------------------------------------------------------|-----------------------|------------------------|----------------------|---------------|--------------------------------------------------------------|-------------------|--|
| Resp                                                                                                    | onsable: Adam Duarte M                                                                                                    | lartínez              |                        | Código:              | MP-AA-017-19  | ADIFORT<br>Acciación de Desarrello<br>Veregori de La Fontuno |                   |  |
|                                                                                                    |                                                                                                    |                       |                        | Respo                | nsables       | -                                                            |                   |  |
|                                                                                                    | Descripción                                                                                                    | Encargado proveeduría | Administrador catarata | Secretario Ejecutivo | Transportista | Proveedor                                                    | Auxiliar contable |  |
| INICIO                                                                                                    | Inicio                                                                                                    |                       | Inicio                 |                      |               |                                                              |                   |  |
| 1                                                                                                    | Realiza la solicitud por correo<br>electrónico de lo necesario<br>para los proyectos.                                       |                       |                        |                      |               |                                                              |                   |  |
| 2                                                                                                    | Recibe la solicitud del<br>administrador de catarata                                                                        | 2                     |                        |                      |               |                                                              |                   |  |
| 3                                                                                                    | Solicita proformas según lo<br>solicitado a los distintos<br>proveedores por correo<br>electrónico.                         | 3                     |                        |                      |               |                                                              |                   |  |
| 4                                                                                                    | Recibe la proforma por parte<br>de los proveedores                                                                          | 5                     |                        |                      |               |                                                              |                   |  |
| 5                                                                                                    | ¿Es una compra elevada?<br>Sí: Continúa<br>No: Paso 11                                                                      | 5 Not 1               |                        |                      |               |                                                              |                   |  |
| 6                                                                                                    | Envía por correo electrónico<br>las proformas al Secretario<br>Ejecutivo para que las evalué<br>y confirme la mejor opción. | 6                     |                        |                      |               |                                                              |                   |  |
|                                                                                                    |                                                                                                    |                       |                        |                      |               |                                                              |                   |  |

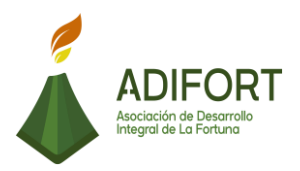

| Proc | Asociación de Desarrollo Integral de la Fortuna (ADIFORT)<br>Procedimiento: Gestión de compras para distintos proyectos |                       |                        |                      |               |                                                              |                   |  |  |
|------|----------------------------------------------------------------------------------------------------|-----------------------|------------------------|----------------------|---------------|--------------------------------------------------------------|-------------------|--|--|
| Resp | oonsable: Adam Duarte N                                                                                                 | lartínez              |                        | Código:              | MP-AA-017-19  | ADIFORT<br>Acciación de Desorrollo<br>Integral de La Fortuna |                   |  |  |
|      |                                                                                                    |                       |                        | Respo                | onsables      |                                                              |                   |  |  |
|      | Descripción                                                                                                    | Encargado proveeduría | Administrador catarata | Secretario Ejecutivo | Transportista | Proveedor                                                    | Auxiliar contable |  |  |
|      |                                                                                                    |                       |                        | 1                    |               |                                                              |                   |  |  |
| 7    | Recibe las proformas por<br>parte de proveeduría.                                                                       |                       |                        | 7                    |               |                                                              |                   |  |  |
| 8    | Revisa las proformas y<br>aprueba la opción más<br>adecuada.                                                            |                       |                        | 8                    |               |                                                              |                   |  |  |
| 9    | Envía por correo electrónico a<br>proveeduría la proforma<br>aprobada                                                   |                       |                        | 9                    |               |                                                              |                   |  |  |
| 10   | Recibe la proforma aprobada                                                                                             |                       |                        |                      |               |                                                              |                   |  |  |
| 11   | Realiza la orden de compra de<br>forma manual                                                                           |                       |                        |                      |               |                                                              |                   |  |  |
| 12   | Escanea la orden de compra.                                                                                             | 12                    |                        |                      |               |                                                              |                   |  |  |
|      |                                                                                                    | 2                     |                        |                      |               |                                                              |                   |  |  |

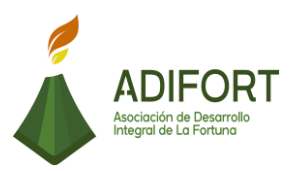

| Asociación de Desarrollo Integral de la Fortuna (ADIFORT)<br>Procedimiento: Gestión de compras para distintos proyectos |                                                                        |                       |                        |                      |               |                                                              |                   |
|----------------------------------------------------------------------------------------------------|------------------------------------------------------------------------|-----------------------|------------------------|----------------------|---------------|--------------------------------------------------------------|-------------------|
| Resp                                                                                                    | onsable: Adam Duarte N                                                 | lartínez              |                        | Código:              | MP-AA-017-19  | ADIFORT<br>Acciación de Desorrollo<br>Integral de La Fortuna |                   |
|                                                                                                    |                                                                        |                       |                        | Respo                | onsables      |                                                              |                   |
|                                                                                                    | Descripción                                                            | Encargado proveeduría | Administrador catarata | Secretario Ejecutivo | Transportista | Proveedor                                                    | Auxiliar contable |
|                                                                                                    |                                                                        | 2                     |                        |                      |               |                                                              |                   |
| 13                                                                                                    | Envía la orden de compra al<br>proveedor.                              | 13                    |                        |                      |               |                                                              |                   |
| 14                                                                                                    | Comunica a proveeduría<br>cuando el pedido está listo                  |                       |                        |                      |               | 14                                                           |                   |
| 15                                                                                                    | ¿El proveedor hace llegar el<br>pedido?<br>No: Continúa<br>Sí: Paso 18 |                       |                        |                      |               |                                                              |                   |
| 16                                                                                                    | Comunica a transportes para<br>el retiro del pedido.                   | 15                    |                        |                      |               |                                                              |                   |
| 17                                                                                                    | Recoge los artículos.                                                  |                       |                        |                      | 17            |                                                              |                   |
| 18                                                                                                    | Recibe los artículos y facturas<br>de la compra realizada.             |                       |                        |                      |               |                                                              |                   |
|                                                                                                    |                                                                        | 3                     |                        |                      |               |                                                              |                   |

Γ

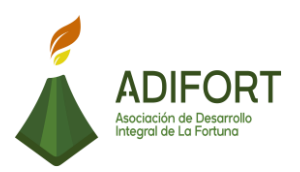

| Asociación de Desarrollo Integral de la Fortuna (ADIFORT)<br>Procedimiento: Gestión de compras para distintos proyectos |                                                                                                    |                       |                        |                      |               |                                                              |                   |  |
|----------------------------------------------------------------------------------------------------|----------------------------------------------------------------------------------------------------|-----------------------|------------------------|----------------------|---------------|--------------------------------------------------------------|-------------------|--|
| Resp                                                                                                    | onsable: Adam Duarte M                                                                                     | lartínez              |                        | Código:              | MP-AA-017-19  | ADIFORT<br>Accirción de Desorrollo<br>Integral de La Portuna |                   |  |
|                                                                                                    |                                                                                                    |                       |                        | Respo                | onsables      |                                                              |                   |  |
|                                                                                                    | Descripción                                                                                                | Encargado proveeduría | Administrador catarata | Secretario Ejecutivo | Transportista | Proveedor                                                    | Auxiliar contable |  |
|                                                                                                    |                                                                                                    | 3                     |                        |                      |               |                                                              |                   |  |
| 19                                                                                                    | Envía las facturas a<br>contabilidad                                                                       | 19                    |                        |                      |               |                                                              |                   |  |
| 20                                                                                                    | Ingresa las facturas por pagar<br>al sistema.                                                              |                       |                        |                      |               |                                                              | 20                |  |
| 21                                                                                                    | Comunica a transportes para<br>la entrega de los artículos<br>solicitados por el<br>Administrador Catarata | 21                    |                        |                      |               |                                                              |                   |  |
| 22                                                                                                    | Recibe los artículos solicitados                                                                           |                       | 22                     |                      |               |                                                              |                   |  |
| 23                                                                                                    | Archiva la documentación de<br>las facturas de compra<br>realizada.                                        | 23                    |                        |                      |               |                                                              |                   |  |
| FIN                                                                                                    |                                                                                                    | Fin                   |                        |                      |               |                                                              |                   |  |

# L. Indicador

Registro y gestión de compra para distintos proyectos.

M. Anexos

N/A

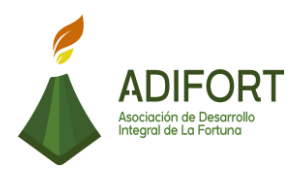

## 2.1.18 Tramites de donaciones

|                                                    | Procedimiento                                      |                |
|----------------------------------------------------|----------------------------------------------------|----------------|
|                                                    | Tramites de donaciones                             |                |
| Asociación de Desarrollo<br>Integral de La Fortuna | Código del procedimiento                           |                |
|                                                    | MP-AA-018-19                                       |                |
| Elaborado por:                                     | Versión # 1                                        |                |
| Johan Vinicio Calero Salas (Estudiante del TEC)    | Responsable                                        |                |
| Revisado por:                                      | Adam Duarte Martínez (Encargado<br>de Proveeduría) |                |
| Adam Duarte Martínez (Encargado de<br>Proveeduría) | Próxima<br>revisión:                               |                |
| Aprobado por:                                      |                                                    |                |
| Keilyn Chaverri (Encargada de Recursos<br>Humanos) | Fecha de<br>aprobación:                            | Noviembre 2019 |

## Contenido del procedimiento

#### A. Introducción

ADIFORT colabora en el desarrollo de la Fortuna, es así que realiza ayudas a nuevos proyectos o necesidades prioritarias ha comunidades o instituciones que lo requieran.

#### B. Objetivo

Mantener una buena coordinación de las diferentes donaciones realizadas.

#### C. Alcance

El procedimiento toma inicio con la solicitud de la donación y finaliza con todo el proceso de compra y entrega de la donación solicitada.

#### D. Responsable

- Encargado de Proveeduría
- Secretario Ejecutivo
- Proveedor
- Transportista

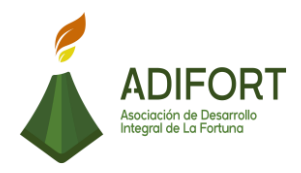

E. Normas o políticas N/A

F. Documentos Internos No utiliza documentos internos

G. Documentos Externos Solicitud de donación

Facturas

H. Herramientas empleadas Sistema Punto de Venta

Correo electrónico

## I. Conceptos

N/A

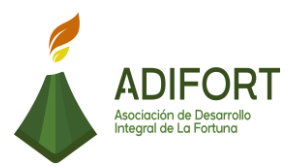

### J. Descripción de las actividades

|                                                                                                    |                                                                                                   | Procedimiento          |                      |  |
|----------------------------------------------------------------------------------------------------|---------------------------------------------------------------------------------------------------|------------------------|----------------------|--|
| ADIFORT                                                                                                    |                                                                                                   | Tramites de donaciones |                      |  |
| Asociación de Desarrollo<br>Integral de La Fortuna                                                                          |                                                                                                   |                        | MP-AA-018-19         |  |
| Secuencia                                                                                                    | Descripción                                                                                       |                        | Encargado            |  |
|                                                                                                    | Inicio del procedimiento                                                                          |                        |                      |  |
| 1                                                                                                    | Recibe la solicitud de donacione                                                                  | S.                     | Secretario Ejecutivo |  |
| 2                                                                                                    | Envía la solicitud de donaciones aprobación de la Junta Directiva                                 | a revisión y           | Secretario Ejecutivo |  |
| 3                                                                                                    | Revisa la solicitud de donación i<br>parte del Secretario Ejecutivo                               | recibida por           | Junta Directiva      |  |
| 4                                                                                                    | ¿La donación es aprobada?<br>4 No: Continúa<br>Sí: Paso 7                                         |                        | Junta Directiva      |  |
| 5                                                                                                    | Recibe comunicado de parte de la Junta<br>Directiva con el detalle del rechazo de la<br>donación. |                        | Secretario Ejecutivo |  |
| 6                                                                                                    | Comunica al solicitante de la cresultado de su evaluación.                                        | donación el            | Secretario Ejecutivo |  |
| 7                                                                                                    | <ul> <li>Recibe el comunicado de la aprobación de<br/>la donación</li> </ul>                      |                        | Secretario Ejecutivo |  |
| Benera el correo electrónico y envía la información de las donaciones a proveeduría                                         |                                                                                                   | Secretario Ejecutivo   |                      |  |
| <ul> <li>Recibe el correo electrónico e información<br/>de las donaciones por parte del Secretario<br/>Ejecutivo</li> </ul> |                                                                                                   | Encargado Proveeduría  |                      |  |
| 10 Solicita proformas a distintos proveedores para la compra de las donaciones                                              |                                                                                                   | Encargado Proveeduría  |                      |  |

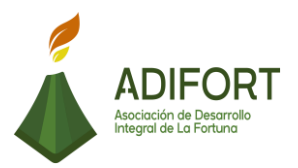

| 11 | Recibe las proformas de los proveedores.                                                                                           | Encargado Proveeduría |
|----|----------------------------------------------------------------------------------------------------|-----------------------|
| 12 | ¿La orden de compra a realizar es de una<br>cantidad monetaria elevada?<br>Sí: Continúa<br>No: Paso 18                             | Encargado Proveeduría |
| 13 | Envía por correo electrónico las proformas<br>al Secretario Ejecutivo para que las evalué y<br>confirme la mejor opción.           | Encargado Proveeduría |
| 14 | Recibe las proformas por parte de proveeduría.                                                                                     | Secretario Ejecutivo  |
| 15 | Revisa las proformas y aprueba la opción más adecuada.                                                                             | Secretario Ejecutivo  |
| 16 | Envía por correo electrónico la proforma aprobada.                                                                                 | Secretario Ejecutivo  |
| 17 | Recibe la proforma aprobada                                                                                                    | Encargado Proveeduría |
| 18 | Realiza la orden de compra de forma manual                                                                                         | Encargado Proveeduría |
| 19 | ¿El proveedor hace llegar el pedido?<br>No: Continúa<br>Sí: Paso 21                                                                | Proveedor             |
| 20 | Comunica a transportes para el retiro del pedido.                                                                                  | Encargado Proveeduría |
| 21 | Recibe los artículos y facturas de la compra realizada.                                                                            | Encargado Proveeduría |
| 22 | Ingresa las facturas por pagar al sistema.                                                                                         | Encargado Proveeduría |
| 23 | Comunica al destinatario de la donación para la entrega de la donación.                                                            | Encargado Proveeduría |
| 24 | Realiza el acta de entrega de las<br>donaciones, el archivo se ubica en el<br>servidor, carpeta oficinas y carpeta<br>proveeduría. | Encargado Proveeduría |

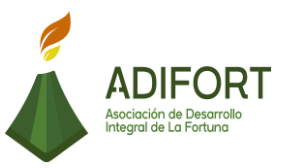

| 25 | Imprime el acta de entregas de la donación.                                                    | Encargado Proveeduría |
|----|------------------------------------------------------------------------------------------------|-----------------------|
| 26 | Entrega la donación al destinatario y solicita<br>la firma del acta de entrega de la donación. | Encargado Proveeduría |
| 27 | Archiva la documentación de la donación realizada.                                             | Encargado Proveeduría |

## Fin del procedimiento

| Elaboró                                            | Revisó                                             | Aprobó                                                |
|----------------------------------------------------|----------------------------------------------------|-------------------------------------------------------|
| Johan Vinicio Calero Salas<br>(Estudiante del TEC) | Adam Duarte Martínez<br>(Encargado de Proveeduría) | Keilyn Chaverri<br>(Encargada de Recursos<br>Humanos) |

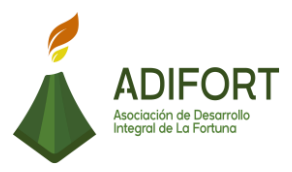

ADIFORT

## K. Diagrama de flujo

## Asociación de Desarrollo Integral de la Fortuna (ADIFORT) Procedimiento: Tramite de donaciones.

#### Responsable: Adam Duarte Martínez

## Código: MP-AA-018-19

|        |                                                                                                    | Responsables                |                      |                 |  |  |
|--------|----------------------------------------------------------------------------------------------------|-----------------------------|----------------------|-----------------|--|--|
|        | Descripción                                                                                                  | Encargado de<br>Proveeduría | Secretario Ejecutivo | Junta Directiva |  |  |
| INICIO | Inicio                                                                                                    |                             | Inicio               |                 |  |  |
| 1      | Recibe la solicitud<br>de donaciones                                                                         |                             |                      |                 |  |  |
| 2      | Envía la solicitud<br>de donaciones a<br>revisión y<br>aprobación de la<br>Junta Directiva                   |                             | 2                    |                 |  |  |
| 3      | Revisa la solicitud<br>de donación<br>recibida por parte<br>del Secretario<br>Ejecutivo                      |                             |                      | 3               |  |  |
| 4      | ¿La donación es<br>aprobada?<br>No: Continúa<br>Sí: Paso 7                                                   |                             | No                   | 4 - Si 1        |  |  |
| 5      | Recibe<br>comunicado de<br>parte de la Junta<br>Directiva con el<br>detalle del<br>rechazó de la<br>donación |                             | 5                    |                 |  |  |
|        |                                                                                                    |                             |                      |                 |  |  |

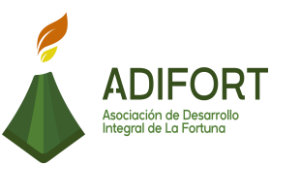

ión de Desarrollo de La Fortuna

## Asociación de Desarrollo Integral de la Fortuna (ADIFORT) ADIFORT

Procedimiento: Tramite de donaciones.

Responsable: Adam Duarte Martínez

Código: MP-AA-018-19

|    | <b>D 1</b> 1/                                                                                                    | Responsables                |                      |                 |  |
|----|----------------------------------------------------------------------------------------------------|-----------------------------|----------------------|-----------------|--|
|    | Descripcion                                                                                                    | Encargado de<br>Proveeduría | Secretario Ejecutivo | Junta Directiva |  |
|    |                                                                                                    |                             |                      |                 |  |
| 6  | Comunica al<br>solicitante de la<br>donación el<br>resultado de su<br>evaluación                                  |                             | 6                    |                 |  |
| 7  | Recibe el<br>comunicado de la<br>aprobación de la<br>donación                                                     |                             |                      |                 |  |
| 8  | Genera el correo<br>electrónico y<br>envía la<br>información de las<br>donaciones a<br>proveeduría                |                             | 8                    |                 |  |
| 9  | Recibe el correo<br>electrónico e<br>información de las<br>donaciones por<br>parte del<br>Secretario<br>Ejecutivo | 9                           |                      |                 |  |
| 10 | Solicita proformas<br>a distintos<br>proveedores para<br>la compra de las<br>donaciones                           | 10                          |                      |                 |  |
|    |                                                                                                    | 2                           |                      |                 |  |

|                                                                                                    |                                                                                                    |                             |                      |                 | ADIFORT<br>Asociación de Desarrollo<br>Integral de La Fortuna |
|----------------------------------------------------------------------------------------------------|----------------------------------------------------------------------------------------------------|-----------------------------|----------------------|-----------------|---------------------------------------------------------------|
| Asociación de Desarrollo Integral de la Fortuna<br>(ADIFORT)<br>Procedimiento: Tramite de donaciones .<br>Responsable: Adam Duarte Martínez<br>Código: MP-AA-018-19 |                                                                                                    |                             |                      |                 |                                                               |
|                                                                                                    | Description                                                                                                    |                             | Responsables         |                 |                                                               |
|                                                                                                    | Descripcion                                                                                                    | Encargado de<br>Proveeduría | Secretario Ejecutivo | Junta Directiva |                                                               |
|                                                                                                    |                                                                                                    |                             |                      |                 |                                                               |
| 11                                                                                                    | Recibe las<br>proformas de los<br>proveedores                                                                                       | 11                          |                      |                 |                                                               |
| 12                                                                                                    | ¿La orden de<br>compra a realizar es<br>de una cantidad<br>monetaria elevada?<br>Sí: Continúa<br>No: Paso 18                        |                             |                      |                 |                                                               |
| 13                                                                                                    | Envía por correo<br>electrónico las<br>proformas al<br>Secretario Ejecutivo<br>para que las evalué<br>y confirme la mejor<br>opción |                             |                      |                 |                                                               |
| 14                                                                                                    | Recibe las<br>proformas por<br>parte de<br>proveeduría.                                                                             |                             | 14                   |                 |                                                               |
| 15                                                                                                    | Revisa las<br>proformas y<br>aprueba la opción<br>más adecuada.                                                                     |                             | 15                   |                 |                                                               |
| 16                                                                                                    | Envía por correo<br>electrónico la<br>proforma<br>aprobada.                                                                         |                             | 15                   |                 |                                                               |
|                                                                                                    |                                                                                                    |                             | 3                    |                 |                                                               |

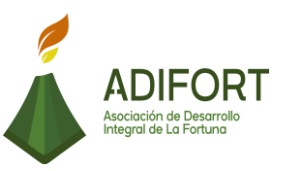

ión de Desarrollo de La Fortuna

## Asociación de Desarrollo Integral de la Fortuna (ADIFORT) ADIFORT

Procedimiento: Tramite de donaciones.

Responsable: Adam Duarte Martínez

Código: MP-AA-018-19

|    | Description                                                               | Responsables                |                      |                 |
|----|---------------------------------------------------------------------------|-----------------------------|----------------------|-----------------|
|    | Descripcion                                                               | Encargado de<br>Proveeduría | Secretario Ejecutivo | Junta Directiva |
|    |                                                                           | 3                           |                      |                 |
| 17 | Recibe la<br>proforma<br>aprobada                                         | 17                          |                      |                 |
| 18 | Realiza la orden<br>de compra de<br>forma manual                          |                             |                      |                 |
| 19 | ¿El proveedor<br>hace llegar el<br>pedido?<br>No: Continúa<br>Sí: Paso 19 | 19 Sil 3                    |                      |                 |
| 20 | Comunica a<br>transportes para<br>el retiro del<br>pedido                 | 20                          |                      |                 |
| 21 | Recibe los<br>artículos y<br>facturas de la<br>compra realizada           |                             |                      |                 |
|    |                                                                           | 4                           |                      |                 |

|                                                                                                    |     |                                                                                                    |                          |                      |                 | ADIFORT<br>Asociación de Desarrollo<br>Integral de La Fortuna |
|----------------------------------------------------------------------------------------------------|-----|----------------------------------------------------------------------------------------------------|--------------------------|----------------------|-----------------|---------------------------------------------------------------|
| Asociación de Desarrollo Integral de la Fortuna<br>(ADIFORT)<br>Procedimiento: Tramite de donaciones .<br>Responsable: Adam Duarte Martínez Código: MP-AA-018-19 |     |                                                                                                    |                          |                      |                 |                                                               |
|                                                                                                    |     | Descrinción                                                                                                    |                          | Responsables         |                 |                                                               |
|                                                                                                    |     | Description                                                                                                    | Encargado de Proveeduría | Secretario Ejecutivo | Junta Directiva |                                                               |
| _                                                                                                    |     |                                                                                                    | 4                        |                      |                 |                                                               |
|                                                                                                    | 22  | Ingresa las<br>facturas por pagar<br>al sistema.                                                                                              | 22                       |                      |                 |                                                               |
|                                                                                                    | 23  | Comunica al<br>destinatario de<br>la donación para<br>la entrega de la<br>donación                                                            | 23                       |                      |                 |                                                               |
|                                                                                                    | 24  | Realiza el acta de<br>entrega de las<br>donaciones, el<br>archivo se ubica<br>en el servidor,<br>carpeta oficinas y<br>carpeta<br>proveeduría | 24                       |                      |                 |                                                               |
|                                                                                                    | 25  | Imprime el acta de<br>entregas de la<br>donación                                                                                              | 25                       |                      |                 |                                                               |
|                                                                                                    | 26  | Entrega la<br>donación al<br>destinatario y<br>solicita la firma<br>del acta de<br>entrega de la<br>donación                                  | 26                       |                      |                 |                                                               |
|                                                                                                    | 27  | Archiva la<br>documentación de<br>la donación<br>realizada                                                                                    | 27                       |                      |                 |                                                               |
|                                                                                                    | FIN |                                                                                                    | Fin                      |                      |                 |                                                               |

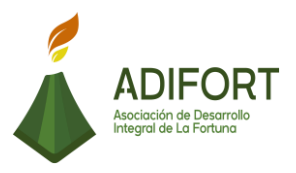

L. Indicador Registro de las donaciones realizadas

M. Anexos

## ACTA DE ENTREGA:

EN LA OFICINA DE LA ASOCIACIÓN DE DESARROLLO INTEGRAL DE LA FORTUNA DE SAN CARLOS, con cédula jurídica número tres, cero cero dos, cero cincuenta y un mil quinientos cinco, 3-002-051505, a las 11:20 AM 30 del mes de agosto del año 2019. Se procede a hacer entrega al Señor(a) \_\_\_\_\_-

\_\_\_\_\_, con cédula de identidad \_\_\_\_\_; en cuestion de\_\_\_\_\_;

Es Todo. Leída la anterior la encuentra conforme, lo ratifica y firma. Adan Duarte Martinez, encargado de proveeduría de la Asociación de Desarrollo Integral La Fortuna de San Carlos.

Recibe

Adan Duarte Martinez PROVEEDURÍA

Fuente: ADIFORT (2019)

Ilustración 14. Acta de entrega de donaciones

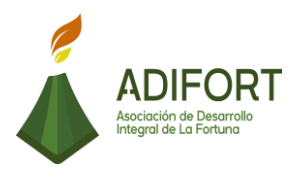

## 2.1.19 Elaboración de factura electrónica régimen simplificado

|                                                               | Procedimiento                                                                             |                |  |
|---------------------------------------------------------------|-------------------------------------------------------------------------------------------|----------------|--|
| ADIFORT<br>Asociación de Desarrollo<br>Integral de La Fortuna | Elaboración de factura electrónica en<br>régimen simplificado<br>Código del procedimiento |                |  |
|                                                               | MP-A/                                                                                     | A-019-19       |  |
| Elaborado por:                                                | Versión # 1                                                                               |                |  |
| Johan Vinicio Calero Salas (Estudiante del TEC)               | Responsable                                                                               |                |  |
| Revisado por:                                                 | Yerlyn Campos Solera (Auxiliar<br>Contable)                                               |                |  |
| Yerlyn Campos Solera (Auxiliar Contable)                      | Próxima<br>revisión:                                                                      |                |  |
| Aprobado por:                                                 |                                                                                           |                |  |
| Keilyn Chaverri (Encargada de Recursos<br>Humanos)            | Fecha de<br>aprobación:                                                                   | Noviembre 2019 |  |

## Contenido del procedimiento

## A. Introducción

La nueva modalidad de factura electrónica ha generado que los proveedores tengan que implementar esta práctica a la hora de realizar una venta. Sin embargo, existen ciertos proveedores que no cuentan con esta modalidad, esto genera que como empresa ADIFORT se vea obligado a registrar esa factura para mantener un buen control tributario.

## B. Objetivo

Contar con el control total de los gastos registrados.

#### C. Alcance

El procedimiento inicia con el registro de la compra realizada por medio de la factura y finaliza al guardar dicha factura.

## D. Responsable

• Auxiliar Contable
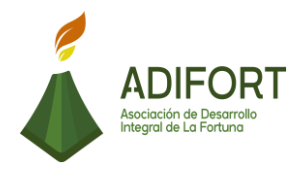

E. Normas o políticas N/A

F. Documentos Internos Machote de factura

G. Documentos Externos No utiliza documentos

H. Herramientas empleadas Sistema Punto de Venta

I. Conceptos N/A

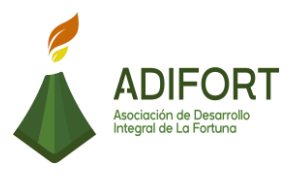

J. Descripción de las actividades

|                                                                                               |                                                                                                    |                                                                                | Procedimiento         |  |
|-----------------------------------------------------------------------------------------------|----------------------------------------------------------------------------------------------------|--------------------------------------------------------------------------------|-----------------------|--|
| ADIFORT<br>Asociación de Desarrollo<br>Integral de La Fortuna                                 |                                                                                                    | Elaboración de factura electrónica el<br>régimen simplificado.<br>MP-AA-019-19 |                       |  |
| Secuencia                                                                                     | Descripción                                                                                                    |                                                                                | Encargado             |  |
|                                                                                               | Inicio del procedimiento                                                                                                 |                                                                                |                       |  |
| 1                                                                                             | Realiza la compra de a<br>necesarios para el funcionamie<br>los proyectos.                                               | rtículos<br>ento de                                                            | Encargado Proveeduría |  |
| 2                                                                                             | Recibe los artículos solicitado proveedor.                                                                               | dos al                                                                         | Encargado Proveeduría |  |
| 3                                                                                             | ¿Es una factura de r<br>simplificado?<br>Sí: Continúa<br>No: Fin del procedimiento                                       | égimen                                                                         | Encargado Proveeduría |  |
| 4                                                                                             | Envía las facturas a contabilic<br>medio de correo electrónico.                                                          | lad por                                                                        | Encargado Proveeduría |  |
| 5                                                                                             | Recibe las facturas de r<br>simplificado.                                                                                | égimen                                                                         | Auxiliar Contable     |  |
| 6 Ingresa al módulo de compras en el<br>Sistema ERP para realizar una la factura<br>de compra |                                                                                                    |                                                                                | Auxiliar Contable     |  |
| 7                                                                                             | Ingresa a módulo de pagos, sele<br>proveedores, actualiza la infor<br>del proveedor y clasifica que es r<br>simplificado | ecciona<br>mación<br>égimen                                                    | Auxiliar Contable     |  |

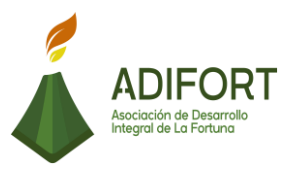

| 8  | Ingresa a la pestaña movimientos para encontrar el apartado de facturas.                                     | Auxiliar Contable |
|----|----------------------------------------------------------------------------------------------------|-------------------|
| 9  | Selecciona "compras locales" ubicada dentro del apartado de facturas.                                        | Auxiliar Contable |
| 10 | Ingresa los datos e información del proveedor.                                                               | Auxiliar Contable |
| 11 | ¿Conoce el código del proveedor?<br>No: Continúa<br>Sí: Paso 13                                              | Auxiliar Contable |
| 12 | Presiona "F7", más signo %, más<br>palabra clave y "F8", para seleccionar el<br>código del proveedor         | Auxiliar Contable |
| 13 | Ingresa el código del proveedor.                                                                             | Auxiliar Contable |
| 14 | Ingresa la referencia de la factura,<br>monto y fecha                                                        | Auxiliar Contable |
| 15 | Ingresa los artículos adquiridos con su respectivo código                                                    | Auxiliar Contable |
| 16 | Guarda la factura creada en el registro<br>para que automáticamente se incluya en<br>las facturas por pagar. | Auxiliar Contable |

#### Fin del procedimiento

| Elaboró                                            | Revisó                                       | Aprobó                                                |
|----------------------------------------------------|----------------------------------------------|-------------------------------------------------------|
| Johan Vinicio Calero Salas<br>(Estudiante del TEC) | Yerlyn Campos Solera<br>( Auxiliar Contable) | Keilyn Chaverri<br>(Encargada de<br>Recursos Humanos) |

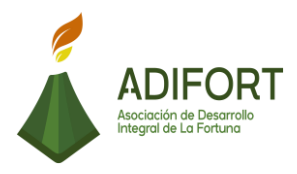

#### K. Diagrama de flujo

#### Asociación de Desarrollo Integral de la Fortuna (ADIFORT) Procedimiento: Elaboración de factura electrónica ADIFORT en régimen simplificado Responsable: Yerlyn Campos Solera Código: MP-AA-019-19 Responsables Descripción Auxiliar Contable Encargado Proveeduría INICIO Inicio Inicio Realiza la compra de artículos necesarios para el 1 1 funcionamiento de los proyectos Recibe los artículos 2 2 solicitados al proveedor ¿Es una factura de régimen simplificado? 3 з Fin Sí: Continúa No: Fin del procedimiento Envía las facturas a A 4 contabilidad por medio de correo electrónico Recibe las facturas de 5 5 régimen simplificado

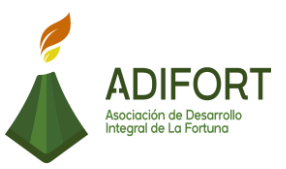

# Asociación de Desarrollo Integral de la Fortuna (ADIFORT)

Procedimiento: Elaboración de factura electrónica en régimen simplificado

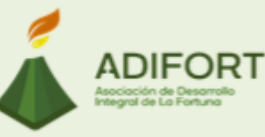

Responsable: Yerlyn Campos Solera

Código: MP-AA-019-19

| 1  | - · · · /                                                                                                    | Responsables      |                       |
|----|----------------------------------------------------------------------------------------------------|-------------------|-----------------------|
|    | Descripción                                                                                                    | Auxiliar Contable | Encargado Proveeduría |
|    |                                                                                                    | 1                 |                       |
| 6  | Ingresa al módulo de compras<br>en el Sistema ERP para<br>realizar una la factura de<br>compra                                                | 6                 |                       |
| 7  | Ingresa a módulo de pagos,<br>selecciona proveedores,<br>actualiza la información del<br>proveedor y clasifica que es<br>régimen simplificado | 7                 |                       |
| 8  | Ingresa a la pestaña<br>movimientos para encontrar<br>el apartado de facturas                                                                 | 8                 |                       |
| 9  | Selecciona "compras locales"<br>ubicada dentro del apartado<br>de facturas.                                                                   | 9                 |                       |
| 10 | Ingresa los datos e<br>información del proveedor.                                                                                             | 10                |                       |
|    |                                                                                                    | 2                 |                       |

|   |                        |                                                                                                    |                   |                       | ADIFORT<br>Asociación de Desorrollo<br>Integral de La Fortuna |
|---|------------------------|----------------------------------------------------------------------------------------------------|-------------------|-----------------------|---------------------------------------------------------------|
|   | Proce<br>en ré<br>Resp | Asociación de De<br>edimiento: Elaboración d<br>gimen simplificado                                             | •                 |                       |                                                               |
| ١ |                        |                                                                                                    | Respons           | sables                |                                                               |
|   |                        | Descripción                                                                                                    | Auxiliar Contable | Encargado Proveeduría |                                                               |
|   |                        |                                                                                                    | 2                 |                       |                                                               |
|   | 11                     | ¿Conoce el código del<br>proveedor?<br>No: Continúe<br>Sí: Paso 13                                             |                   |                       |                                                               |
|   | 12                     | Presiona "F7", más signo %,<br>más palabra clave y "F8",<br>para seleccionar el código del<br>proveedor        |                   |                       |                                                               |
|   | 13                     | Ingresa el código del<br>proveedor                                                                             | 2                 |                       |                                                               |
|   | 14                     | Ingresa la referencia de la<br>factura, monto y fecha                                                          | 14                |                       |                                                               |
|   | 15                     | Ingresa los artículos<br>adquiridos con su respectivo<br>código                                                | 15                |                       |                                                               |
|   | 16                     | Guarda la factura creada en el<br>registro para que<br>automáticamente se incluya<br>en las facturas por pagar | 16                |                       |                                                               |
|   | FIN                    |                                                                                                    | Fin               |                       |                                                               |

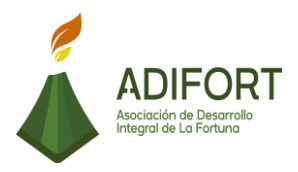

#### L. Indicador

Creación de la factura electrónica

#### M. Anexos

| Facturas O<br>MFACTU | Compras                              | Locales  | ASOC. DES. IN  | T. LA FORTUNA | , SC           | 15/10          | )/2019         | 83   |
|----------------------|--------------------------------------|----------|----------------|---------------|----------------|----------------|----------------|------|
| Proveedor            | 00725                                |          | LUIS ANTON     | O MORENO ALV  | AREZ           | Referencia     |                | -    |
| Novto                | COMPR                                | A ELECTE | Moneda         | COLONES       | •              | Monto          | 4,000,000.0    | 0000 |
| actura               | 150                                  |          | Fecha          | 16/07/2019    |                | Monto Final    | 4,000,000.0    | 0000 |
| Procedencia          | COSTA                                | RICA     | T.Cambio       |               | 1.0000         | Valor Aduanero | 4,000,000.0    | 0000 |
| pago                 | conTad                               | 0 -      | T.C.Base       |               | 1.0000         | Descuento      |                | 0000 |
| Bodega               |                                      |          | Fec.Recibo     | 16/07/2019    |                | Consumo        |                | 0000 |
| Estado               | Aplicad                              | o _      | Fec.Vence      | 24/07/2019    |                | Imp. Venta     | 520,000.0      | 0000 |
| Observs.             | Plantilla/Dia<br>Calculos P.Costo Br |          | Plantilla/Dist |               |                | Total General  | 4,520,000.0000 | 0000 |
| Art x Prov           |                                      |          | P.Costo Bru    | uto 🗂         |                | DIFERENCIA     |                | .00  |
| Clave                | Consec: 0010000108000000             |          |                |               |                | 0001           |                |      |
| Detal                | le                                   | Totale   | s Prov.        | Cargos        | Orden d        | e Compra       | )tros Articulo | 1    |
| Lin Ar               | ticulo                               | Medida   | Cantidad       | Bonificada    | Costo          | Sub-Total      | Costo Final    |      |
| 1 650                |                                      | OS       | 4.0000         | .0000         | 1,000,000.0000 | 4,000,000.0000 | 4,000,000.0000 | -    |
|                      |                                      |          | 1              |               |                |                |                |      |
| ΓΓ                   |                                      |          |                |               |                |                |                |      |
|                      |                                      |          |                |               |                |                |                |      |
|                      |                                      |          |                |               |                |                |                | Ŧ    |
| Cant. Adua           | na                                   |          | 4.0000         | % Descuento   | .0000          | Fec Vence      |                |      |
| INSTRUME             | ENTOS MU                             | JSICALES |                | Descuento     | .000           | ) Lote Interno | 001            |      |
|                      |                                      |          |                | Imp.Venta     | 520,000.0000   | Cos.Unidad     | 1,000,000.00   |      |
|                      |                                      |          | 17.            | Ima Canauma   | 00             | Cubtot Adugas  | 4 000 000 00   |      |

### Fuente: ADIFORT (2019)

Ilustración 15. Factura de régimen simplificado

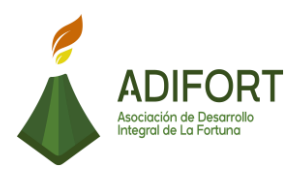

#### 2.1.20 Revisión de cierre de caja de Catarata

|                                                    | Proce                                       | dimiento                   |  |
|----------------------------------------------------|---------------------------------------------|----------------------------|--|
| ADIFORT<br>Asociación de Desarrollo                | Revisión de c<br>Cat                        | ierre de caja de<br>arata. |  |
| Integral de La Fortuna                             | MP-AA-020-19                                |                            |  |
| Elaborado por:                                     | Versión # 1                                 |                            |  |
| Johan Vinicio Calero Salas (Estudiante del TEC)    | Responsable                                 |                            |  |
| Revisado por:                                      | Yerlyn Campos Solera (Auxiliar<br>Contable) |                            |  |
| Yerlyn Campos Solera (Auxiliar Contable)           | Próxima<br>revisión:                        |                            |  |
| Aprobado por:                                      |                                             |                            |  |
| Keilyn Chaverri (Encargada de Recursos<br>Humanos) | Fecha de aprobación:                        | Noviembre 2019             |  |

#### Contenido del procedimiento

#### A. Introducción

Catarata río Fortuna cuenta con gran cantidad de visitas turísticas por día, por lo que es importante contar siempre con un sistema de control que informe sobre las ventas de brazaletes.

#### B. Objetivo

Revisar que el cierre de caja de Catarata se encuentre detallado y completo según las ventas realizadas.

#### C. Alcance

El procedimiento inicia con el reporte por parte del administrador de Catarata del cierre de caja y finaliza con la actualización de los datos en el sistema acerca del reporte recibido.

#### D. Responsable

• Auxiliar Contable

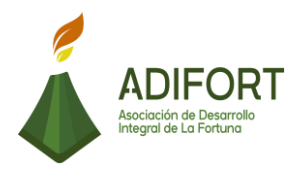

• Administrador Catarata

E. Normas o políticas N/A

F. Documentos Internos Documento Excel: ventas de catarata

G. Documentos Externos N/A

- H. Herramientas empleadas
  - Sistema Navius ERP
- I. Conceptos

N/A

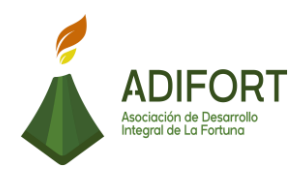

## J. Descripción de las actividades

|                                                                                                    |                                                                               | F                           | Procedimiento                        |
|----------------------------------------------------------------------------------------------------|-------------------------------------------------------------------------------|-----------------------------|--------------------------------------|
|                                                                                                    | ADIFORT<br>Asociación de Desarrollo<br>Integral de La Fortuna                 | Revisión<br>Catarata        | de cierre de caja de<br>MP-AA-020-19 |
| Secuencia                                                                                                    | Descrinción                                                                   |                             | Encargado                            |
| Secuencia                                                                                                    |                                                                               |                             | Liicaigauu                           |
| 1                                                                                                    | Envía el reporte de cierre d<br>brazaletes al auxiliar contable<br>física.    | le caja de<br>e de forma    | Administrador de<br>Catarata         |
| 2                                                                                                    | Recibe el reporte de cierre de ca<br>por parte del administrador de C         | ija en físico,<br>atarata.  | Auxiliar Contable                    |
| 3                                                                                                    | Ingresa al sistema para encontra<br>de las ventas totales de brazalet         | ar el registro<br>es.       | Auxiliar Contable                    |
| 4                                                                                                    | Verifica si coincide las ventas de<br>con el reporte de cierre de caja        | e brazaletes                | Auxiliar Contable                    |
| 5                                                                                                    | ¿Hay faltante en el cierre de caja<br>Sí: Continúa<br>No: Paso 11             | a?                          | Auxiliar Contable                    |
| 6                                                                                                    | Envía correo a administrador o<br>con la notificación del faltante c<br>caja. | de catarata<br>le cierre de | Auxiliar Contable                    |
| 7                                                                                                    | Solicita la información d<br>responsable del cierre de caja.                  | lel cajero                  | Auxiliar Contable                    |
| 8 Recibe la información del responsable del<br>cierre de caja                                                                                    |                                                                               | Auxiliar Contable           |                                      |
| 9                                                                                                    | Envía notificación a encargada o<br>humanos para el cobro del faltar          | de recursos<br>nte          | Administrador catarata               |
| 10<br>Ingresa al documento Excel con nombre<br>"ventas de catarata" para registrar los<br>depósitos realizados por esas ventas de<br>brazaletes. |                                                                               |                             | Auxiliar Contable                    |
| 11                                                                                                    |                                                                               |                             | Auxiliar Contable                    |

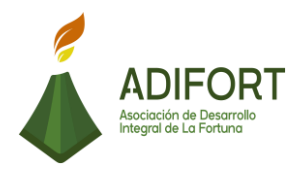

|    | Coloca en la primera columna las ventas de acuerdo a su clasificación (crédito/contado, o reservas)                                                       |                   |
|----|----------------------------------------------------------------------------------------------------|-------------------|
| 12 | Coloca en la segunda columna los depósitos<br>realizados y su información (cuenta<br>bancaria donde se depositó, numero de<br>depósito, monto depositado) | Auxiliar Contable |
| 13 | Ingresa y detalla el número de facturas para<br>las ventas que fueron a crédito.                                                                          | Auxiliar Contable |
| 14 | imprime y firma la hoja excel                                                                                                    | Auxiliar Contable |
| 15 | Ingresa al módulo de contabilidad ubicado<br>en el sistema para hacer los asientos del<br>cierre                                                          | Auxiliar Contable |
| 16 | Registra los sobrantes, faltantes o cuentas por cobrar al cajero.                                                                                         | Auxiliar Contable |
| 17 | Guarda el archivo para hacer la actualización del cierre.                                                                                                 | Auxiliar Contable |

### Fin del procedimiento

| Elaboró                                            | Revisó                                      | Aprobó                                                |
|----------------------------------------------------|---------------------------------------------|-------------------------------------------------------|
| Johan Vinicio Calero Salas<br>(Estudiante del TEC) | Yerlyn Campos Solera<br>(Auxiliar Contable) | Keilyn Chaverri<br>(Encargada de<br>Recursos Humanos) |

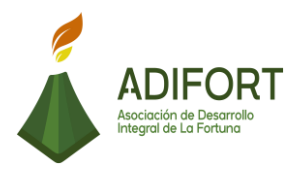

# K. Diagrama de flujo

| Asociación de Desarrollo Integral de la Fortuna<br>(ADIFORT) |                                                       |                                                                                                   |                   |         |                        |  |  |  |
|--------------------------------------------------------------|-------------------------------------------------------|---------------------------------------------------------------------------------------------------|-------------------|---------|------------------------|--|--|--|
| Pro                                                          | Procedimiento: Revisión de cierre de caja de Catarata |                                                                                                   |                   |         |                        |  |  |  |
| Re                                                           | sp                                                    | onsable: Yerlyn Campos                                                                            | Solera Códi       | go: MF  | 2-AA-020-19            |  |  |  |
|                                                              | 1                                                     | Descripción                                                                                       | Auxiliar Contable | esponsa | Administrador Catarata |  |  |  |
| INIC                                                         | 00                                                    | Inicio                                                                                            |                   |         | Inicio                 |  |  |  |
| 1                                                            | L                                                     | Envía el reporte de cierre de<br>caja de brazaletes al auxiliar<br>contable de forma física       |                   |         |                        |  |  |  |
| 2                                                            | 2                                                     | Recibe el reporte de cierre de<br>caja en físico, por parte del<br>administrador de Catarata      | 2                 |         |                        |  |  |  |
| 3                                                            | 5                                                     | Ingresa al sistema para<br>encontrar el registro de las<br>ventas totales de brazaletes           | 3                 |         |                        |  |  |  |
| 4                                                            | L                                                     | Verifica si coincide las ventas<br>de brazaletes con el reporte<br>de cierre de caja              | 4                 |         |                        |  |  |  |
| 5                                                            | 5                                                     | ¿Hay faltante en el cierre de<br>caja?<br>Sí: continúa<br>No: Paso 11                             | 5<br>Si           | 1       |                        |  |  |  |
| 6                                                            | 5                                                     | Envía correo a administrador<br>de catarata con la notificación<br>del faltante de cierre de caja | 6                 |         |                        |  |  |  |
|                                                              |                                                       |                                                                                                   |                   |         |                        |  |  |  |

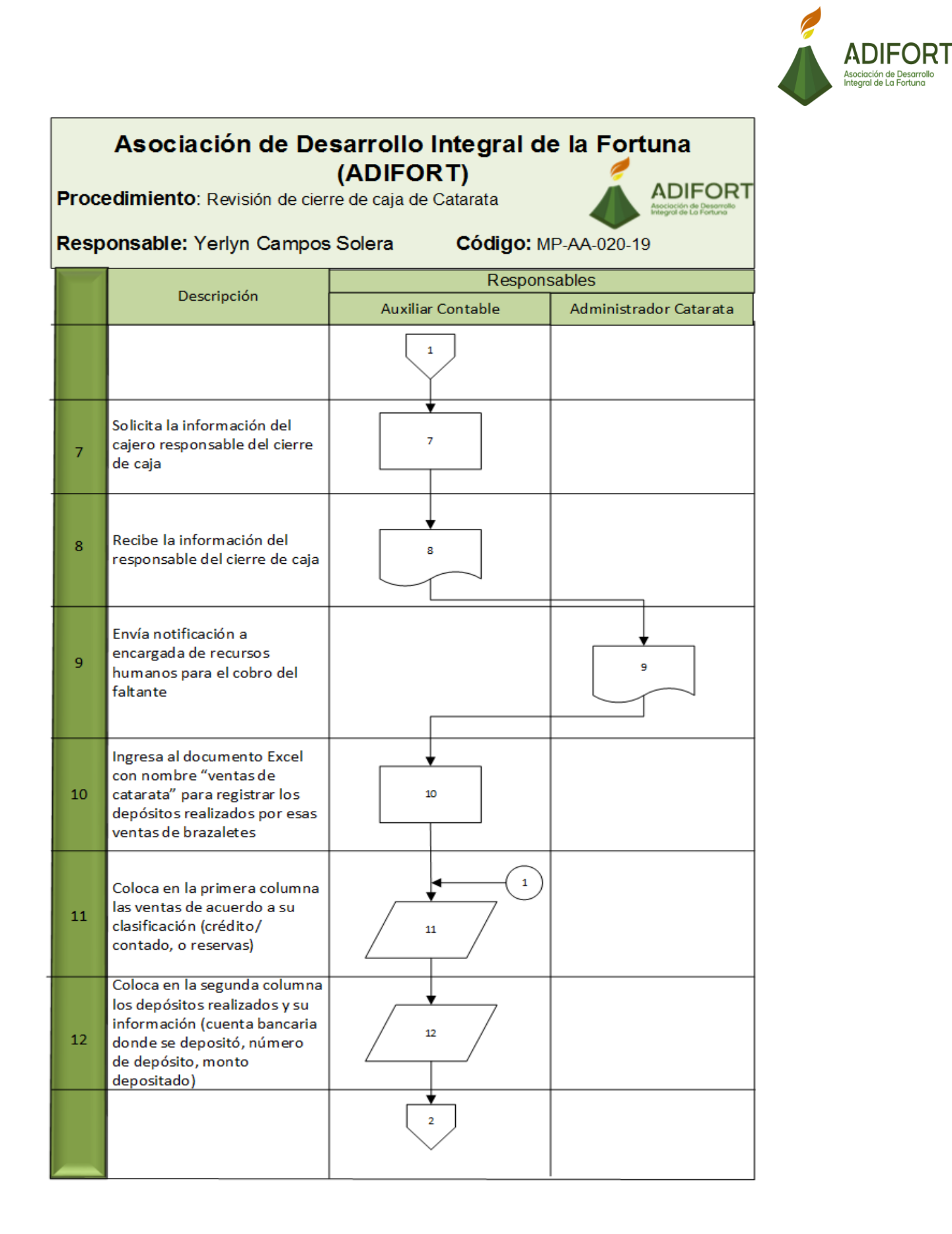

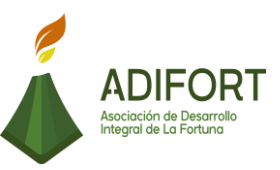

in de Desarroll le La Fortuna

#### Asociación de Desarrollo Integral de la Fortuna (ADIFORT) ADIFORT

Procedimiento: Revisión de cierre de caja de Catarata

Responsable: Yerlyn Campos Solera

Código: MP-AA-020-19

| 1   | <b>D</b>                                                                                            | Respons           | sables                 |
|-----|----------------------------------------------------------------------------------------------------|-------------------|------------------------|
|     | Descripcion                                                                                         | Auxiliar Contable | Administrador Catarata |
|     |                                                                                                    | 2                 |                        |
| 13  | Ingresa y detalla el número<br>de facturas para las ventas<br>que fueron a crédito.                 | 13                |                        |
| 14  | Imprime y firma la hoja excel                                                                       | 14                |                        |
| 15  | Ingresa al módulo de<br>contabilidad ubicado en el<br>sistema para hacer los<br>asientos del cierre | 15                |                        |
| 16  | Registra los sobrantes,<br>faltantes o cuentas por cobrar<br>al cajero                              | 16                |                        |
| 17  | Guarda el archivo para hacer<br>la actualización del cierre                                         | 17                |                        |
| FIN |                                                                                                    | Fin               |                        |

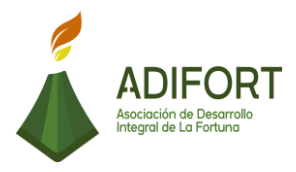

L. Indicador Revisión del cierre de caja de catarata

M. Anexos N/A

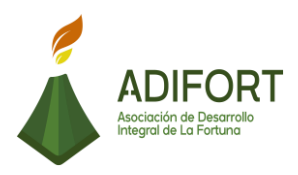

#### 2.1.21 Revisión de cierre de caja de oficinas ADIFORT

|                                                    | Procedimiento                                     |                |
|----------------------------------------------------|---------------------------------------------------|----------------|
| ADIFORT                                            | Revisión de cierre de caja de oficinas<br>ADIFORT |                |
| Asociación de Desarrollo<br>Integral de La Fortuna | Código del p                                      | procedimiento  |
|                                                    | MP-AA-021-19                                      |                |
| Elaborado por:                                     | Versión # 1                                       |                |
| Johan Vinicio Calero Salas (Estudiante del TEC)    | e Responsable                                     |                |
| Revisado por:                                      | Yerlyn Campos Solera (Auxiliar<br>Contable)       |                |
| Yerlyn Campos Solera (Auxiliar Contable)           | Próxima revisión:                                 |                |
| Aprobado por:                                      |                                                   |                |
| Keilyn Chaverri (Encargada de Recursos<br>Humanos) | Fecha de<br>aprobación:                           | Noviembre 2019 |

#### Contenido del procedimiento

#### A. Introducción

Las oficinas de ADIFORT es donde se realiza el registro de depósitos de las ventas realizadas en Catarata, por lo que es fundamental contar con una buena revisión del cierre de caja.

#### B. Objetivo

Controlar la información recibida del cierre de caja de las oficinas.

#### C. Alcance

El procedimiento inicia con el reporte del cierre de caja realizado por el administrador de Catarata y finaliza con el registro del reporte en el sistema Navius ERP.

#### D. Responsable

- Administrador Oficinas
- Auxiliar Contable

#### E. Normas o políticas

N/A

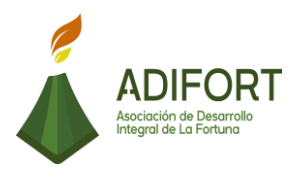

F. Documentos Internos No utiliza documentos externos

G. Documentos Externos No utiliza documentos externos

H. Herramientas empleadas Sistema Navius ERP

I. Conceptos N/A

| J.                                                 | J. Descripción de las actividades                                                                           |                   |                                          |
|----------------------------------------------------|----------------------------------------------------------------------------------------------------|-------------------|------------------------------------------|
|                                                    |                                                                                                    | F                 | Procedimiento                            |
| Asociación de Desarrollo<br>Integral de La Fortuna |                                                                                                    | Revisiór<br>ofici | n de cierre de caja de<br>nas de ADIFORT |
|                                                    |                                                                                                    | Ν                 | /IP-AA-021-19                            |
| Secuencia                                          | Descripción                                                                                                 |                   | Encargado                                |
|                                                    | Inicio del procedimiento                                                                                    |                   |                                          |
| 1                                                  | Realiza el reporte de cierre de caja de las oficinas de ADIFORT                                             |                   | Administrador de<br>Oficinas             |
| 2                                                  | Envía por forma física el reporte de cierre<br>de caja de las oficinas de ADIFORT al<br>auxiliar contable   |                   | Administrador de<br>Oficinas             |
| 3                                                  | Ingresa a la información del banco para<br>extraer comprobantes de depósitos<br>realizados.                 |                   | Auxiliar Contable                        |
| 4                                                  | Verifica el cierre de caja de las oficinas con<br>los movimientos de depósitos registrados<br>por el banco. |                   | Auxiliar Contable                        |
| 5                                                  | ¿Hay faltante de cierre de caja?<br>5 Sí: continúa<br>No: Paso 8                                            |                   | Auxiliar Contable                        |
| 6                                                  | Envía notificación a encargada de recursos humanos para el cobro del faltante                               |                   | Auxiliar Contable                        |

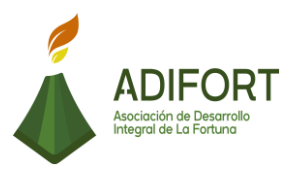

| as"<br>Auxiliar Contable |
|--------------------------|
|                          |
| Auxiliar Contable        |
| Auxiliar Contable        |
| a Auxiliar Contable      |
| Auxiliar Contable        |
| Auxiliar Contable        |
| le Auxiliar Contable     |
| as Auxiliar Contable     |
| de Auxiliar Contable     |
|                          |

| rin dei procedimento | Fin del | procedimiento |
|----------------------|---------|---------------|
|----------------------|---------|---------------|

| Elaboró                                            | Revisó                                      | Aprobó                                                |
|----------------------------------------------------|---------------------------------------------|-------------------------------------------------------|
| Johan Vinicio Calero Salas<br>(Estudiante del TEC) | Yerlyn Campos Solera<br>(Auxiliar Contable) | Keilyn Chaverri<br>(Encargada de Recursos<br>Humanos) |

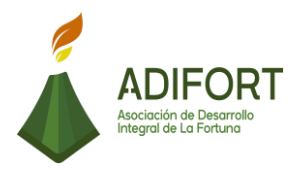

#### K. Diagrama de flujo

#### Asociación de Desarrollo Integral de la Fortuna (ADIFORT) ADIFORT

Procedimiento: Revisión de cierre de caja de oficinas de ADIFORT

Responsable: Yerlyn Campos Solera

Código: MP-AA-021-19

|        | - · · · /                                                                                                    | Responsables      |                        |
|--------|----------------------------------------------------------------------------------------------------|-------------------|------------------------|
|        | Descripción                                                                                                   | Auxiliar Contable | Administrador Oficinas |
| INICIO | Inicio                                                                                                    |                   | Inicio                 |
| 1      | Realiza el reporte de cierre de<br>caja de las oficinas de<br>ADIFORT                                         |                   |                        |
| 2      | Envía por forma física el<br>reporte de cierre de caja de<br>las oficinas de ADIFORT al<br>auxiliar contable  |                   | 2                      |
| 3      | Ingresa a la información del<br>banco para extraer<br>comprobantes de depósitos<br>realizados                 | 3                 |                        |
| 4      | Verifica el cierre de caja de<br>las oficinas con los<br>movimientos de depósitos<br>registrados por el banco | 4                 |                        |
| 5      | ¿Hay faltante de cierre de<br>caja?<br>Sí: continúa<br>No: Paso 8                                             |                   |                        |
|        |                                                                                                    |                   |                        |

# ADIFORT Asociación de Desarrol Integral de La Fortuna

#### Asociación de Desarrollo Integral de la Fortuna (ADIFORT) ADIFORT

Procedimiento: Revisión de cierre de caja de oficinas de ADIFORT

Responsable: Yerlyn Campos Solera

Código: MP-AA-021-19

| 1  |                                                                                        | Responsables      |                        |
|----|----------------------------------------------------------------------------------------|-------------------|------------------------|
|    | Descripcion                                                                            | Auxiliar Contable | Administrador Oficinas |
|    |                                                                                        | 1                 |                        |
| 6  | Envía notificación a<br>encargada de recursos<br>humanos para el cobro del<br>faltante | 6                 |                        |
| 7  | Ingresa al módulo de<br>"liquidación de cajas" del<br>sistema Navius ERP               | 7                 |                        |
| 8  | Selecciona la pestaña<br>"procesos"                                                    |                   |                        |
| 9  | Ingresa la información del<br>cierre de caja (número de<br>depósito y tarjeta)         | 9                 |                        |
| 10 | Registra la comisión y<br>retención bancaria por los<br>tramites                       | 10                |                        |
|    |                                                                                        | 2                 |                        |

# ADIFORT Asociación de Desarrol Integral de La Fortuna

#### Asociación de Desarrollo Integral de la Fortuna (ADIFORT) ADIFORT

Procedimiento: Revisión de cierre de caja de oficinas de ADIFORT

Responsable: Yerlyn Campos Solera

Código: MP-AA-021-19

| -   |                                                                                                    | Responsables      |                        |
|-----|----------------------------------------------------------------------------------------------------|-------------------|------------------------|
|     | Descripcion                                                                                             | Auxiliar Contable | Administrador Oficinas |
|     |                                                                                                    | 2                 |                        |
| 11  | Ingresa el tipo de cambio del<br>día                                                                    | <br>              |                        |
| 12  | Presiona actualizar para que<br>se envié automáticamente la<br>información al banco                     | 12                |                        |
| 13  | Ingresa al módulo<br>"contabilidad" del sistema<br>para registrar los<br>movimientos de las cuentas     | 13                |                        |
| 14  | Registra los sobrantes,<br>faltantes o cuentas por cobrar<br>al cajero                                  | 14                |                        |
| 15  | Guarda la información<br>ingresada en contabilidad con<br>el registro de cada uno de los<br>movimientos | 15                |                        |
| FIN |                                                                                                    | Fin               |                        |

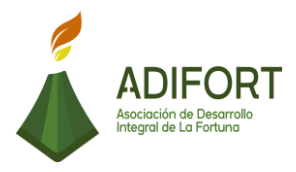

L. Indicador Revisión de cierre de caja de oficinas

M. Anexos N/A

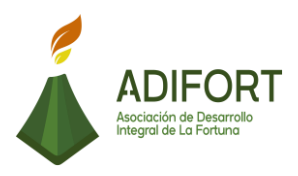

#### 2.1.22 Control de cuentas por cobrar de voluntariado (EF cultural)

|                                                               | Procedimiento                                                                           |                               |
|---------------------------------------------------------------|-----------------------------------------------------------------------------------------|-------------------------------|
| ADIFORT<br>Asociación de Desarrollo<br>Integral de La Fortuna | Control de cuentas por cobrar de voluntariado (EF cultural)<br>Código del procedimiento |                               |
|                                                               | MP-AA                                                                                   | \-022-19                      |
| Elaborado por: Versió                                         |                                                                                         | ión # 1                       |
| Johan Vinicio Calero Salas                                    | Responsable                                                                             |                               |
| Revisado por:                                                 | Yerlyn Campos<br>Cor                                                                    | s Solera (Auxiliar<br>Itable) |
| Yerlyn Campos Solera (Auxiliar Contable)                      | e) Próxima<br>revisión:                                                                 |                               |
| Aprobado por:                                                 |                                                                                         |                               |
| Keilyn Chaverri (Encargada de Recursos<br>Humanos)            | Fecha de<br>aprobación:                                                                 | Noviembre 2019                |

#### Contenido del procedimiento

#### A. Introducción

ADIFORT cuenta con clientes extranjeros, las cuales envían voluntariados a sus proyectos, por lo que es necesario aplicar cuentas por cobrar a estas empresas por diferentes actividades que se realizan.

#### B. Objetivo

Mantener un control detallado del voluntariado para así registrar las cuentas por cobrar.

#### C. Alcance

El procedimiento inicia con el ingreso al documento correspondiente de cuentas por cobrar y finaliza con él envió del reporte con facturas al cliente.

#### D. Responsable

Auxiliar Contable

E. Normas o políticas

N/A

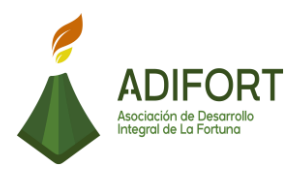

F. Documentos Internos No utiliza documentos externos

G. Documentos Externos No utiliza documentos externos

H. Herramientas empleadas Sistema Navius ERP

#### I. Conceptos

**Servidor:** Es donde se encuentra toda la información disponible de diferentes áreas, para tener acceso debes ingresar con el usuario. Además, están conectadas todas las áreas de la empresa y así puedes acceder a ver información importante que sea necesaria.

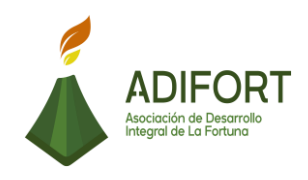

| J. Descripción de las actividades   |                                                                                                    |                                                                                                    |                                             |
|-------------------------------------|----------------------------------------------------------------------------------------------------|----------------------------------------------------------------------------------------------------|---------------------------------------------|
|                                     |                                                                                                    |                                                                                                    | Procedimiento                               |
| ADIFORT<br>Asociación de Desarrollo |                                                                                                    | Cuentas p                                                                                                    | oor cobrar de voluntariado<br>(EF cultural) |
|                                     | Integral de La Fortuna                                                                                                    |                                                                                                    | MP-AA-022-19                                |
| Secuencia                           | Descripción                                                                                                    |                                                                                                    | Encargado                                   |
|                                     | Inicio del procedimiento                                                                                                    |                                                                                                    |                                             |
| 1                                   | Ingresa a la carpeta "Catarata", u<br>el servidor para tramitar las cu<br>cobrar de EF que son realiz<br>primeros días de cada mes. | Ingresa a la carpeta "Catarata", ubicada en<br>el servidor para tramitar las cuentas por<br>cobrar de EF que son realizadas los<br>primeros días de cada mes. |                                             |
| 2                                   | Selecciona la carpeta "Crédito EF" para<br>encontrar la información de cuentas por<br>cobrar.                                       |                                                                                                    | Auxiliar Contable                           |
| 3                                   | Ingresa al sistema ERP                                                                                                    |                                                                                                    | Auxiliar Contable                           |
| 4                                   | Ingresa al módulo "cobros"                                                                                                    |                                                                                                    | Auxiliar Contable                           |
| 5                                   | Selecciona el apartado "reportes" y luego<br>ingresa al apartado "antigüedad y<br>vencimiento"                                      |                                                                                                    | Auxiliar Contable                           |
| 6                                   | Ingresa al análisis de vencimiento para realizar el reporte de cuentas por cobrar                                                   |                                                                                                    | Auxiliar Contable                           |
| 7                                   | Selecciona el tipo del reporte a realizar,<br>que para este procedimiento es el<br>(movimiento reconstruido)                        |                                                                                                    | Auxiliar Contable                           |
| 8                                   | Ingresa la información de la línea de crédito de dólares, el cliente inicial y cliente final.                                       |                                                                                                    | Auxiliar Contable                           |
| 9                                   | Imprime el reporte realizado                                                                                                    |                                                                                                    | Auxiliar Contable                           |
|                                     |                                                                                                    |                                                                                                    |                                             |

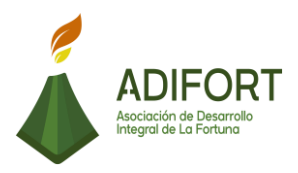

| 10 | Realiza las facturas por cobrar de forma manual.                                                                                                | Auxiliar Contable |
|----|----------------------------------------------------------------------------------------------------|-------------------|
| 11 | Revisa el reporte impreso con las facturas por cobrar.                                                                                          | Auxiliar Contable |
| 12 | ¿Hay coincidencia entre el reporte y las<br>facturas por cobrar?<br>Sí: Continúa<br>No: Regresa al paso 2, para ver si no contó<br>una factura. | Auxiliar Contable |
| 13 | Ingresa a una hoja Excel nueva para hacer el trámite del cobro.                                                                                 | Auxiliar Contable |
| 14 | Ingresa en la hoja Excel (fecha, numero de factura, voucher, cantidad de personas y monto)                                                      | Auxiliar Contable |
| 15 | Guarda la hoja Excel realizada                                                                                                    | Auxiliar Contable |
| 16 | Envía la hoja Excel con la información del<br>trámite y las facturas escaneadas con<br>voucher al correo<br><u>Invoices.cr.Tours@Ef.com</u>     | Auxiliar Contable |
| 17 | Detalla que la Asociación de Desarrollo<br>asume la cantidad de 30 dólares de la<br>comisión Internacional.                                     | Auxiliar Contable |

#### Fin del procedimiento

| Elaboró                                            | Revisó                                      | Aprobó                                                |
|----------------------------------------------------|---------------------------------------------|-------------------------------------------------------|
| Johan Vinicio Calero Salas<br>(Estudiante del TEC) | Yerlyn Campos Solera<br>(Auxiliar Contable) | Keilyn Chaverri<br>(Encargada de Recursos<br>Humanos) |

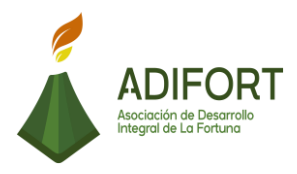

#### K. Diagrama de flujo

#### Asociación de Desarrollo Integral de la Fortuna (ADIFORT) ADIFORT Procedimiento: Cuentas por cobrar de voluntariado (EF cultural) ón de Desarrol Responsable: Yerlyn Campos Solera Código: MP-AA-022-19 Responsables Descripción Auxiliar Contable Inicio INICIO Inicio Ingresa a la carpeta "Catarata", ubicada en el servidor para tramitar las 1 1 cuentas por cobrar de EF que son realizadas los primeros días de cada mes. Selecciona la carpeta 1 2 "Crédito EF" para encontrar la información de cuentas por cobrar. 2 3 з Ingresa al sistema ERP 4 4 Ingresa al módulo "cobros" Selecciona el apartado "reportes" y luego ingresa al 5 5 apartado "antigüedad y vencimiento"

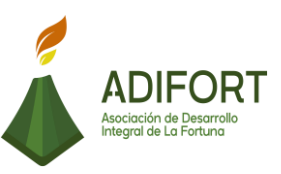

# Asociación de Desarrollo Integral de la Fortuna (ADIFORT) ADIFORT Procedimiento: Cuentas por cobrar de voluntariado (EF cultural) ción de Desarro Responsable: Yerlyn Campos Solera Código: MP-AA-022-19 Responsables Descripción Auxiliar Contable 1 Ingresa al análisis de vencimiento para realizar el 6 6 reporte de cuentas por cobrar Selecciona el tipo del reporte a realizar, que para este 7 7 procedimiento es el (movimiento reconstruido) Ingresa la información de la 8 línea de crédito de dólares, el 8 cliente inicial y cliente final. 9 Imprime el reporte realizado 9 Realiza las facturas por cobrar 10 10 de forma manual

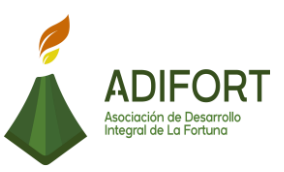

### Asociación de Desarrollo Integral de la Fortuna (ADIFORT) ADIFORT Procedimiento: Cuentas por cobrar de voluntariado (EF cultural) ción de Desarro I de La Fortuna Responsable: Yerlyn Campos Solera Código: MP-AA-022-19 Responsables Descripción Auxiliar Contable 2 Revisa el reporte impreso con 6 11 las facturas por cobrar ¿Hay coincidencia entre el reporte y las facturas por cobrar? 12 12 Sí: Continúa No: Regresa al paso 2, para ver si no contó una factura. Ingresa a una hoja Excel 13 nueva para hacer el trámite 13 del cobro Ingresa en la hoja Excel (fecha, número de factura, 14 14 voucher, cantidad de personas y monto) 15 15 Guarda la hoja Excel realizada

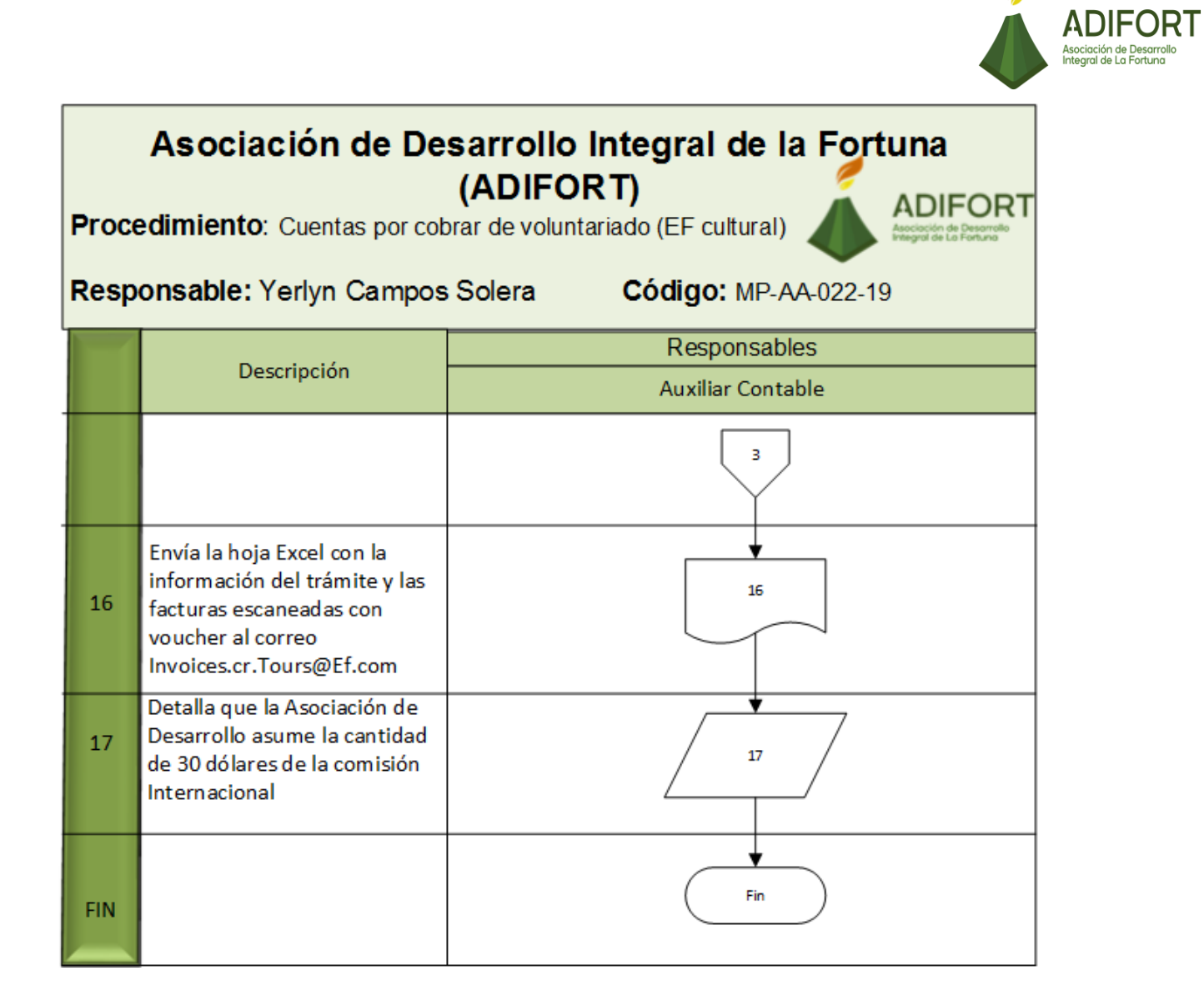

#### L. Indicador

Control de las cuentas por cobrar por voluntariado recibido

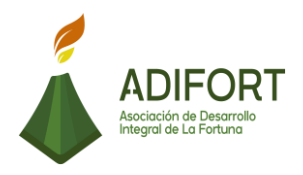

#### M. Anexos

| Tine Decede     |                            |                   |                    |
|-----------------|----------------------------|-------------------|--------------------|
| Tipo Reporte    | mOvimiento Reconstru       | Agente iniciai    |                    |
| Linea Credito   | DOLAR                      | Agente Final      |                    |
| Fecha Corte     | 15/10/2019                 |                   |                    |
| Por Fecha de    | Reaistro                   |                   |                    |
| Cliente Inicial | 00420                      | Clase Cliente Ini |                    |
| VIATOR          |                            |                   |                    |
| Cliente Final   | 00035                      | Clase Cliente Fin |                    |
| EF CULTURAL T   | OURS GMBH                  |                   |                    |
|                 | Ocumento                   |                   | Cliente en Proceso |
| Orden del Re    | eporte : 🥤 Fecha del Docun | nento             |                    |

Fuente: ADIFORT (2019)

Ilustración 16. Control cuentas por cobrar

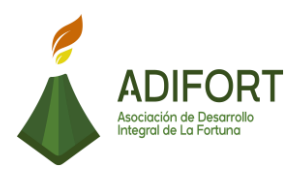

#### 2.1.23 Control y confirmación de facturas electrónicas

|                                                    | Proce                                              | dimiento       |  |
|----------------------------------------------------|----------------------------------------------------|----------------|--|
|                                                    | Control y confirmación de facturas<br>electrónicas |                |  |
| Integral de La Fortuna                             | Código del procedimiento                           |                |  |
|                                                    | MP-AA-023-19                                       |                |  |
| Elaborado por:                                     | Versión # 1                                        |                |  |
| Johan Vinicio Calero Salas                         | Responsable                                        |                |  |
| Revisado por:                                      | Yerlyn Campos Solera (Auxiliar<br>Contable)        |                |  |
| Yerlyn Campos Solera (Auxiliar Contable)           | Próxima<br>revisión:                               |                |  |
| Aprobado por:                                      |                                                    |                |  |
| Keilyn Chaverri (Encargada de Recursos<br>Humanos) | Fecha de aprobación:                               | Noviembre 2019 |  |

#### Contenido del procedimiento

#### A. Introducción

Al contar con el nuevo sistema de facturación electrónica, es muy importante realizar el control y confirmación de las diferentes facturas electrónicas

#### B. Objetivo

Mantener un control de las facturas electrónicas recibidas mediante la confirmación de estas.

#### C. Alcance

El procedimiento inicia marcando las facturas para exportarlas al sistema Navius ERP y finaliza con la confirmación de esas facturas.

- D. Responsable
  - Auxiliar Contable

E. Normas o políticas N/A

F. Documentos Internos No utiliza documentos Externos

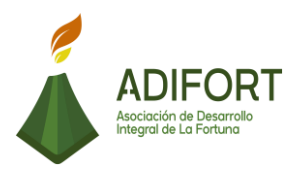

# G. Documentos Externos

No utiliza documentos Externos

H. Herramientas empleadas Sistemas Navius ERP

I. Conceptos

N/A

### J. Descripción de las actividades

|                                     |                                                                                                    |                                                    | Procedimiento     |  |
|-------------------------------------|----------------------------------------------------------------------------------------------------|----------------------------------------------------|-------------------|--|
| ADIFORT<br>Asociación de Desarrollo |                                                                                                    | Control y confirmación de facturas<br>electrónicas |                   |  |
|                                     | Integral de La Fortuna                                                                                                    | MP-AA-023-19                                       |                   |  |
| Secuencia                           | Descripción                                                                                                    |                                                    | Encargado         |  |
|                                     | Inicio del procedimiento                                                                                                    |                                                    |                   |  |
| 1                                   | Ingresa a la página del Webmail Login para<br>marcar como NO leídos los correos y así<br>poder seleccionarlos para recibirlos en el<br>sistema.                         |                                                    | Auxiliar Contable |  |
| 2                                   | Ingresa al sistema ERP                                                                                                    |                                                    | Auxiliar Contable |  |
| 3                                   | Selecciona la carpeta con nombre<br>"Aprueba Cuentas por Pagar"                                                                                                    |                                                    | Auxiliar Contable |  |
| 4                                   | Presiona "recibir" para cargar las facturas seleccionadas en el sistema.                                                                                                |                                                    | Auxiliar Contable |  |
| 5                                   | Selecciona la pestaña "Asoc.Des.Int.La<br>Fortuna" para actualizar la pantalla y poder<br>clasificar las facturas.                                                      |                                                    | Auxiliar Contable |  |
| 6                                   | Selecciona una por una las facturas y las<br>clasifica según la condición del impuesto<br>(General crédito IVA, General crédito IVA<br>parcial, Bienes capitales, etc.) |                                                    | Auxiliar Contable |  |
| 7                                   |                                                                                                    |                                                    |                   |  |

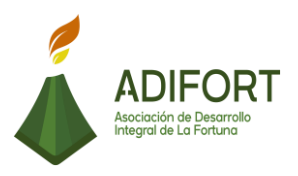

|    | Confirma las facturas y ingresa al módulo de compras del sistema ERP para hacer el registro de las facturas | Auxiliar Contable |
|----|----------------------------------------------------------------------------------------------------|-------------------|
| 8  | Selecciona el apartado "movimientos"                                                                        | Auxiliar Contable |
| 9  | Ingresa al apartado "facturas" y selecciona<br>la carpeta "facturas compras locales"                        | Auxiliar Contable |
| 10 | Ingresa la información de la factura (monto,<br>fecha, clave, número de factura,<br>descuento, impuesto)    | Auxiliar Contable |
| 11 | ¿Conoce el código del proveedor?<br>No: Continúa<br>Sí: Paso 13                                             | Auxiliar Contable |
| 12 | Presiona "F7", más signo %, más palabra<br>clave y "F8", para seleccionar el código del<br>proveedor        | Auxiliar Contable |
| 13 | Ingresa el código del proveedor.                                                                            | Auxiliar Contable |
| 14 | Ingresa a la casilla "totales Prov." para ingresar monto de la factura                                      | Auxiliar Contable |
| 15 | Ingresa el monto sin impuesto, el descuento e impuesto de la factura                                        | Auxiliar Contable |
| 16 | Ingresa el "estado aplicado" de la factura                                                                  | Auxiliar Contable |
| 17 | Presiona "F10" para guardar la confirmación de la factura electrónica.                                      | Auxiliar Contable |

#### Fin del procedimiento

| Elaboró                                            | Revisó                                      | Aprobó                                                |
|----------------------------------------------------|---------------------------------------------|-------------------------------------------------------|
| Johan Vinicio Calero Salas<br>(Estudiante del TEC) | Yerlyn Campos Solera<br>(Auxiliar Contable) | Keilyn Chaverri<br>(Encargada de Recursos<br>Humanos) |

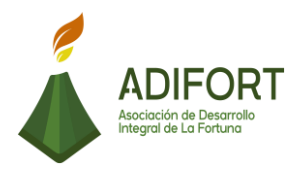

# K. Diagrama de flujo

| Asociación de Desarrollo Integral de la Fortuna<br>(ADIFORT)   |                                                                                                    |                             |  |
|----------------------------------------------------------------|----------------------------------------------------------------------------------------------------|-----------------------------|--|
| Procedimiento: Control y confirmación de facturas electrónicas |                                                                                                    |                             |  |
| Resp                                                           | onsable: Yerlyn Campos                                                                                                    | Solera Código: MP-AA-023-19 |  |
|                                                                | Descripción                                                                                                    | Responsables                |  |
|                                                                |                                                                                                    | Auxiliar Contable           |  |
| INICIO                                                         | Inicio                                                                                                    | Inicio                      |  |
| 1                                                              | Ingresa a la página del<br>Webmail Login para marcar<br>como NO leídos los correos y<br>así poder seleccionarlos para<br>recibirlos en el sistema. |                             |  |
| 2                                                              | Ingresa al sistema ERP                                                                                                    | 2                           |  |
| 3                                                              | Selecciona la carpeta con<br>nombre "Aprueba Cuentas por<br>Pagar"                                                                                 | 3                           |  |
| 4                                                              | Presiona "recibir" para cargar<br>las facturas seleccionadas en<br>el sistema                                                                      | 4                           |  |
| 5                                                              | Selecciona la pestaña<br>"Asoc.Des.Int.La Fortuna" para<br>actualizar la pantalla y poder<br>clasificar las facturas                               | 5                           |  |
|                                                                |                                                                                                    |                             |  |

|                |                                                                                                    |                                                              | Asociación de Desarroll<br>Integral de La Fortuna |
|----------------|----------------------------------------------------------------------------------------------------|--------------------------------------------------------------|---------------------------------------------------|
| Proce<br>factu | Asociación de De<br>edimiento: Control y conf<br>ras electrónicas                                                                                                    | sarrollo Integral de la Fortuna<br>(ADIFORT)<br>firmación de |                                                   |
| Resp           | onsable: Yerlyn Campos                                                                                                    | Solera Código: MP-AA-023-19                                  |                                                   |
|                | Descripción                                                                                                    | Responsables                                                 |                                                   |
| _              |                                                                                                    | Auxiliar Contable                                            |                                                   |
|                |                                                                                                    | 1                                                            |                                                   |
| 6              | Selecciona una por una las<br>facturas y las clasifica según<br>la condición del impuesto<br>(General crédito IVA,<br>General crédito IVA parcial,<br>Bienes capitales, etc.) | 6                                                            |                                                   |
| 7              | Confirma las facturas y<br>ingresa al módulo de<br>compras del sistema ERP<br>para hacer el registro de las<br>facturas                                                       | 7                                                            |                                                   |
| 8              | Selecciona el apartado<br>"movimientos"                                                                                                    | 8                                                            |                                                   |
| 9              | Ingresa al apartado<br>"facturas" y selecciona la<br>carpeta "facturas compras<br>locales"                                                                                    | 9                                                            |                                                   |
| 10             | Ingresa la información de la<br>factura (monto, fecha, clave,<br>número de factura,<br>descuento, impuesto)                                                                   | 10                                                           |                                                   |
| 11             | ¿Conoce el código del<br>proveedor?<br>No: continúa<br>Sí: Paso 13                                                                                                    | ↓<br>11<br>No                                                |                                                   |
|                |                                                                                                    | 2                                                            |                                                   |

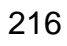

0

**ADIFORT**
|               |                                                                                                    |                                 | ADIFORT<br>Asociación de Desarrollo<br>Integral de La Fortuna |
|---------------|----------------------------------------------------------------------------------------------------|---------------------------------|---------------------------------------------------------------|
|               | Asociación de De                                                                                        | sarrollo Integral de la Fortuna | •                                                             |
| Proc<br>factu | e <b>dimiento</b> : Control y con<br>ras electrónicas                                                   | firmación de ADIFORT            |                                                               |
| Resp          | onsable: Yerlyn Campos                                                                                  | Solera Código: MP-AA-023-19     |                                                               |
|               | Descripción                                                                                             | Responsables                    |                                                               |
|               |                                                                                                    | Auxiliar Contable               |                                                               |
|               |                                                                                                    | 2                               |                                                               |
| 12            | Presiona "F7", más signo %,<br>más palabra clave y "F8",<br>para seleccionar el código<br>del proveedor | 12                              |                                                               |
| 13            | Ingresa el código del<br>proveedor.                                                                     |                                 |                                                               |
| 14            | Ingresa a la casilla "totales<br>Prov." para ingresar monto<br>de la factura                            | 14                              |                                                               |
| 15            | Ingresa el monto sin<br>impuesto, el descuento e<br>impuesto de la factura                              | 15                              |                                                               |
| 16            | Ingresa el "estado aplicado"<br>de la factura                                                           | 16                              |                                                               |
| 17            | Presiona "F10" para<br>guardar la confirmación<br>de la factura electrónica                             | 17                              |                                                               |
| FIN           |                                                                                                    | Fin                             |                                                               |

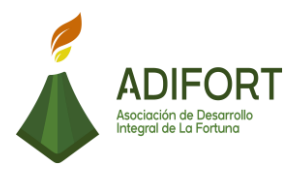

# L. Indicador

## Control de las facturas electrónicas recibidas

#### M. Anexos

| Webmail                                   |                                                                                                    |                                                                                                    |                                         |                                                                                                    | 🕒 44.64 MB / 500 MB                                                                                                    | 1 facturacion@arenaladifo                              | t.com 👻   | C+LOGOUT                 |
|-------------------------------------------|----------------------------------------------------------------------------------------------------|----------------------------------------------------------------------------------------------------|-----------------------------------------|----------------------------------------------------------------------------------------------------|----------------------------------------------------------------------------------------------------|--------------------------------------------------------|-----------|--------------------------|
| Folders<br>Last Refresh:<br>Tue, 12:58 pm | Current Folder: INBOX<br>Compose Addresses Folders Options Se                                                                                                    | arch <u>Help</u>                                                                                                    |                                         |                                                                                                    |                                                                                                    |                                                        |           |                          |
| (Uneck Mail)                              | [Previous   Next] [ 1 2 3 4 5 6 7 24 25 26 2                                                                                                    | 7] [Show All] [Thread View]                                                                                                    |                                         |                                                                                                    |                                                                                                    | Viewing Messages                                       | : 1 to 15 | (397 total)              |
| INBOX                                     | Flag Unflag Read Unread Forward                                                                                                    |                                                                                                    |                                         |                                                                                                    | Delete Bypass Tr                                                                                                    | ash                                                    | INBOX     | <ul> <li>Move</li> </ul> |
| Drafts<br>Sent<br>Trash<br>Junk           | All From I         fetanqueconstruccion@colonos.com         fetanqueconstruccion@colonos.com         Lic. Ronald Vega Villalobos         Lic. Ronald Vega Villalobos         Lic. Ronald Vega Villalobos         Lic. Ronald Vega Villalobos         Mail Delivery System         Mail Delivery System         Mail Delivery System         fetanqueconstruccion@colonos.com         fetanqueconstruccion@colonos.com         Mail Delivery System         baccredomatic.fe@avdinternacional.com         Mail Delivery System         baccredomatic.fe@avdinternacional.com         Mail Delivery System         baccredomatic.fe@avdinternacional.com         Mail Delivery System | Received □           12:17 pm           12:16 pm           11:55 am           11:55 am           11:55 am           11:55 am           11:55 am           11:55 am           11:57 am           11:51 am           11:41 am           11:40 am           11:31 am           10:57 am           9:27 am           9:18 am           9:15 am           6:28 am           71 (Sbow All) | +++++++++++++++++++++++++++++++++++++++ | Subject ::<br>05100002010000036229<br>05100002010000036229<br>Leido: Factura electrónica - REPI<br>Leido: Reenvió factura número 11<br>Leido: HENRY AHIAS GONZALE<br>Warning: message 1iJKCu-00061<br>Delivery Status Notification<br>Delivery Status Notification<br>05100002010000036221<br>05100002010000036216<br>Delivery Status Notification<br>Documento Electrónico 0010000<br>Documento Electrónico 0010000<br>Documento Electrónico 0010000 | JESTOS LA CRISTA<br>825<br>Z LOPEZ Factura 17<br>6-Mx delayed 72 hou<br>1010009355610-ASC<br>1010009355614-ASC<br>1010009339405-ASC | LL<br>IS<br>ICIAC<br>ICIAC<br>ICIAC<br>Varing Massages | - 4 to 45 |                          |
|                                           | [Previous   <u>Next</u> ] [ 1 <u>2 3 4 5 6 7 24 25 26 2</u>                                                                                                    | 7] [Show All]                                                                                                    |                                         |                                                                                                    |                                                                                                    | Viewing Messages                                       | : 1 to 15 | (397 total)              |
|                                           |                                                                                                    | B 1999                                                                                                    | -2012 T                                 | he SquirraiMail Project Team - <u>About SquirraiMail</u>                                                                                                    |                                                                                                    |                                                        |           |                          |

Fuente: ADIFORT (2019)

Ilustración 17. Facturas de Webmail

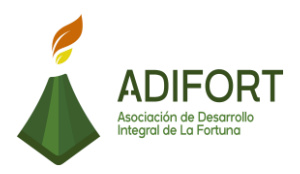

### 2.1.24 Cuentas por cobrar de VIATOR (agencia de viajes)

|                                                               | Proce                                             | dimiento                                       |
|---------------------------------------------------------------|---------------------------------------------------|------------------------------------------------|
| ADIFORT<br>Asociación de Desarrollo<br>Integral de La Fortuna | Cuentas por co<br>(agencia<br>Código del<br>MP-AA | obrar de VIATOR<br>de viajes)<br>procedimiento |
| Elaborado por:                                                | Vers                                              | ión # 1                                        |
| Johan Vinicio Calero Salas (Estudiante del TEC)               | Responsable                                       |                                                |
| Revisado por:                                                 | Yerlyn Campos Solera (Auxiliar<br>Contable)       |                                                |
| Yerlyn Campos Solera (Auxiliar Contable)                      | Próxima<br>revisión:                              |                                                |
| Aprobado por:                                                 |                                                   |                                                |
| Keilyn Chaverri (Encargada de Recursos<br>Humanos)            | Fecha de aprobación:                              | Noviembre 2019                                 |

#### Contenido del procedimiento

#### A. Introducción

ADIFORT obtiene un porcentaje de ventas de tours en Catarata río proveniente de agencia de viajes como lo es VIATOR, es por ello que las agencias hacen la reservación y una vez finalizado el tour realizan el pago respectivo.

#### B. Objetivo

Mantener actualizadas y registradas las cuentas por cobrar por parte de agencia de viajes como VIATOR.

#### C. Alcance

El procedimiento inicia con el ingreso de reservaciones por parte de la agencia de viajes y finaliza con el registro de la cancelación del pago en el sistema.

#### D. Responsable

- Auxiliar Contable
- Agencia de viajes

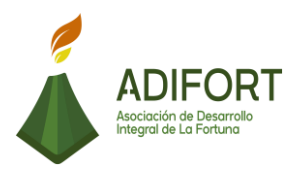

E. Normas o políticas N/A

F. Documentos Internos Facturas

G. Documentos Externos No utiliza documentos externos

- H. Herramientas empleadas
  - Correo electrónico
  - Sistema Navius ERP

#### I. Conceptos

**Servidor:** Es un apartado del sistema Navius donde se encuentran carpetas compartidas de todas las aéreas, y para ingresas se necesita un usuario previamente brindado por el Secretario Ejecutivo.

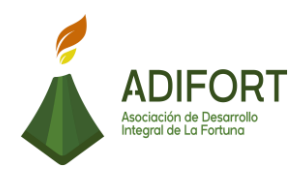

| J.                                                                                               | Descripción de las actividades                                                                    |                                                     |                   |
|--------------------------------------------------------------------------------------------------|---------------------------------------------------------------------------------------------------|-----------------------------------------------------|-------------------|
|                                                                                                  |                                                                                                   | F                                                   | Procedimiento     |
| ADIFORT<br>Asociación de Desarrollo<br>Integral de La Fortuna                                    |                                                                                                   | Cuentas por cobrar de VIATOI<br>(agencia de viajes) |                   |
|                                                                                                  |                                                                                                   | Ν                                                   | MP-AA-024-19      |
| Secuencia                                                                                        | Descripción                                                                                       |                                                     | Encargado         |
|                                                                                                  | Inicio del procedimiento                                                                          |                                                     |                   |
| 1                                                                                                | Realiza por correo electró<br>reservaciones necesarias s<br>cantidad de turistas.                 | onico las<br>según la                               | Agencia de Viajes |
| 2                                                                                                | Recibe las reservaciones por<br>correo electrónico                                                | Auxiliar Contable                                   |                   |
| 3                                                                                                | Ingresa en la carpeta del servido<br>nombre de (VIATOR) para hacer<br>registro de la reservación. | Auxiliar Contable                                   |                   |
| 4                                                                                                | Registra las cuentas por cobrar o reservaciones                                                   | de las                                              | Auxiliar Contable |
| 5                                                                                                | Envía la notificación del pago rea<br>una vez finalizado el tour reserva                          | alizado<br>ado.                                     | Agencia de viajes |
| 6                                                                                                | Recibe la notificación del pago p<br>de VIATOR                                                    | or parte                                            | Auxiliar Contable |
| 7                                                                                                | Ingresa al sistema ERP                                                                            | Auxiliar Contable                                   |                   |
| 8                                                                                                | Ingresa al módulo de "cobros"                                                                     |                                                     | Auxiliar Contable |
| 9 Selecciona el apartado reportes y luego<br>9 ingresa al apartado "antigüedad y<br>vencimiento" |                                                                                                   |                                                     | Auxiliar Contable |
| 10                                                                                               |                                                                                                   | Auxiliar Contable                                   |                   |

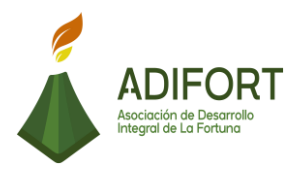

|    | Ingresa al análisis de vencimiento para realizar el reporte de cuentas por cobrar                                                                       |                   |
|----|----------------------------------------------------------------------------------------------------|-------------------|
| 11 | Selecciona el tipo del reporte a realizar,<br>que para este procedimiento es (VIATOR)                                                                   | Auxiliar Contable |
| 12 | Ingresa la información de la línea de<br>crédito de dólares, el cliente inicial y<br>cliente final.                                                     | Auxiliar Contable |
| 13 | Imprime el reporte realizado                                                                                                    | Auxiliar Contable |
| 14 | Realiza las facturas por cobrar de forma manual.                                                                                                    | Auxiliar Contable |
| 15 | Revisa el reporte impreso con las facturas por cobrar.                                                                                                  | Auxiliar Contable |
| 16 | ¿Hay coincidencia entre el reporte y las<br>facturas por cobrar?<br>Sí: Continúa<br>No: Regresa al paso 3, para ver si registró<br>bien la reservación. | Auxiliar Contable |
| 17 | Registra en el sistema que se asume 15<br>dólares de comisión por la transacción                                                                        | Auxiliar Contable |
| 18 | Guarda la hoja Excel realizada en el<br>servidor                                                                                                    | Auxiliar Contable |

#### Fin del procedimiento

| Elaboró                    | Revisó               | Aprobó            |
|----------------------------|----------------------|-------------------|
| Johan Vinicio Calero Salas |                      |                   |
| (Estudiante del TEC)       |                      | Keilyn Chaverri   |
|                            | Yerlyn Campos Solera | (Encargada de     |
|                            | (Auxiliar Contable)  | Recursos Humanos) |

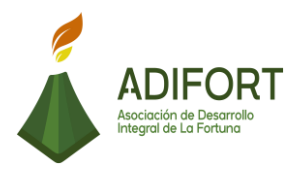

# K. Diagrama de flujo

| Proce<br>de VI | Asociación de Desarrollo Integral de la Fortuna<br>(ADIFORT)<br>Procedimiento: Cuentas por cobrar<br>de VIATOR (agencia de viajes) |                              |                   |  |  |  |
|----------------|----------------------------------------------------------------------------------------------------|------------------------------|-------------------|--|--|--|
| Resp           | onsable: Yerlyn Campos                                                                                                    | Solera Código: M             | P-AA-024-19       |  |  |  |
|                | Descripción                                                                                                    | Respons<br>Auxiliar Contable | Agencia de viaies |  |  |  |
| INICIO         | Inicio                                                                                                    |                              |                   |  |  |  |
| 1              | Realiza por correo electrónico<br>las reservaciones necesarias<br>según la cantidad de turistas                                    |                              | 1                 |  |  |  |
| 2              | Recibe las reservaciones por<br>medio de correo electrónico                                                                        | 2                            |                   |  |  |  |
| 3              | Ingresa en la carpeta del<br>servidor con el nombre de<br>(VIATOR) para hacer el<br>registro de la reservación                     |                              |                   |  |  |  |
| 4              | Registra las cuentas por<br>cobrar de las reservaciones                                                                            |                              |                   |  |  |  |
| 5              | Envía la notificación del pago<br>realizado una vez finalizado el<br>tour reservado.                                               |                              | 5                 |  |  |  |
| 6              | Recibe la notificación del<br>pago por parte de VIATOR                                                                             | 6                            |                   |  |  |  |
|                |                                                                                                    |                              |                   |  |  |  |

| <b>Proc</b><br>le V | Asociación de Des<br>edimiento: Cuentas por c<br>IATOR (agencia de viajes)                          | sarrollo Integral de<br>(ADIFORT)<br><sup>obrar</sup> | e la Fortuna      |  |
|---------------------|----------------------------------------------------------------------------------------------------|-------------------------------------------------------|-------------------|--|
| Resp                | oonsable: Yerlyn Campos                                                                             | Solera Código: M                                      | P-AA-024-19       |  |
|                     | Descripción                                                                                         | Respons                                               | sables            |  |
|                     |                                                                                                    |                                                       | Agencia de viajes |  |
| 7                   | Ingresa al sistema ERP                                                                              | 7                                                     |                   |  |
| 8                   | Ingresa al módulo de<br>"cobros"                                                                    | 8                                                     |                   |  |
| 9                   | Selecciona el apartado<br>reportes y luego ingresa al<br>apartado "antigüedad y<br>vencimiento"     | 8                                                     |                   |  |
| 10                  | Ingresa al análisis de<br>vencimiento para realizar el<br>reporte de cuentas por cobrar             | 10                                                    |                   |  |
| 11                  | Selecciona el tipo del reporte<br>a realizar, que para este<br>procedimiento es (VIATOR)            | 11                                                    |                   |  |
| 12                  | Ingresa la información de la<br>línea de crédito de dólares, el<br>cliente inicial y cliente final. | 12                                                    |                   |  |

|       |                                                                                                    |                                             |                   | ADIFO<br>Asociación de Desar<br>Integral de La Fortur |
|-------|----------------------------------------------------------------------------------------------------|---------------------------------------------|-------------------|-------------------------------------------------------|
| Proce | Asociación de De<br>edimiento: Cuentas por o<br>ATOR (agencia de viajes)                                                                                     | sarrollo Integral de<br>(ADIFORT)<br>cobrar | e la Fortuna      |                                                       |
| Resp  | onsable: Yerlyn Campos                                                                                                    | Solera Código: M                            | P-AA-024-19       |                                                       |
|       | Descripción                                                                                                    | Respons                                     | sables            |                                                       |
|       |                                                                                                    |                                             | Agencia de viajes |                                                       |
| 13    | Imprime el reporte realizado                                                                                                    | 13                                          |                   |                                                       |
| 14    | Realiza las facturas por cobrar<br>de forma manual                                                                                                    | 14                                          |                   |                                                       |
| 15    | Revisa el reporte impreso con<br>las facturas por cobrar                                                                                                    | 15                                          |                   |                                                       |
| 16    | ¿Hay coincidencia entre el<br>reporte y las facturas por<br>cobrar?<br>Sí: Continúa<br>No: Regresa al paso 3, para<br>ver si registró bien la<br>reservación |                                             |                   |                                                       |
| 17    | Registra en el sistema que se<br>asume 15 dólares de<br>comisión por la transacción                                                                          | 17                                          |                   |                                                       |
| 18    | Guarda la hoja Excel realizada<br>en el servidor                                                                                                    | 18                                          |                   |                                                       |
| FIN   |                                                                                                    | Fin                                         |                   |                                                       |

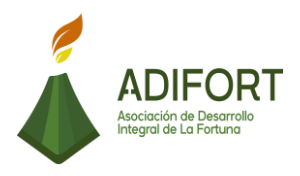

# L. Indicador Cuentas por cobrar a agencia de viajes

## M. Anexos

| Tipo Reporte    | mOvimiento Reconstru 💌                         | Agente Inicial    |                    |
|-----------------|------------------------------------------------|-------------------|--------------------|
| Linea Credito   | DOLAR -                                        | Agente Final      |                    |
| Fecha Corte     | 15/10/2019                                     |                   |                    |
| Por Fecha de    | Reaistro                                       |                   |                    |
| Cliente Inicial | 00420                                          | Clase Cliente Ini |                    |
| VIATOR          |                                                |                   |                    |
| Cliente Final   | 00035                                          | Clase Cliente Fin |                    |
| EF CULTURAL 1   | TOURS GMBH                                     | 1                 |                    |
|                 | Ocumento                                       |                   | Cliente en Proceso |
| Orden del Re    | porte : C Fecha del Docun<br>C Fecha de Vencin | nento 🛛           |                    |

Fuente: ADIFORT (2019)

Ilustración 18. Cuentas por cobrar VIATOR

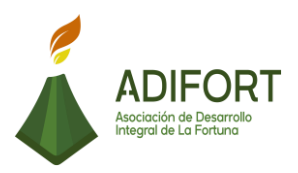

#### 2.1.25 Cuentas por cobrar (Alquileres)

|                                                    | Proce                                       | dimiento       |  |
|----------------------------------------------------|---------------------------------------------|----------------|--|
|                                                    | Cuentas por cobrar (Alquileres)             |                |  |
| Asociación de Desarrollo<br>Integral de La Fortuna | Código del procedimiento                    |                |  |
|                                                    | MP-AA-025-19                                |                |  |
| Elaborado por:                                     | Versión # 1                                 |                |  |
| Johan Vinicio Calero Salas (Estudiante del TEC)    | Responsable                                 |                |  |
| Revisado por:                                      | Yerlyn Campos Solera (Auxiliar<br>Contable) |                |  |
| Yerlyn Campos Solera (Auxiliar Contable)           | Próxima<br>revisión:                        |                |  |
| Aprobado por:                                      |                                             |                |  |
| Keilyn Chaverri (Encargada de Recursos<br>Humanos) | Fecha de<br>aprobación:                     | Noviembre 2019 |  |

#### Contenido del procedimiento

#### A. Introducción

Se cuenta con diferentes alquileres de locales lo que genera que se mantenga una actualización de los cobros mensuales a realizar.

#### B. Objetivo

Control de cuentas por cobrar de alquileres.

#### C. Alcance

El procedimiento inicia con ingresar al módulo post oficina y detallar el tipo de documento que se va a editar, y finaliza con la facturación de pago de alquiler.

#### D. Responsable

Auxiliar Contable

E. Normas o políticas N/A

F. Documentos Internos

Factura de pago

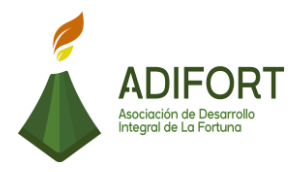

G. Documentos Externos No utiliza documentos externos

H. Herramientas empleadas Sistema Navius ERP

I. Conceptos N/A

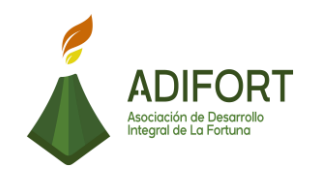

| J.        | Descripción de las actividades                                                      |                               |                   |
|-----------|-------------------------------------------------------------------------------------|-------------------------------|-------------------|
|           |                                                                                     |                               | Procedimiento     |
|           | ADIFORT<br>Asociación de Desarrollo                                                 | Cuentas por cobrar (Alquilere |                   |
|           | Integral de La Fortuna                                                              |                               | MP-AA-017-19      |
| Secuencia | Descripción                                                                         |                               | Encargado         |
|           | Inicio del procedimiento                                                            |                               |                   |
| 1         | Ingresa al sistema Navius ERP                                                       |                               | Auxiliar Contable |
| 2         | Selecciona el módulo "post oficir                                                   | na"                           | Auxiliar Contable |
| 3         | Ingresa al apartado "facturación"                                                   |                               | Auxiliar Contable |
| 4         | Detalla el tipo de cuenta por col<br>documento                                      | orar en el                    | Auxiliar Contable |
| 5         | ¿Conoce el código del alquiler?<br>No: Continúa<br>Sí: Paso 7                       |                               | Auxiliar Contable |
| 6         | Presiona "F7", más signo %, má<br>clave y "F8", para seleccionar el<br>alquiler     | ás palabra<br>código del      | Auxiliar Contable |
| 7         | Ingresa el código del alquiler                                                      |                               | Auxiliar Contable |
| 8         | ¿Conoce el código del cliente?<br>No: Continúa<br>Sí: Paso 10                       |                               | Auxiliar Contable |
| 9         | Presiona "F7", más signo %, más<br>clave y "F8", para seleccionar el<br>del cliente | s palabra<br>código           | Auxiliar Contable |
| 10        | Ingresa el código del cliente                                                       |                               | Auxiliar Contable |

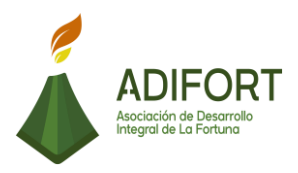

| 11 | Ingresa los datos de la cancelación<br>(monto, fecha, detalle, medio de pago)      | Auxiliar Contable |
|----|------------------------------------------------------------------------------------|-------------------|
| 12 | ¿El medio de pago es por transferencia<br>bancaria?<br>Sí: Continúa<br>No: Paso 15 | Auxiliar Contable |
| 13 | Ingresa al internet banking para verificar la transferencia.                       | Auxiliar Contable |
| 14 | Ingresa el número de comprobante en la factura                                     | Auxiliar Contable |
| 15 | ¿El medio de pago es por efectivo o<br>tarjeta?<br>Sí: continúa<br>No: Paso 18     | Auxiliar Contable |
| 16 | Detalla el medio de pago en el<br>documento.                                       | Auxiliar Contable |
| 17 | Guarda el archivo de facturación de pago<br>en el sistema.                         | Auxiliar Contable |
| 18 | Realiza la factura de pago                                                         | Auxiliar Contable |
| 19 | Imprime la factura y entrega al cliente para la firma de recibido                  | Auxiliar Contable |
| 20 | Archiva la factura de pago con el recibido.                                        | Auxiliar Contable |
|    | · · · · · · · · · ·                                                                |                   |

# Fin del procedimientoElaboróRevisóAprobóJohan Vinicio Calero SalasYerlyn Campos Solera<br/>(Auxiliar Contable)Keilyn Chaverri<br/>(Encargada de<br/>Recursos Humanos)

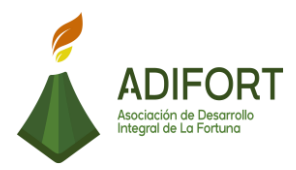

# K. Diagrama de flujo

| Asociación de Desarrollo Integral de la Fortuna<br>(ADIFORT)<br>Procedimiento: Cuentas por cobrar (Alquileres) |                                                                  |                 |  |  |  |  |  |  |
|----------------------------------------------------------------------------------------------------|------------------------------------------------------------------|-----------------|--|--|--|--|--|--|
| Resp                                                                                                    | Solera Código: MP-AA-025-19                                      |                 |  |  |  |  |  |  |
|                                                                                                    | Descripción                                                      | Responsables    |  |  |  |  |  |  |
| INICIO                                                                                                    | Inicio                                                           |                 |  |  |  |  |  |  |
| 1                                                                                                    | Ingresa al sistema Navius ERP                                    |                 |  |  |  |  |  |  |
| 2                                                                                                    | Selecciona el módulo "post<br>oficina"                           | 2               |  |  |  |  |  |  |
| 3                                                                                                    | Ingresa al apartado<br>"facturación"                             | 3               |  |  |  |  |  |  |
| 4                                                                                                    | Detalla el tipo de cuenta por<br>cobrar en el documento          | 4               |  |  |  |  |  |  |
| 5                                                                                                    | ¿Conoce el código del<br>alquiler?<br>No: Continúa<br>Sí: Paso 7 | 5<br>Si→1<br>No |  |  |  |  |  |  |
|                                                                                                    |                                                                  |                 |  |  |  |  |  |  |

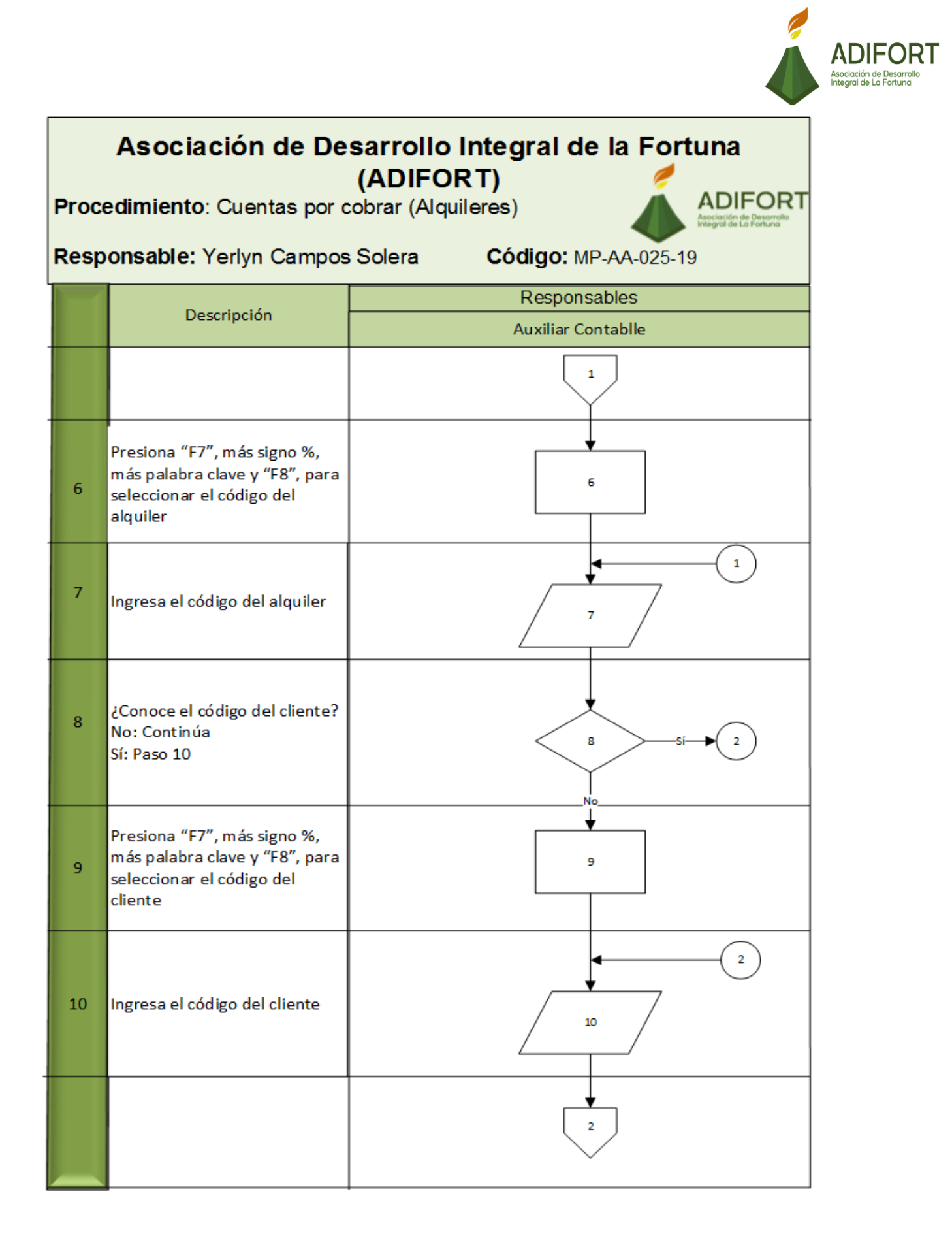

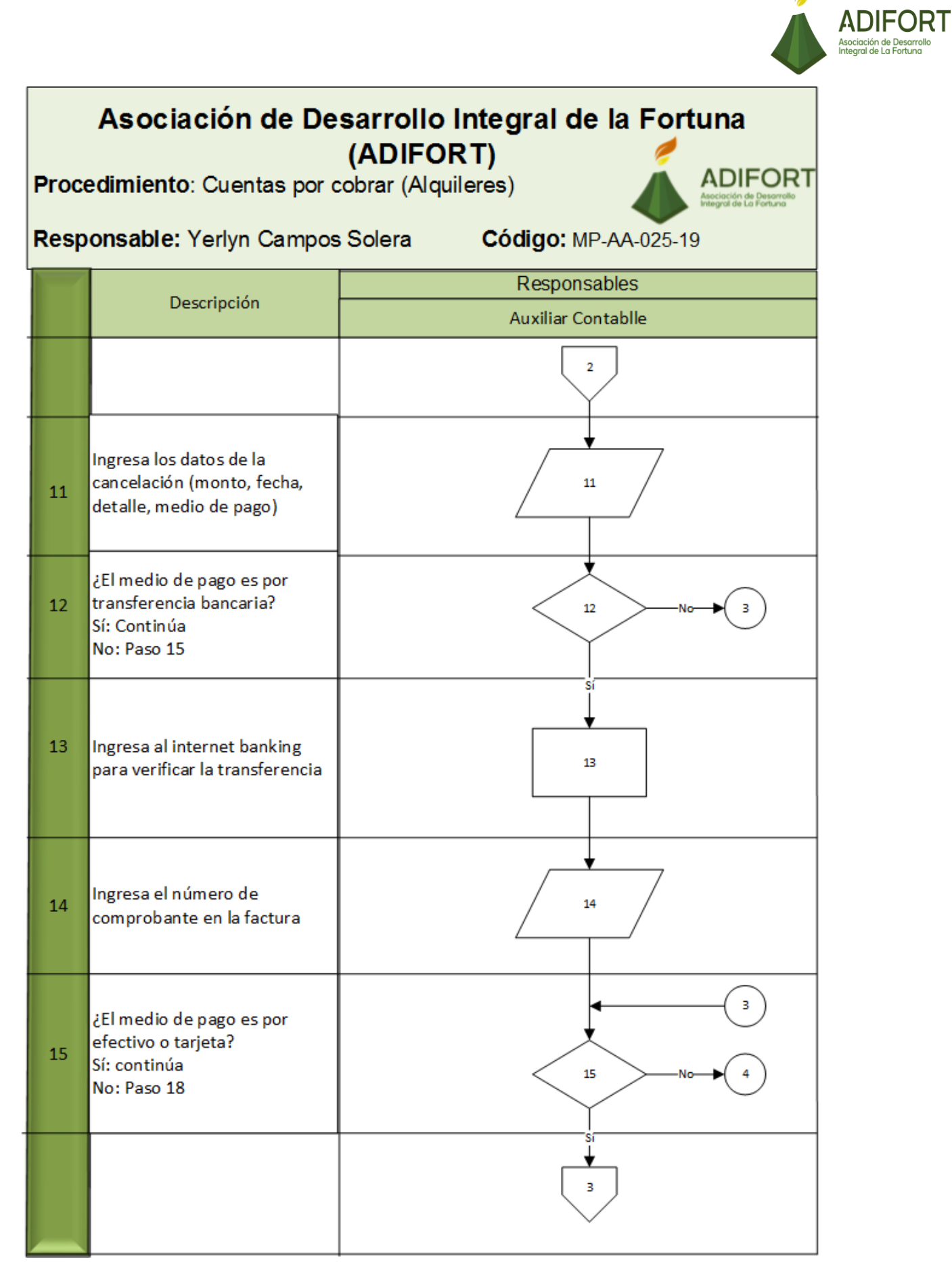

# ADIFORT Asociación de Desarro Integral de La Fortuna Asociación de Desarrollo Integral de la Fortuna (ADIFORT) ADIFORT Procedimiento: Cuentas por cobrar (Alquileres) Asociación de Desarroli Integral de La Fortuna Responsable: Yerlyn Campos Solera Código: MP-AA-025-19 Responsables Descripción Auxiliar Contablle з Detalla el medio de pago en el 16 16 documento. Guarda el archivo de 17 facturación de pago en el 17 sistema 4 18 Realiza la factura de pago 18 Imprime la factura y entrega al cliente para la firma de 19 19 recibido 20 Archiva la factura de pago con 20 el recibido FIN Fin

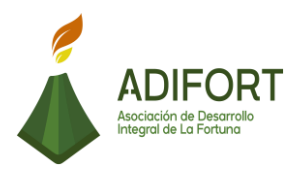

## L. Indicador

Control de cuentas por cobrar de alquileres

# M. Anexos

| CITICADE   |            | A       | SOC. DES. INT. I         | LA FORTUN                                                                                                    | A, SC                                                                                                    | Į         | 15/10             | ٤3<br>/201 |
|------------|------------|---------|--------------------------|----------------------------------------------------------------------------------------------------|----------------------------------------------------------------------------------------------------|-----------|-------------------|------------|
| Гіро       | RECIBO     | • Re    | ferencia                 |                                                                                                    | Cliente                                                                                                    |           |                   | =          |
| inea       | COLON      | + Mo    | neda                     | 18                                                                                                    | -                                                                                                    |           |                   | _          |
| echa       | 15/10/2019 | T.      | Cambio                   |                                                                                                    | Person                                                                                                    | a         |                   | _          |
| Deposito   |            | Т.(     | .Base                    |                                                                                                    | Concep                                                                                                    | oto       |                   |            |
| lec.Agente | 1          | Do      | Documento 0<br>Tipo Ref. |                                                                                                    | Fec.Re                                                                                                    | g 15/10/2 | 15/10/2019<br>001 |            |
| orma Pago  | Efectivo   | - Tip   |                          |                                                                                                    | Agente                                                                                                    | 001       |                   |            |
| stado      | Pendiente  | • Mo    | vimiento Externo         |                                                                                                    |                                                                                                    |           |                   |            |
| Asiento    |            | Añ      | o Fiscal                 |                                                                                                    | Abono                                                                                                    |           |                   | 0.00       |
|            | Pagos      | Pe      | riodo Fiscal             | <u> </u>                                                                                                    | Sucurs                                                                                                    | al PRINCI | PAL               | -          |
| bservac.   | <u> </u>   |         |                          |                                                                                                    |                                                                                                    |           |                   |            |
| Distribu   | ción Pagos | Distri  | oución Contab            | le De                                                                                                    | talle Cheq                                                                                                    | ues       |                   |            |
| Doc.Ref    | Documento  | Suc Par | Monto                    | Descto                                                                                                    | Interes                                                                                                    | Int.Mora  | Total Pago        |            |
|            |            |         |                          |                                                                                                    |                                                                                                    | [         |                   | 1          |
|            |            |         |                          |                                                                                                    |                                                                                                    | i i       |                   |            |
|            |            |         |                          |                                                                                                    |                                                                                                    |           |                   |            |
|            |            |         |                          | Ì                                                                                                    | j                                                                                                    | Í         |                   |            |
| Tipo       |            | Totales | 0.00                     | 0.00                                                                                                    | 0.00                                                                                                    | 0.00      | 0.0               | 0          |
|            |            |         |                          | the second second second second second second second second second second second second second second second se | and the second second se |           |                   |            |

Fuente: ADIFORT (2019)

Ilustración 19. Recibo de pago

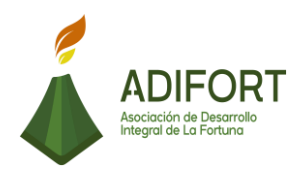

# **REFERENCIAS BIBLIOGRÁFICAS**

- Alvarez Martínez , R. A. (2017). *Repositorio TEC.* Obtenido de https://repositoriotec.tec.ac.cr/handle/2238/7297
- Araya Hernandez , E. (2017). *Repositorio TEC.* Obtenido de https://repositoriotec.tec.ac.cr/handle/2238/9835
- Benjamín, E., & Fincowsky, F. (2014). Organización de Empresas. México : Mc Graw Hill.
- Bermúdez García, K. (2015). *Repositorio TEC.* Obtenido de https://repositoriotec.tec.ac.cr/handle/2238/6463
- Carvajal R, L. (2019). Sujeto de investigación. Obtenido de https://www.lizardocarvajal.com/sujeto-de-investigacion/
- Chacón Corrales, A. S. (2015). *Repositorio TEC.* Obtenido de https://repositoriotec.tec.ac.cr/handle/2238/6466
- Cordero Cordero, R. (2018). *Repositorio TEC.* Obtenido de https://repositoriotec.tec.ac.cr/handle/2238/10658
- Dessler, G. (2015). Administración de Recursos Humanos. México: PEARSON EDUCACIÓN.

Figueroa Vera, J. R., & Reyes Aquino, J. X. (2016). *Repositorio Universidad de Guayaquil.* Obtenido de http://repositorio.ug.edu.ec/bitstream/redug/24608/1/LA%20GESTI%c3%93 N%20ADMINISTRATIVA%20Y%20SU%20INCIDENCIA%20EN%20EL%20 RENDIMIENTO%20LABORAL%20DE%20LA%20ASOCIACI%c3%93N%20 DE%20AGRICULTO.pdf

Fuentes Rojas, C. (2018). *Repositorio TEC.* Obtenido de http://hdl.handle.net/2238/10660

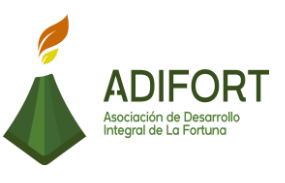

García Jarret, A. (2016). *Repositorio TEC.* Obtenido de http://hdl.handle.net/2238/10680

García Murillo, J. S. (2016). *slideshare.* Obtenido de Las técnicas de recolección de datos: https://es.slideshare.net/JuanSebastianGarciaM/las-tcnicas-de-recoleccin-de-datos

González Muñoz, B. P., & Quispe Méndez, J. P. (2017). *Repositorio Dspace.* Obtenido de http://repositorio.puce.edu.ec/bitstream/handle/22000/13540/TESIS%20FIN AL%20GONZALEZ%20Y%20QUISPE%20-14%20DE%20MAYO%20%20-%20FINAL-IMPRIMIR%20v7.pdf?sequence=1&isAllowed=y

Guerrero, C., & Galindo , F. (2014). *Administración 2.* México: Grupo Editorial Patria. Obtenido https://ebookcentral.proquest.com/lib/itcrsp/reader.action?docID=3229051

- Jumbo García, J. C. (2015). *Repositorio Institucional UNIANDES.* Obtenido de http://dspace.uniandes.edu.ec/bitstream/123456789/3720/1/TUSDADM015-2016.pdf
- Mendoza Rodríguez, L. E. (2016). *Repositorio Digital Universidad Técnica del Norte.* Obtenido de http://repositorio.utn.edu.ec/bitstream/123456789/5566/1/02%20ICO%2054 3%20TRABAJO%20DE%20GRADO.pdf
- Mora Rodríguez, M. (2014). *Repositorio TEC.* Obtenido de https://repositoriotec.tec.ac.cr/handle/2238/6424
- Morales Palma, Y. D. (2017). *Repositorio Digital ULVR.* Obtenido de http://repositorio.ulvr.edu.ec/handle/44000/1737
- Morocho Herrera, J. A. (2016). *Repositorio Digital Universidad Nacional de Loja.* Obtenido de http://dspace.unl.edu.ec/jspui/handle/123456789/12990

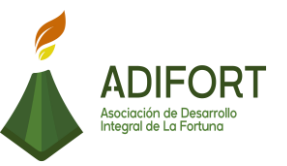

- Páliz Arguello , A. V. (2018). Repositorio Digital PUCESE . Obtenido de https://repositorio.pucese.edu.ec/bitstream/123456789/1504/1/P%c3%81LIZ %20ARG%c3%9cELLO%20ANTONIO%20VICENTE.pdf
- Peralta Guerrero, M. D., & Fajardo Alvarado, C. A. (2016). *Repositorio Universidad de Guayaquil.* Obtenido de http://repositorio.ug.edu.ec/handle/redug/13427
- Pilataxi León, M. O. (2016). *Repositorio Institucional de la Escuela Superior Politécnica de Chimborazo.* Obtenido de http://dspace.espoch.edu.ec/bitstream/123456789/8343/1/12T01042.pdf
- Rojas Montenegro, A. (2016). *Repositorio TEC.* Obtenido de https://repositoriotec.tec.ac.cr/handle/2238/10667
- Salazar Meléndez , T. (2015). *Repositorio TEC.* Obtenido de https://repositoriotec.tec.ac.cr/handle/2238/6475
- Sánchez Acuña , A. H. (2016). *Repositorio del SIBDI-UCR.* Obtenido de http://repositorio.sibdi.ucr.ac.cr:8080/jspui/handle/123456789/4301
- Sánchez Gómez, A. (2014). *Repositorio TEC.* Obtenido de https://repositoriotec.tec.ac.cr/handle/2238/3341
- Shagui Vallejo, J. A. (2016). *Dspace ESPOCH .* Obtenido de http://dspace.espoch.edu.ec/handle/123456789/8453
- Vega Neto, S. S. (2017). *Repositorio de la Universidad de Fuerzas Armadas ESPE.* Obtenido de http://repositorio.espe.edu.ec/jspui/bitstream/21000/13171/1/T-ESPEL-CAI-0552.pdf
- Vera Bermúdez, M. G. (26 de Octubre de 2015). *Repositorio Digital PUCESE.* Obtenido de http://hdl.handle.net/123456789/533
- Vindas Corrales, M. (2016). *Repositorio TEC.* Obtenido de https://repositoriotec.tec.ac.cr/handle/2238/10682
- Yubillo Lema, A. A. (2017). DSpace ESPOCH. Obtenido de http://dspace.espoch.edu.ec/handle/123456789/6617